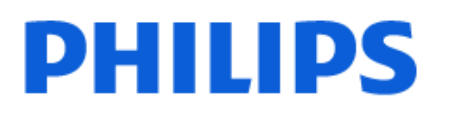

Television

OLED809 Series

# دليل المستخدم

480LED809 550LED809 650LED809 770LED809

Register your product and get support at www.philips.com/TVsupport

## الهحتويات

| 29 | 8.9 وحدة تحكر بالنلعاب                                | 4  | 1 العناية بشاشة OLED                                 |
|----|-------------------------------------------------------|----|------------------------------------------------------|
| 29 | 9.9 لوحة وفاتيج USB                                   | 5  | 2 الثراثية البنيوية                                  |
| 30 | 10.9 جهاز تخزین USB                                   | 5  |                                                      |
| 30 | 11.9 كاميرا الصور                                     | 5  | 2.1 (BEC)<br>2.2 kori Hedesbright (Hedesbright)      |
| 30 | 12.9 كاويرا الفيديو                                   | 5  |                                                      |
| 31 | 13.9 كەبيوتر                                          | 5  | الاساسي والوضع 2.3 GOOgle TV                         |
| 32 | 10 توصيل التلفزيون                                    | 0  | 4.2 פרק ונשושה וונינשיבא<br>סייני גיי                |
| 32 | 10.1 الشبكة والإنترنت                                 | 1  | 3 الإعداد                                            |
| 33 | 10.2 حساب Google                                      | 7  | 1.3 اقرأ إرشادات السلامة                             |
| 33 | 10.3 إنترنت                                           | 7  | 2.3 حاهل التلفزيون والتعليق على الجدار               |
| 35 | 11 المصادر                                            | 7  | 3.3 تلويحات حول وضعية التلفزيون                      |
| 25 | n                                                     | 7  | 4.3 كبل الطاقة                                       |
| 30 | ۱۱۱۱ النبدین إلی جهار<br>۱۱۰۰ ماندین الی جهار         | 7  | 5.3 كبل المواني                                      |
| 30 |                                                       | 8  | 6.3 طبق النقوار الصناعية                             |
| 36 | 12 القائمة السريعة والإعدادات المتكررة                | 9  | 4 جهاز تحكر عن بُعد                                  |
| 37 | 13 الشاشة والصوت                                      | 9  | 1.4 نظرة عاوة على الوفاتيح                           |
| 37 | 13.1 الصورة                                           | 10 | 2.4 إقران جماز التحكم عن بعد بالتلفزيون              |
| 40 | 13.2 الشاشة                                           | 11 | 3.4 البحث الصوتي                                     |
| 40 | 13.3 الصوت                                            | 11 | 4.4 وستشعر النشعة تحت الحوراء                        |
| 44 | 13.4 إذراج الصوت                                      | 11 | 5.4 الشحن والتنظيف                                   |
| 44 | 13.5 Ambilight                                        | 11 | 6.4 تطبيق Setup Simple لجهاز فك التشفير              |
| 48 | 14 التطبيقات                                          | 12 | 5 تشغيل وايقاف التشغيل                               |
| 48 | 14.1 حول التطبيق                                      | 12 | 1.5 التشغيل أو الاستعداد                             |
| 48 | 14.2 Google Play                                      | 12 | 2.5 الهفاتيج على التلفزيون                           |
| 49 | 14.3 بدء تشغيل تطبيق أو ايقاف تشغيله                  | 13 | 6 تثبيت القناة                                       |
| 49 | 14.4 إدارة التطبيقات                                  | 10 | -u -u -=u -=u -=u -=u -=u -=u -=u -=u -=             |
| 50 | 15 نظار                                               | 15 |                                                      |
| 50 |                                                       | 17 | 2.0 التبيت عن طريق الموالي<br>2.6 ن. خداندة القندان. |
| 50 | דסר <b>ווכרו ווכרובי</b> ן אוניבעניט<br>15.2 אין 15.2 | 17 | ט.ט שבי מוקא ושנפום                                  |
| 50 | 15.2 <b>حول</b><br>15.2 بارید.                        | 19 | / القنوات                                            |
| 51 | 15.5 التاريخ والوقت<br>15.4 الدر                      | 19 | 1.7 تثبيت القنوات                                    |
| 51 |                                                       | 19 | 2.7 قوانم القنوات                                    |
| 52 | 15.5 (אבובוש נפרא נשווגב DSD) 15.5                    | 19 | 3.7 فرز قانهة القنوات                                |
| 52 | 15.0 التخرين<br>15.7 بند بند .                        | 19 | 4.7 وشاهدة القنوات                                   |
| 52 | 15.7 <b>الوضع الوحيط</b>                              | 22 | 5.7 قنوات وفضلة                                      |
| 52 | 15.8 التشغيل والطاقة<br>محمد م                        | 23 | 6.7 نص / نص معلومات                                  |
| 52 | 15.9 بت                                               | 24 | 7.7 التلفزيون التفاعلي                               |
| 53 | 15.10 اصوات النظام                                    | 25 | 8 دليل التلفزيون                                     |
| 53 | 15.11 قفل النطفال<br>15 اورابات، من م الارمنات        | 25 | 1.8 بيانات دليل التلفزيون                            |
| 50 | 15.12 بعدادات وتنبغ بسبريم<br>15.12 بايند تشخير       | 25 | 2.8 استخدام دليل التلفزيون                           |
| 54 | 13.15 <u>بعده نسعین</u><br>14.1.17 بینچ خ             | 26 | 9 توصيل الذجمزة                                      |
| 55 | ا بعددات بینیہ                                        | 26 | 1.9 حول التوصيلات                                    |
| 56 | 17 التحكم عن بعد والإكسسوارات                         | 27 | 2.9 نظام الوسرج الونزلي - HTS                        |
| 56 | 17.1 تشغيل تقنية Bluetoothا® أو إيقاف تشغيلها         | 28 | م<br>3.9 اخراج الصوت الرقوي - بصري                   |
| 56 | 17.2 جهاز تحكر عن بُعد                                | 28 | ُبا - CI+                                            |
| 57 | 18 مقاطع فيديو، صور وموسيقى                           | 29 | 5.9 الهواتف الذكية وأجهزة الكوبيوتر اللوحي           |
| 57 | 18.1 <b>من ڪوب</b> يوتر أو NAS                        | 29 | 6.9 وشغّل أقراص ray-Blu                              |
| 57 | 18.2 قائمة الوفضلة                                    | 29 | 7.9 سوّاءات رأس                                      |

| 18.3 قائمة النكثر رواجًا وقائمة أخر ما تم تشغيله 7              | 57 |
|-----------------------------------------------------------------|----|
| 18.4 ون توصيلة USB                                              | 57 |
| 18.5 تشغيل مقاطع الفيديو 7                                      | 57 |
| 18.6 عرض الصور 8                                                | 58 |
| .18 تشغيل الموسيقى                                              | 58 |
| 15 المواتف الذكية وأجهزة الكوبيوتر اللوحي                       | 60 |
| ۔<br>19.1 <b>تطبیق TV Smart Philips</b>                         | 60 |
| 2 اللعاب 20                                                     | 61 |
| 20.1 ها الذي تحتام البه                                         | 61 |
| <br>20.2 أذرء اللالعات                                          | 61 |
| م الم الم الم الم الم الم الم الم الم ال                        | 61 |
| عمبيوتر الألعاب<br>                                             |    |
| 20.4 شريط التحكّر بالنلعاب 20.4                                 | 61 |
| 2 21 Netflix                                                    | 62 |
| 3 22 Alexa                                                      | 63 |
| 3 Alexa حول 22.1                                                | 63 |
| 22.2 استخدار Alexa 22.2                                         | 63 |
| 4 المواصفات 23                                                  | 64 |
| 1.23 الوواصفات البينية                                          | 64 |
| 4 23.2 الطاقة                                                   | 64 |
| 23.3 نظام التشغيل                                               | 64 |
| ۔<br>23.4 الاستقبال 23.4                                        | 64 |
| .23 نوع جهاز العرض                                              | 65 |
|                                                                 | 65 |
| . 23 امکانیۃ الاتصال<br>23.7 امکانیۃ الاتصال                    | 65 |
| 5<br>23.8 الصوت                                                 | 65 |
| 2.9 الوسائط الوتعددة                                            | 65 |
| ۔<br>24 التعلیمات والدعم                                        | 67 |
| .24 تسحيل التلفزيون                                             | 67 |
| سب سب<br>24.2 استخدار التعليهات 7                               | 67 |
| 24.3 تشخيص التلفزيون والتشخيص الذاتي 7                          | 67 |
| .24 استكشاف الذخطاء وإصلاحها                                    | 67 |
| .24 تعلیمات عبر انتینت                                          | 69 |
| .24 الدعو والاصلاح 9                                            | 69 |
| 25 السلامة والعناية                                             | 71 |
| 1                                                               | 71 |
| . دې ښې<br>2 29 اونله الثاثية. ق                                | 72 |
| معني، بسيس.<br>26 أدكاه الاستخدام                               | 73 |
|                                                                 | 70 |
|                                                                 | 73 |
| 20.2 سروط الاستخدار - التنقريون الدكي - 2<br>20 جيد الجاب باليف | 73 |
|                                                                 | 74 |
| 4 27.1 Google IV                                                | 74 |
| 4 27.2 HDM                                                      | 74 |
| یتقدر ۲.۵ HEVC                                                  | /4 |
| 4 27.4 NVIDIA G-SYNC                                            | 74 |
| 4 27.5 AMD FreeSync Premium                                     | 74 |
| 4 27.6 Dolby Vision gDolby Atmos                                | 74 |
| 4 Enhanced IMAX برنامج 27.7                                     | 74 |
| 5 27.8 DTS:>                                                    | 75 |
| 5 27.9 DTS Play-F                                               | 75 |
| 5 27.10 Wi-Fi CERTIFIED 6                                       | 75 |

| 27.11 Kensington                                        | 75 |
|---------------------------------------------------------|----|
| 27.12 علاهات تجارية أخرى                                | 75 |
| 28 إخلاء مسؤولية في ما يتعلق بالخدمات و/أو البرامج التي | 76 |
| تقدوها جهات خارجية                                      |    |
| فهرنى                                                   | 77 |

# 1. العناية بشاشة OLED

تُعد شاشة OLED أحدث ما توصلت إليه التكنولوجيا وتأتي مزودة بمحرك جودة الصور لدينا الحائز على عدد كبير من الجوائز. لضمان أن التلفزيون يوفر دائمًا أفضل أداء ممكن، فإنه سيُجري أحيانًا عملية تنظيف للشاشة أثناء وضع الاستعداد.

إذا لم تضع التلفزيون في وضع اللستعداد وطلقًا، فسيتم إخطارك بانتظام عبر الرسائل التي تظهر على الشاشة والتي تحتاج إليها شاشة العرض لتنفيذ عملية التنظيف هذه. يُرجى اتباع هذه الإرشادات دائمًا. قد يؤدي تكرار تأجيل هذه العملية إلى استبقاء الصورة، هذا ما قد يُبطل الضمان.

يجب ترك التلفزيون في وضع اللستعداد؛ لتنفيذ عولية التنظيف في الخلفية. ونوصي أيضًا بتجنب عرض صور ثابتة أو أجزاء ثابتة بشكل وستور في صور وتحركة (وثل شريط النخبار، ونتانج كرة القدم، وشريط وعلومات النلعاب...).

تحديث شاشة OLED

لحهاية الشاشة، يستلزم تلفزيون OLED TV عهلية تحديث بهرور الوقت.

يوجد نوعان لعولية التحديث:

ا التحديث العادي: تحدث هذه العولية تلقانيًا، وتستغرق بضع دقائق وع وجود التلفزيون في وضع الاستعداد.

التحديث العويق: سيستغرق هذا بضع دقائق، ويلزم أن يشغّله الوستخدم.

للسواح لتلفزيون OLED TV بإجراء التحديث بشكل صحيح، يُرجى الالنزار بوا يلي:

اً لكي تتم عهلية التحديث العادية تلقائيًا، استخدم دائمًا جهاز التحكر عن بُعد لليقاف تشغيل التلفزيون والحفاظ على توصيل الطاقة للتلفزيون.

] عند ظهور رسالة التحديث العادي على شاشة التلفزيون، اتبع الإرشادات الووصى بها على الشاشة.

🛛 للإجراء عولية التحديث العويق، يوكن تنشيطها يدويًا

عبر ۞ الإعدادات k الشاشة والصوت k الشاشة k إعدادات شاشة OLED k مسح الصورة المتبقية. يوكن أيضًا أن تظهر رسالة تذكير على التلفزيون تطلب من الوستخدم إجراء التحديث العويق، يُرجى اتباع الإرشادات وإبقاء مصدر الطلقة متصلاً للسواح بإكوال العملية بالكامل. سيستغرق الأور بضع دقانق. يجب إجراء عملية التحديث العويق فقط عند ظهور الصورة المتبقية على الشاشة حتى بعد 8 ساعات في وضع اللستعداد. يؤدي غالبًا إجراء مسح الصورة المتبقية يدويًا إلى تقليل وقت العمر اللفتراضي لشاشة OLED. ومع ذلك، من المهم السواح بدورات التحديث، عندوا يطلب التلفزيون ذلك.

ا لا تلمس شاشة التلفزيون أو تضغط عليما بقوة أثناء عولية التحديث. ا استخدم دانمًا جماز التحكّم عن بُعد لليقاف تشغيل التلفزيون وإبقائه موصولاً بوصدر الطاقة عند تشغيل عولية التحديث.

\* ملاحظة: للاستوتاع بأفضل جودة صور، يجب إجراء هذه العولية. إذا لم تتوكَّن الوحدة من إكوال عولية التحديث بصورة منتظوة، وبطريقة يوكن إثباتها، فيتعذَّر علينا قبول أي وطالبات إرجاع أو عوليات إصلاح أو تبديل أو ضوان من أجل ظاهرة بقايا الصورة داخل و /أو خارج فترة الضوان. هذا هو الحال أيضًا عندوا يُستخدم التلفزيون غالبًا في ألعاب بوحتوى ثابت على الشاشة أو عند استخدام التلفزيون فقط لوشاهدة قنوات الذخبار (مع أشرطة أخبار ثابتة) أو في حالات استخدام أخرى مواثلة تحول بشكل ضوني خطرًا وتزايدًا لحدوث أثار حروق دانهة. لا يشمل الضوان هذا النور.

العناية الخاصة بتلفزيون OLED TV

قد يحتفظ جماز LED العضوي ( OLED) بالصور على الشاشة (بسبب خصائص الهادة)، عندها يتر عرض صورة باستورار لفترة طويلة من الوقت أو يتر عرض الصورة نفسها بشكل وتكرر. لذا يُنصح بشدة باتباع الإرشادات للعناية بتلفزيون

#### :OLED TV

الا تعرض أي صورة ثابتة بشكل وستور أو تعرض نفس الصورة لنكثر ون 10 دقائق.

Dolby أو HDR أو السينوا الونزلية بتقنية HDR أو Dolby أو Dolby Vision داكن كنوط للصورة في حالة العرض الونزلي العادي.

ا يوصى باستخدام إعداد تباين OLED بقيمة 50 أو أقل في إعدادات الصورة عند تشغيل لعبة أو مشاهدة البرامج التلفزيونية أثناء عرض الشعارات أو الساعات

على أي أجزاء من الشاشة. [] أوقف تشغيل شاشة العرض (على سبيل المثال القوائم الرئيسية) الخاصة ببرنامج تطبيق التلفزيون في حالة عدم استخدامها.

اً أوقف تشغيل شاشة العُرض من أُجمزة الفيديو الخارجية المتصلة (على سبيل المثال، وُشغُّل DVD). للحصول على التفاصيل، ارجع إلى أدلة الإرشادات الخاصة. بالأجهزة المتصلة.

ا تجنب عرض الفيديو بألوان ساطعة (بما في ذلك الأبيض) أو النصوص أو الساعات أو الشعارات على أي أجزاء من الشاشة لفترة طويلة.

استخدر شاشة عريضة أو ماء الشاشة كخيار تنسيق الصورة (راجع إعدادات صورة التلفزيون).

ا شاهد الفيديو دائمًا في وضع ماء الشاشة بدلاً من نافذة صغيرة على شاشة. التلفزيون (على سبيل المثال، فيديو على صفحة مستعرض الإنترنت).

الا تضع أي ولصق على لوحة OLED، وذلك للحد ون احتوال حدوث ظاهرة بقايا الصورة.

ا إن شاشات LED العضوية ( OLED) حساسة جدًا للهناخ القاسي والعوامل الخارجية، مثل وضعها مباشرة تحت أشعة الشمس و /أو الإضاءة بالنشعة فوق البنفسجية، بالإضافة إلى درجات الحرارة المحيطة غير الهناسبة، مها يؤدّي إلى انخفاض في حدة الإضاءة والسطوع وفترة استملاك شاشات OLED، وانخفاض عدد وحدات البكسل والعطل و /أو الضرر الذي لا يمكن إصلاحه في الشاشة. تُرجى ملاحظة أن الضمان لا ينطبق على المشكلات التي تنتج -بطريقة مباشرة أو غير مباشرة- عن الاستخدام الذي لا يتوافق مع إرشادات الهنتج هذه.

قد يتسبب عرض صورة ثابتة لفترة زونية طويلة في حدوث التصاق للصورة. وهذه الظاهرة خاصية طبيعية في لوحة OLED، ولا توثل عيبًا في التلفزيون. تجنّب عرض صورة ثابتة على شاشة التلفزيون لفترة زونية طويلة.

#### شاشة التوقف

للتقليل من احتمال وجود صور متبقية على شاشة التلفزيون، سيتم تشغيل شاشة التوقف (شعار PHILIPS متحرك) في هذه الحالات.

- عند عرض عناصر قائمة الإعداد الثابتة على الشاشة لنكثر من دقيقتين.
- عند عرض عناصر قائمة الإعداد الثابتة الخاصة بالتطبيقات على الشاشة لأكثر من دقيقتين.
  - عند عرض نص المعلومات لأكثر من دقيقتين.
  - قد لا يتر تشغيل شاشة التوقف في الحالات التالية.

- إيقاف التشغيل ووَقَتًا على وصدر خُارجي (على سبيل الوثال HDMI)، حيث لا يعرض التلفزيون عناصر قائمة إعداد ثابتة.

بعد تنشيط شاشة التوقف، يوكن إغلاقما من خلال الضغط على أي زر على وحدة التحكم عن بُعد. سيتم تنفيذ الإجراءات الأخرى، مثل إدخال جماز USB أو نقل المحتوى، في الخلفية، إلا أن هذه الأنشطة لن تقاطع عمل شاشة التوقف.

تم تزويد تلفزيون Philipsبها يلي للعناية بشاشة OLED:

] عهلية التحديث التلقائي

للإجراء عهلية تحديث الشاشة عند الضرورة.

🛛 التحكم التلقائي في سطوع الشاشة

لتقليل سطوع الشاشة تدريجيًا عند عرض الصورة الثابتة لفترة طويلة.

🛛 شاشۃ التوقف

لعرض شاشة التوقف عند عرض الصورة الثابتة على الشاشة على ودى فترة زونية أطول.

# 2. الشاشة الرئيسية

## 1.2. مقدمة

للاستوتاع إلى أقصى حد بفواند Google TV اعود إلى توصيل التلفزيون بالإنترنت. اضغط على AME أعلى وحدة التحكم عن بعد للحصول على الشاشة الرئيسية. على غرار هاتفك الذكي أو جهازك اللوحي بنظام Android ، تعتبر الشاشة الرئيسية العنصر الأساسي في التلفزيون. فون الشاشة الرئيسية، يوكنك أن تقرر ما ستشاهده من خلال تصفّح خيارات الترفيه في التطبيق وفي البث التلفزيوني الوباشر.

تم تنظيم الشاشة الرئيسية في صفوف تتيح لك اكتشاف محتويات رائعة من تطبيقاتك المفضلة. يوكنك أيضًا إضافة صفوف أخرى أو العثور على تطبيقات جديدة للحصول على مزيد من المحتويات. وقد تضيف التطبيقات توصياتها (في حال توفرها) وفقًا لاختيارها الخاص كصفوف فردية في الشاشة الرئيسية.

وزايا على شاشتك الرئيسية

من خلال علامات تبويب وتعددة مثل البحث ومن أجلك والنفلام والعروض التلفزيونية والتطبيقات والوكتبة و Philips، يوكنك الكشف عن النفلام والعروض من الخدمات والتطبيقات الشعبية. سجِّل الدخول إلى حسابك على Googleللحصول على توصيات مخصصة من خدمات البث الخاصة بك استنادًا إلى ما شاهدته وما يثير اهتمامك. يوكنك أيضًا تشغيل بحث Googleباستخدام إدخال الصوت أو النص في علامة التبويب بحث.

#### التطبيقات

تحتوي علامة تبويب التطبيقات في الشاشة الرئيسية على كل التطبيقات المُثِنَّنة التي تأتي مع التلفزيون، والتطبيقات التي قد ثُبَّتما من متجر Google Play .ُلَ ويمكنك أيضًا تثبيت مزيد من التطبيقات وإضافتها كمفضلة من علامة التبويب Apps(التطبيقات).

#### التنقل

حدِّد ما تشاهده بعد ذلك من خلال التنقل سمل الاستخدام. استعرض توصياتك المخصصة، أو التقط المكان الذي غادرتَ منه، أو ابحث بسرعة عن تطبيق معيَّن باستخدام نظام علامات التبويب الجديد.

#### اكتشاف التوصيات الهخصصة

استعرض العروض والنفلام التي ستحب عرضها على كل خدوات الوسانط الوفضلة. لديك. سجِّل الدخول إلى حسابك على Google لبدء الاستخدام.

الحصول على توصيات عبر Google

تُحفظ خدهاتك إلى حسابك على Google لكي تتوكن من الحصول على توصيات أفضل عبر Google.

#### کل ها یتعلق بتلفزیون Philips

تتضمن علامة التبويب Philips المعلومات المتعلقة بتلفزيون Philips. صف وجوعة التلفزيون الذكي لسرد التطبيقات المصممة للتلفزيون أو إرشادك لتسجيل جماز التلفزيون. صف الطريقة... لتقديم نصائح حول العمليات الشائعة على التلفزيون. صف التعليمات لمساعدتك على الوصول إلى دليل المستخدم، وإجراء تشخيص التلفزيون أو التشخيص الذاتي للتحقق من حالة التلفزيون.

راجع أيضًا www.support.google.com/googletv

## 2.2. لوحة المعلومات والإعدادات

#### لوحة المعلومات

لوحة المعلومات هي لوحة جانبية في Google TV توفر الوصول إلى الإعدادات وعناصر التحكر في النجهزة والإعلامات وغيرها.

يمكن الوصول إلى لوحة المعلومات بثلاث طرق كما يأتي:

- 1الانتقال إلى روز ولف التعريف في أعلى يسار الشاشة الرئيسية.
- 2اضغط على وفتاح 🖨 DASHBÖARD في جهاز التحكم عن بُعد.
  - 3اضغط وطولاً على وفتاح 🖨 HOME في جماز التحكر عن بُعد.

تحتوي لوحة المعلومات على الميزات النتية.

] ولف التعريف: لعرض روز ولف تعريف الوستخدم الحالي أو إضافة ولف تعريف وستخدم جديد

اً إعدادات: للوصول إلى كل قوائم الإعدادات لضبط إعدادات التلفزيون.

الساعة وشاشة التوقف: للإشارة إلى ساعة النظام ويهكن الضغط عليما لتنشيط شاشة التوقف على الفور. شاشة التوقف على الفور.

الوصادر: لتشغيل قائمة وصادر الإدخال للتبديل إلى أي من النجمزة المتصلة.
 الصورة: ارتباط سريع لضبط إعدادات الصورة.

ا الإعلاوات: لتزويدك برسائل حول نظام Google TV؛ اضغط مسح الكل لرفض كل الإعلاوات.

#### ضبط الإعدادات

يمكنك الوصول إلى قائمة الإعدادات من خللل لوحة المعلومات الموجودة في الزاوية العلوية اليسرى. بدلاً من ذلك، يمكنك الوصول إلى قائمة الإعدادات المتكررة والعناصر الشائعة في قائمة تلفزيون Philips التي يمكن تشغيلها من جهاز التحكم عن بعد مباشرةً.

## الأساسي والوضع 2.3. Google TV

#### اختللف الهيزة

يوكنك تعيين التلفزيون إلى وضع Google TV أو الوضع الأساسي.

يحتوي الوضع النساسي على ميزات التلفزيون المباشر والنجمزة الخارجية (مثل HDMI) فقط. يتطلب Google TV تسجيل الدخول باستخدام حساب Google واتصال الإنترنت. باستخدام Google TV، يوكنك الحصول على كل ميزات الوضع النساسي والوزيد من الخدمات المخصصة من Google. على سبيل المثال، النفلام والبرامج التلفزيونية من تطبيقات البث المفضلة لديك والتوصيات المخصصة وGoogle Assistant للبحث عن تلفزيونك والتحكم فيه باستخدام صوتك.

لا تتوفر بعض الويزات في الوضع النساسي. لوزيد ون المعلومات، يرجى الاطَّلاع على صفحة الدعر ون Google.

#### اختلاف الشاشة الرئيسية

تحتوي الشاشة الرئيسية للوضع النساسي على صفين فقط ومن دون علامات تبويب. حيث يحتوي صف القائمة الرئيسية النول على رموز مشاهدة التلفزيون و دليل التلفزيون والمصادر ولوحة المعلومات لعمليات ميزات التلفزيون. بينما يحتوي صف التطبيق الثاني على كل التطبيقات المثبتة سابقًا. لا تتضمن لوحة المعلومات في الوضع النساسي ملفًا تعريفيًا شخصيًا ويمكنها فقط إجراء تغيير اللبعداد وعرض إعلامات النظام.

تحتوي الشاشة الرئيسية في Google TV على علامات تبويب متعددة مثل الشاشة الرئيسية والتطبيقات والمكتبة والبحث. تحتوي كل علامة تبويب على صفوف من التطبيقات والنفلام والعروض من خدماتك وتطبيقاتك الشائعة. يمكنك الحصول على توصيات مخصصة من خدمات البث الخاصة بك استنادًا إلى ما شاهدته وما يثير امتوامك. يمكنك أيضًا تشغيل بحث Google باستخدام إدخال الصوت أو النص في علامة التبويب بحث.

## 4.2. فتح الشاشة الرئيسية

لفتح الشاشة الرئيسية وفتح عنصر:

- 1اضغط على 角 HOME.

- 2حدد عنصرًا واضغط على OK لفتحه أو تشغيله.

- 3اضغط مع الاستورار على 🔶 عودة أو اضغط على HOME 角 للعودة إلى الشاشة الرئيسية.

عند فتح الشاشة الرئيسية، سيتوقف تشغيل التطبيق /المحتوى في الخلفية. فيتعيِّن عليك تحديد التطبيق أو المحتوى من الشاشة الرئيسية للمتابعة.

6

تُرجى قراءة إرشادات السلامة قبل استخدام التلفزيون.

لقراءة الإرشادات، فيتعليمات k دليل المستخدم، اضغط على وفتاح اللون — الكلمات الرئيسية وابحث عن إرشادات السلامة.

## 2.3. حامل التلفزيون والتعليق على الجدار

### حاهل التلفزيون

يهكنك العثور على إرشادات تثبيت حامل التلفزيون في دليل البدء السريع المرفق بالتلفزيون. في حال فقدان هذا الدليل، يوكنك تنزيله من www.philips.com/TVsupport.

استخدم رقم نوع الهنتج الخاص بالتلفزيون للبحث عن دليل البدء السريع وتنزيله.

#### التعليق على الجدار

إن التلفزيون وهيأ كذلك للتثبيت على الحائط بواسطة دعاوة التثبيت (تُباع بشكلٍ ونفصل).

قد يختلف حجر قاعدة التثبيت على الحائط بحسب أنواع النغطية الخلفية الوختلفة؛ راجع دليل البدء السريع الووجود في حزوة ونتجك لوعرفة أي حجر يناسب التلفزيون لديك.

استخدم بُعد دعامة التثبيت على الحائط النتي عند شراء دعامة التثبيت على الحائط.

TV min. max.

> 9 × 8 OLED (22 مور، الحد النقصى: 16 مور) 300 × 300 (16 ما (الحد الندنى: 12 مور، الحد النقصى: 15 مور) 48 OLED (20 × 300 أ16 (الحد الندنى: 10 مور، الحد النقصى: 15 مور) 55 OLED (20 × 8 OLED (16 مور، الحد النقصى: 15 مور) 56 OLED (16 ما (الحد الندنى: 10 مور، الحد النقصى: 15 مور) 57 M6 (100 (الحد الندنى: 10 مور، الحد النقصى: 22 مور) 50 N6 (000 × 400 (الحد الندنى: 10 مور، الحد النقصى: 22 مور)

> > تنبيہ

يتطلب تعليق التلفزيون على الجدار وهارات خاصة ويجب أن يقور به أشخاص ووهلون فقط. ويجب أن يتوافق التعليق على الجدار مع معايير السلامة بحسب وزن التلفزيون. اقرأ أيضًا احتياطات السلامة قبل تحديد موضع التلفزيون. لا تتحمل شركة TP Vision Europe B.V غير التركيب عن مسؤولية أي ًا

## 3.3. تلويحات حول وضعية التلفزيون

صع التلفزيون في وكان لا يسطع فيه الضوء على الشاشة وباشرة.
 خفف ظروف الإضاءة في الغرفة للحصول على تأثير Ambilight النفضل.
 يجب أن تكون الوسافة الوثالية لوشامدة التلفزيون بين ضعفي أو 5 أضعاف.

ا يبب ال تحول الإسامة الإسامية لرسامية السريول بين حسمي او 9 السامة حجم الشاشة القطري. في وضع الجلوس، يجب أن تكون العينان على مستوى وسط الشاشة.

الهسافة الهوصى بها إلى الحائط: ,

أ. عند التثبيت على الحائط، أبعد التلفزيون عن الحائط بوسافة تتراوج بين 7 و10. ب. عندوا يكون التلفزيون وزودًا بحامل، فإن وضع التلفزيون بعيدًا عن الحائط بوسافة تتراوح بين 10 و20 سم يعتود على حجم الحامل.

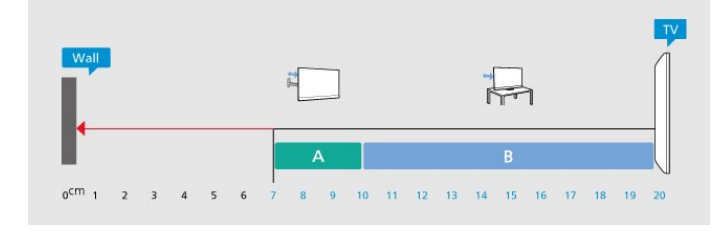

وللحظة:

يُرجى إبقاء التلفزيون بعيدًا عن المصادر المولّدة للغبار مثل المواقد. نوصي بتنظيف الغبار بصورة دورية لتجنب دخول الغبار إلى داخل التلفزيون.

## 4.3. كبل الطاقة

ا أدخِل كبل الطاقة في موصل POWER على جمة التلفزيون الخلفية.

- 🛛 تأكد من إدخال كبل الطاقة في التلفزيون بشكل أمن.
- 🏻 تأكد من أن قابس الطاقة، في مقبس الحائط، في المتناول في أي وقت.
- عند فصل كبل الطاقة، اسحب القابس دومًا ولا تسحب الكبل إطلاقًا.  ${\mathbb I}$

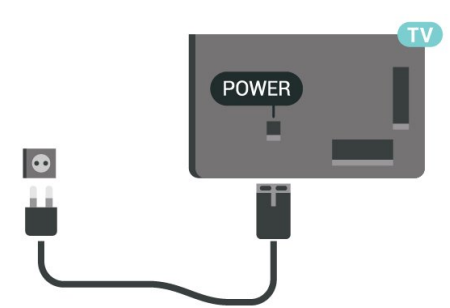

على الرغم من أن استملاك الطاقة في وضع الاستعداد ضعيف جدًا في هذا التلفزيون، افصل كبل الطاقة لتوفير الطاقة إذا كنت ستتوقف عن استخدام التلفزيون لفترة طويلة من الوقت.

لوزيدٍ من المعلومات، في التعليمات، اضغط على المفتاح الملون 🛑 الكلمات الرئيسية وابحث عن تشغيل للحصول على مزيد من المعلومات حول تشغيل التلفزيون أو إيقاف تشغيله.

## 5.3. كبل الهوائي

أدخل قابس الهوائي بإحكام في مأخذ الهوائي في جهة التلفزيون الخلفية.

يوكنك توصيل الهواني الخاص بك أو إشارة هواني ون نظام توزيع المواني. استخدر ووصل هواني وع كبل وحوري IEC Coax 75 أور RF.

استخدم توصيلة المواني هذه للإشارات إدخال DVB-C DVB-T.

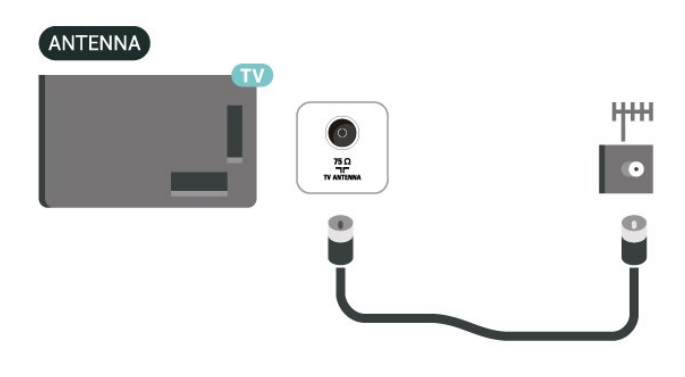

## 6.3. طبق الأقوار الصناعية

قم بتوصيل ووصل النقوار الصناعية ون النوع F بتوصيلة النقوار الصناعية SAT في جهة التلفزيون الخلفية.

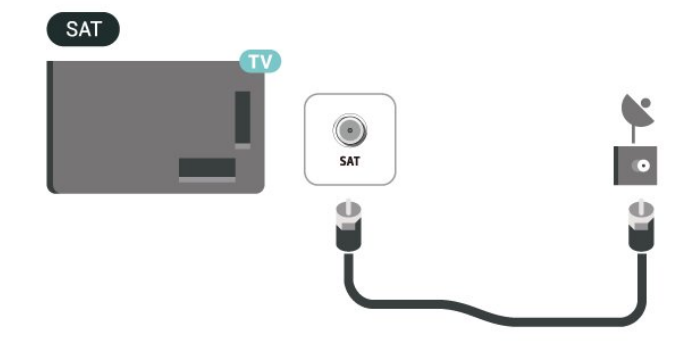

# 4. جهاز تحكر عن بُعد

## 1.4. نظرة عامة على المفاتيح

### أعلى

ويزات خاصة لجماز التحكم عن بُعد

ثهة بعض الويزات الخاصة المضمنة في جماز التحكم عن بُعد. استشعار الحركة للكتشاف حركة جماز التحكم عن بُعد وتشغيل الإضاءة الخلفية. الوفاتيج الوخفية لتوسيع مزيد من وظانف التحكم في أثناء الضغط على مفتاح 123. شحن البطارية باستخدام موصل أUSB type-c.

#### استشعار الحركة

يحتوي جماز التحكم عن بُعد على مستشعر حركة مدمج، فعندما تلتقط جماز التحكم عن بُعد بشكل طبيعي وتويل مفاتيج جماز التحكم عن بُعد تجامك، سيتم تشغيل الإضاءة الخلفية لبضع ثوان. تكون ميزة استشعار الحركة افتراضيًا قيد التشغيل، ويمكنك إيقاف تشغيلما بالضغط مطولاً على OK ومفتاح اللون — لمدة 3 ثوانٍ. لتشغيل الميزة مرة أخرى، اضغط مطولاً على OK ومفتاح اللون — لمدة 3 ثوانٍ.

#### الهفاتيح الهخفية

ثمة مفتاح 123 في منتصف جماز التحكم عن بُعد، يُستخدم لتشغيل /إيقاف وضع المفاتيج المخفية. عند تشغيل وضع المفتاح المخفي بالضغط على مفتاح 123، ستظمر مفاتيج الذرقام من 0 إلى 9 ومفاتيج التحكم في تشغيل الوسانط مع تشغيل الإضاءة الخلفية وتشغيل الوظائف. عند إيقاف تشغيل وضع المفتاح المخفي بالضغط على مفتاح 123 مرة أخرى أو إيقاف تشغيله تلقائيًا، سيعمل جماز التحكم عن بُعد بالمفاتيح العادية.

#### شحن جماز التحكم عن بُعد سلكيًا ولاسلكيًا

يأتي جماز التحكم عن بُعد من دون بطارية قابلة للاستبدال، ومن ثَمَّ، يوكنك شحن وحدة التحكم عن بُعد بتوصيل موصل USB type-c بهدمة جماز التحكم عن بُعد. وبدلاً من ذلك، يوكنك شحن جماز التحكم عن بُعد بواسطة شاحن Qiاللاسلكي\*.

\* وللحظة: لا يتم تضوين جهاز /لوحة الشحن اللاسلكي في عبوة الونتج.

### 🔺 تحذير

خطر الاختناق! تحتوي وحدة التحكم عن بعد هذا على أجزاء صغيرة غير وناسبة للنطفال دون سن 5 سنوات.

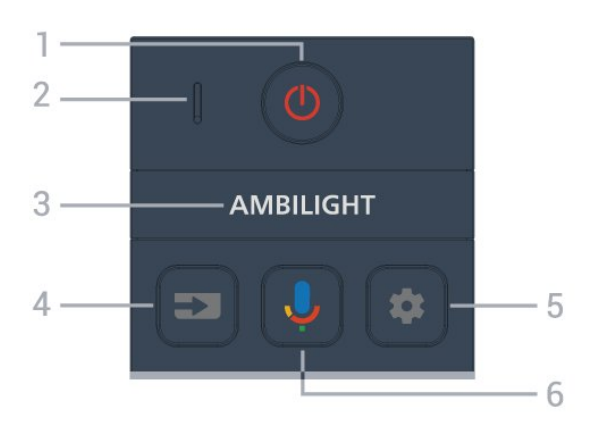

#### 1 - Ů (وضع الاستعداد 🖊 التشغيل)

لتشغيل التلفزيون أو إعادته إلى وضع الاستعداد. اضغط مطولاً لمدة ثلاث ثوانٍ للإعادة تشغيل التلفزيون.

2[- ویکروفون[ VOICE

AMBILIGHT -3

لتحديد أحد أنهاط Ambilight.

)SOURCES ( 🖘 - 4

لفتح قائمة المصادر أو إغلاقها.

#### )DASHBOARD ( 🏟 - 5

لتشغيل لوحة المعلومات في جانب الشاشة للوصول إلى الإعدادات وعناصر التحكم في الجماز والإعلامات وغيرها.

> 6 -\$ (البحث الصوتي من Google). لبدء البحث الصوتي من Google.

#### وسط

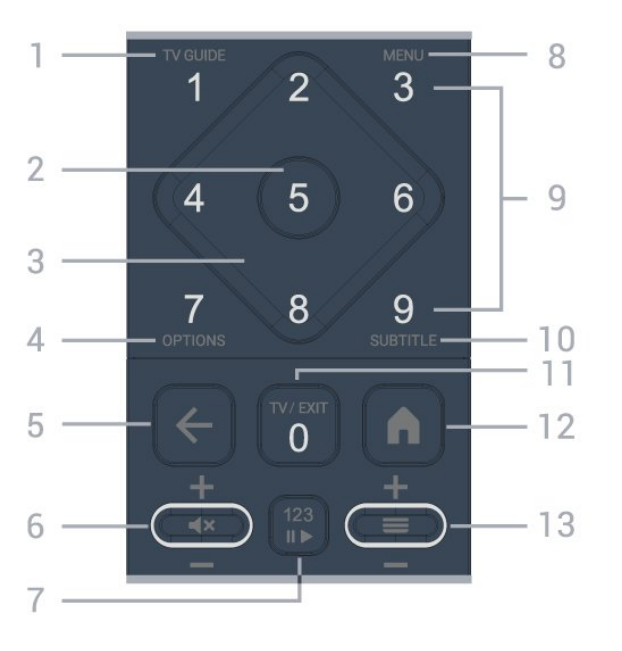

1 - دليل التلفزيون (ΞΞ:( لفتح دليل التلفزيون أو إغلاقه.

2 - رهنتاج OK

لتأكيد تحديد أو إعداد. لفتح قائمة القنوات أثناء مشاهدة التلفزيون.

3 - وفاتيح النسهم /التنقل للتنقل إلى الأعلى أو النسفل أو إلى اليسار أو اليوين.

4 - OPTIONS )+( لفتح قائمة الخيارات أو إغلاقها. اضغط مطولاً لفتح معلومات البرنامج.

> 5 -← (عودة) للعودة إلى القناة السابقة التي حددتما. للعودة إلى القانهة السابقة. للعودة إلى صفحة التطبيق /الإنترنت السابقة.

> 6 - مستوى الصوت /×♥ (كتم الصوت)

انتقل إلى أسفل أو أعلى لضبط وستوى الصوت. اضغط على ونتصف الوفتاح لكتم الصوت أو استعادته.

#### 7 - وفتاح 123

لتشغيل وفاتيح الوظانف المخفية أو إيقاف تشغيلها وتبديل الوفاتيح بين وجووعات وختلفة ون العوليات.

#### )🗳 ( /MENU - 8 القائمة السريعة)

لفتح القانهة السريعة مع وظانف التلفزيون النووذجية. اضغط باستورار على مفتاح MENU لعرض شريط التحكم في النلعاب عند رصد إشارة اللعبة وتفعيل وضع النلعاب.

9 - وفاتيج الأرقار (الوفاتيج الوخفية، تكون وتاحة بعد الضغط على وفتاح 123( لتحديد قناة وباشرةً.

SUBTITLE - 10

لفتح صفحة الترجوة. اضغط وطولاً لفتح نص وعلومات /نص.

#### / EXIT ) 🖾 ( TV - 11

للعودة إلى وشاهدة التلفزيون أو لإيقاف تطبيق التلفزيون التفاعلي. ومع ذلك، قد للا يعهل في بعض التطبيقات: حيث يعتود السلوك على تطبيقات التلفزيون التابعة لجمة خارجية.

سيتم تغيير هذا الوفتاح إلى وفتاح الرقر 0 بعد الضغط على وفتاح 123.

)HOME (♠- 12

لفتح القائمة الرئيسية. اضغط مطولاً للوصول إلى لوحة المعلومات.

#### (القناة) ≡- 13

انتقل إلى أسفل أو أعلى للتبديل إلى القناة التالية أو السابقة في قائمة القنوات. لفتح الصفحة التالية أو السابقة في النص /نصوص المعلومات. اضغط على منتصف المفتاح لفتح قائمة القنوات.

### أسفل

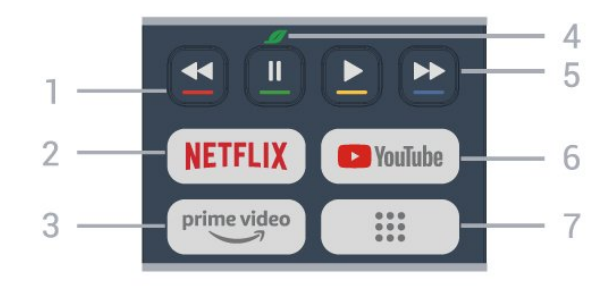

#### NETFLIX - 2

ا إذا كنت وشتركًا في عضوية Netflix يوكنك الاستوتاع باستخدام Netflix على هذا التلفزيون. يجب أن يكون التلفزيون وتصلاً بإنترنت. التشغيل Netflix، اضغط على NETFLIX لفتح Netflix على الفور عندما يكون التلفزيون قيد التشغيل أو من وضع الاستعداد. www.netflix.com

prime video -3

لتشغيل تطبيق prime video Amazon.

#### 4 - 💋 وفتاح البيئة /الوفتاح الأخضر

اضغط للستدعاء رسالة لتذكيرك بالدخول إلى قانوة الإعدادات البيئية؛ اضغط وطولاً للستدعاء قانوة الإعدادات البيئية وباشرةً. بوجرد تشغيل قانوة الإعدادات البيئية عبر الضغط وطولاً عدة ورات، لن تظهر الرسالة وجددًا.

5 -إعادة التشغيل (الوفاتيج الوخفية، تكون وتاحة بعد الضغط على وفتاح 123( □ تشغيل♦ للتشغيل.

ا إيقاف مؤقت ١١، للإيقاف التشغيل مؤقتًا []

🛛 إرجاع ◄، للإرجاع

🛛 التقديم السريع 🔸، للتقديم السريع

YouTube - 6

لتشغيل تطبيق YouTube.

7 - 3 (التطبيقات) / القيمة العامة \* 101 /\*\*

لتشغيل صفحة تطبيقاتك لعرض قائمة التطبيقات التي تم تثبيتها سابقًا أو التي ثبَّتها الوستخدم.

\* عند ضبط البلد على فرنسا، سيكون الوفتاح هو الوفتاح السريع لتشغيل علامة. التبويب القيمة العامة على الشاشة الرئيسية.

\*\* عند ضبط البلد على روسيا، سيكون المفتاح هو المفتاح السريع لتشغيل تطبيق IVI.

## 2.4. إقران جهاز التحكم عن بعد بالتلفزيون

تستخدم وحدة التحكر عن بعد مذه كلاً من تقنيتَي Bluetoothو ُ® IR (النشعة تحت الحمراء) للرسال أوامرما إلى التلفزيون.

] ويوكنك استخدام جماز التحكم عن بعد هذا عبر IR (النشعة تحت الحوراء) لتشغيل معظم العوليات.

الاستخدام التشغيل المتطور مثل البحث الصوتي، يجب إقران (ربط) التلفزيون بجماز التحكم عن بُعد.

عند بدء التثبيت النولي للتلفزيون، سيطلب ونك التلفزيون الضغط على وفتاح الشاشة الرنيسية + الرجوع للقران جهاز التحكم عن بعد. يوصى بإكمال اللقران في أثناء تثبيت التلفزيون للمرة النولى.

#### وللحظة:

- 1 بهجرد دخول وحدة التحكر عن بعد في وضع الإقران بنجاح، يبدأ ووُشر

LED حول الويكروفون في الجانب النوامي ون وحدة التحكم عن بُعد بالوويض. - 2يجب الحفاظ على جهاز التحكم عن بُعد بالقرب ون التلفزيون (على وسافة وتر واحد) أثناء عولية الإقران لضوان نجاحما.

- 3إذا لم يعرض التلفزيون حقل التحكم في الصوت عند الضغط على\$، فستكون عملية الإقران قد فشلت.

- 4يُنصح بالانتظار إلى أن يتم تشغيل الجماز بالكامل وتشغيل كل عمليات الخلفية قبل الدخول في وضع الإقران، إذ قد تظمر الرسالة المنبثقة التي تحتوي على مزيد من الإرشادات في وقت متأخر جدًا، مما قد يوثر سلبًا على عملية الإقران.

#### الإقران أو تكرار الإقران

إذا تم فقدان الإقران مع جهاز التحكر عن بعد، يوكنك إقران التلفزيون مع جماز التحكر عن بعد مرة أخرى.

يوكنك الضغط على وفتاح Back + Home أو الضغط وطولاً على وفتاح SOURCES ( PAIR) (لودة 3 ثوانِ تقريبيًا) للإقران.

بدلاً من ذلك، انتقل إلى 🎝 الإعدادات kُ جهاز التحكر عن بُعد والولحقات k إعدادات جهاز التحكر عن بُعد k إقران جهاز التحكر عن بُعد، ثم اتبع الإرشادات التي تظهر على الشاشة.

تظهر رسالة عند نجاح الإقران.

#### برنامج جماز التحكم عن بُعد

الإعدادات k جماز التحكم عن بُعد والولحقات k إعدادات جماز التحكم عن بُعد 🛠 وعلومات حول جماز التحكم عن بُعد

عندوا يتم إقران جماز التحكم عن بُعد، يوكنك التحقق من الإصدار الحالي لبرناوج جماز التحكم عن بُعد.

الإعدادات k جماز التحكم عن بُعد والولحقات k إعدادات جماز التحكم عن بُعد 🎝 الإعدادات باروج التحكم عن بُعد 🖈 تحديث برناوج التحكم عن بُعد

\* وللحظة: لا يتم تضوين جهاز /لوحة الشحن اللاسلكي في عبوة الونتج.

## 3.4. البحث الصوتي

يهكنك البحث عن مقاطع الفيديو، أو الموسيقى، أو أي شيء أخر على شبكة الإنترنت من خلال استخدام صوتك بكل بساطة. يمكنك التحدث عبر الميكروفون الموجود في جهاز التحكم عن بُعد.

يجب إقران جهاز التحكر عن بُعد بالتلفزيون قبل استخدام البحث الصوتي.

للستخدام الصوت:

- 1اضغط مع الاستمرار على المفتاح \$ في جماز التحكم عن بُعد، وسيضيء المصباح الذررق في جماز التحكم عن بُعد ويفتح حقل البحث ويصبح الميكروفون نشطًا.

- 2عبَّر بوضوح عمَّا تبحث عنه. بوجرد الانتهاء ون إدخال الصوت، حرر الوفتاح ﴾ لبدء البحث. قد يستغرق ظمور النتائح بعض الوقت.

- 3فى للأحة نتائج البحث، يوكنك تحديد العنصر الذي تريده.

## 4.4. وستشعر النشعة تحت الحوراء

يمكن للتلفزيون تلقي النوامر من جماز تحكم عن بُعد يستخدم النشعة تحت الحمراء للإرسال النوامر. إذا كنت تستخدم جماز تحكم عن بُعد من هذا النوع، فتأكد دانمًا من توجيه جماز التحكم عن بُعد نحو مستشعر النشعة تحت الحمراء في جهة التلفزيون النوامية.

#### 🔺 تحذير

لا تضع أي أغراض أمار وستشعر النشعة تحت الحوراء الخاص بالتلفزيون، إذ قد يعيق إشارة النشعة تحت الحوراء.

## 5.4. الشحن والتنظيف

شحن جهاز التحكم عن بُعد سلكيًا ولاسلكيًا

راجع دليل البدء السريع الووجود في حزوة ونتجك للحصول على وعلووات وفصّلة. حول شحن جهاز التحكر عن بُعد.

إذا لو يتفاعل التلفزيون مع ضغطة وفتاح في جماز التحكر عن بُعد أو إذا تم استلام إشعار الشحن على التلفزيون. يوكنك شحن جماز التحكر عن بُعد بتوصيل موصل USB Type-cبوقدوة جماز التحكر عن بُعد.

لشحن جماز التحكم عن بُعد، قم بتوصيله بكبل USB، المرفق مع جماز التحكم عن بُعد، بجماز اللهداد بالطاقة المزود بمنفذ USB. تبلغ طاقة إدخال جماز التحكم عن بُعد 5,0 فولت و0,5 أمبير، يُرجى التحقق من جمد الطاقة قبل التوصيل للشحن.

يوجد ملف الشحن اللاسلكي على شعار Philips على الجانب الخلفي في جماز التحكم عن بُعد. وباستخدام شاحن Qi اللاسلكي المتوافق، يوكن شحن جماز التحكم عن بُعد بوضعه على جماز /لوحة الشحن اللاسلكي\*.

عند شحن جهاز التحكم عن بُعد، يومض الوؤشر LED للويكروفون الووجود أعلى جهاز التحكم عن بُعد أو يضيء على النحو النتي:

🛽 يتوهج المؤشر LED الأبيض عند فتحة الويكروفون في أثناء الشحن.

اليضيء الهؤشر LED الأبيض عند فتحة الويكروفون عند اكتوال الشحن.

ا لا يووض المؤشر LED إذا تم اكتشاف أي خطأ في الشحن.

تنظيف

إن جهاز التحكم عن بعد مغلف بطبقة مقاومة للخدش.

لتنظيف جماز التحكر عن بعد، استخدم قطعة قماش ناعوة ورطبة. لا تستخدر أبدًا موادًا مثل الكحول أو المواد الكيميانية أو المنظفات المنزلية لتنظيف جماز التحكم عن بعد.

## 6.4. تطبيق Setup Simple لجماز فك التشفير

سيتيح تطبيق Simple Setup للمستخدم التحكر في جهاز فك التشفير باستخدام جهاز التحكر عن بُعد الخاص بالتلفزيون (عبر التحكم في النشعة تحت الحمراء في جهاز فك التشفير).

الإعداد عبر التطبيق لجهاز فك التشفير المتصل

- 1وصِّل جهاز فك التشفير عبر HDMI بالتلفزيون.

- 2شغُل تطبيق Simple Setup على التلفزيون

- 3لإعداد جهاز فك التشفير الجديد، حدد العلامة التجارية والطراز لجهاز فك التشفير الخاص بك.

سيرسل تطبيق Simple Setup الوجود على التلفزيون قاعدة بيانات رمز النشعة تحت الحوراء لجماز فك التشفير عبر Bluetooth عن التحكم جماز إلى ُ® بُعد في التلفزيون.

التحكم في جهاز فك التشفير باستخدام جهاز التحكم عن بعد الخاص بالتلفزيون - 1عندما يشاهد المستخدم مصدر التلفزيون، سيكون جهاز التحكم عن بُعد الخاص بالتلفزيون في وضع التلفزيون ويرسل رموز النشعة تحت الحمراء الخاصة بالتلفزيون.

- 2عند تشغيل تطبيق Simple Setup على التلفزيون، سيكتشف التطبيق الوقت الذي يقوم فيه المستخدم بالتبديل إلى مصدر إدخال HDMI لجماز فك التشفير وتشغيل جماز التحكم عن بُعد الخاص بالتلفزيون للتبديل من أجل إرسال رموز النشعة تحت الحمراء لجماز فك التشفير في أثناء الضغط على المفتاح.

# 5. تشغيل وإيقاف التشغيل

## 1.5. التشغيل أو الاستعداد

تأكد من أن التلفزيون متصل بالتيار المتردد الرئيسي. قر بتوصيل سلك الطاقة المتوفر بموصل إدخال التيار المتردد الموجود في جمة التلفزيون الخلفية. يضيء ضوء المؤشر في أسفل التلفزيون.

#### التشغيل

اضغط على (<sup>1</sup>) على جماز التحكر عن بعد لتشغيل التلفزيون. يوكنك أيضًا الضغط على مفتاح الجويستيك الصغير في جمة التلفزيون السفلية لتشغيل التلفزيون في حال لم تتمكّن من العثور على جماز التحكّم عن بُعد أو إذا كانت البطاريات فارغة.

إعادة التشغيل

اضغط مطولاً على 🕚 في جماز التحكم عن بُعد لودة ثلاث ثوانٍ لإعادة تشغيل التلفزيون.

التبديل إلى وضع الاستعداد

للإدخال التلفزيون في وضع الاستعداد، اضغط على (<sup>0</sup> على وحدة التحكم عن بُعد. يهكنك أيضًا الضغط على وفتاح الجويستيك الصغير في جمة التلفزيون الخلفية.

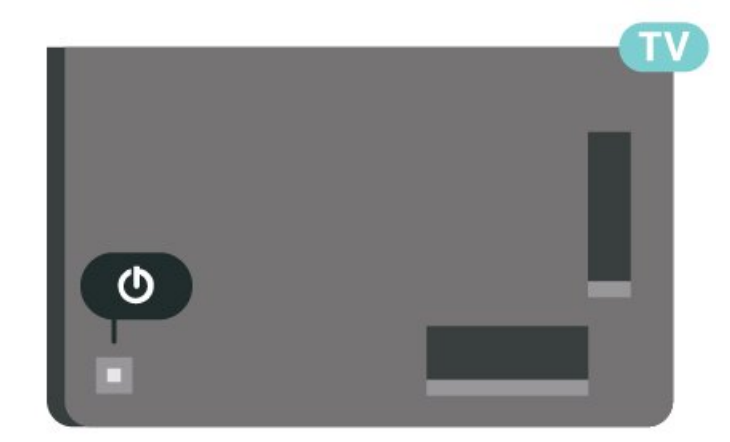

في وضع الاستعداد، يبقى التلفزيون متصلاً بالتيار الكمرباني الرنيسي لكنه. يستملك نسبة قليل جدًا من الطاقة.

للإيقاف تشغيل التلفزيون توامًا، افصل قابس الطاقة.

عند فصل قابس الطاقة، اسحب دائمًا قابس الطاقة، ولا تسحب إطلاقًا سلك الطاقة. تأكد دائمًا من إمكانية الوصول الكامل إلى قابس الطاقة وسلك الطاقة والمأخذ في كل النوقات.

## 2.5. المفاتيح على التلفزيون

إذا أضعت جماز التحكم عن بعد أو فرغت بطارياته، تظل قادرًا على تنفيذ بعض العهليات النساسية على التلفزيون.

لفتح القائمة الأساسية:

- 1عندما يكون التلفزيون قيد التشغيل، اضغط على وفتاح الجويستيك على الجمة الخلفية من التلفزيون للِظهار القائمة النساسية.

- 2اضغط على اليسار أو اليهين لتحديد (🕩 مستوى الصوت أو 🚍 القناة أو

🛃 الوصادر. حدد◙ عرض توضيحي، لتشغيل فيلم توضيحي.

- 3اضغط للأعلى أو للأسفل لتعديل مستوى الصوت أو ضبط القناة التالية أو السابقة. اضغط للأعلى أو للأسفل للستعراض للأنحة المصادر، بما في ذلك تحديد الموالف. اضغط على مفتاح الجويستيك لتشغيل الفيلم التوضيحي. - 4وستختفي القائمة تلقائياً.

لتبديل التلفزيون إلى وضع الاستعداد، حدد 🛈 واضغط على وفتاح الجويستيك.

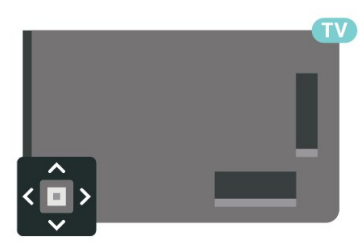

# 6. تثبيت القناة

## 1.6. تثبيت القهر الصناعي

### حول تثبيت الأقهار الصناعية

وا يصل إلى 4 أقوار صناعية

يوكنك تثبيت 4 أقوار صناعية وختلفة (4 وحدات LNB) على هذا التلفزيون. حدد عدد النقوار الصناعية الدقيق الذي تريد تثبيته في بداية عولية التثبيت. سيودي ذلك إلى تسريع التثبيت.

Unicable

يهكنك استخدام نظام Unicable\* لتوصيل طبق المواني بالتلفزيون. يهكنك تحديد Unicable لها يصل إلى 4 أقوار صناعية في بداية التثبيت.

\* ولاحظة: يدعر 1 Unicable ( EN50494 ) Unicable و 2 EN50494) و 2 Unicable ( EN50494) ( EN50607/JESS (

### بدء عملية التثبيت

تأكد من توصيل طبق النقمار الصناعية لديك بشكل صحيح ومن محاذاته بشكل تام قبل بدء التثبيت.

لبدء تثبيت القهر الصناعي:

- 1حدد 🎝 الإعدادات 🗟 القنوات ومصادر الإدخال 🗟 القنوات 🗟 تثبيت القور الصناعي واضغط على OK. أدخل روز PIN إذا لزم الأور.

- 2حدد البحث عن قور صناعي واضغط على OK.

- 3حدد بحث واضغط على OK. سيبحث التلفزيون عن أقوار صناعية.

- 4حدد تثبيت واضغط على OK. يعرض التلفزيون إعداد تثبيت القور الصناعي الحالي.

إذا أردت تغيير هذا الإعداد، فحدد الإعدادات.

إذا لم تكن تريد تغيير الإعداد، فحدد بحث. انتقل إلى الخطوة 5.

- 5في نظام التثبيت، حدد عدد النقوار الصناعية التي تريد تثبيتها أو حدد أحد أنظوة، Unicable. عندما تحدد Unicable، يوكنك اختيار أرقام نطاقات المستخدم وإدخال ترددات نطاقات المستخدم لكل موالف. في بعض البلدان، يوكنك ضبط بعض إعدادات الخبراء لكل LNB في الإعدادات الإضافية.

- 6سيبحث التلفزيون عن النقوار الصناعية الوتوفرة على وحاذاة طبق المواني لديك. قد يحتاج هذا النور إلى بضع دقائق. إذا تم العثور على قور صناعي، فسيظهر اسوه وقوة استقباله على الشاشة.

- 7عندوا يعثر التلفزيون على النقوار الصناعية التي تحتاج إليما، حدد تثبيت. - 8إذا قدم قور صناعي باقات القنوات، سيظهر التلفزيون الباقات المتوفرة لذلك

- ojci فدر فرز تشاعي باقات القلوات، سيحتمر التلمزيون الباقات الم القور الصناعي. حدد الباقة التي تريدها. تقدم بعض الباقات

تثبيتًا سريعًا أو كاملاً لقنواتها المتوفرة، حدد أحدهما. وسيقوم التلفزيون بتثبيت محطات الراديو وقنوات القمر الصناعي.

- 9لتخزين إعداد القور الصناعي والقنوات ومحطات الراديو التي تم تثبيتها، حدد إنهاء.

### إعدادات تثبيت القهر الصناعي

يتم تعيين إعدادات تثبيت القور الصناعي سابقًا وفقًا لبلدك. تحدد هذه الإعدادات كيف يبحث التلفزيون عن النقوار الصناعية وقنواتها وكيف يقوم بتثبيتها. يوكنك تغيير هذه الإعدادات في أي وقت.

لتغيير إعدادات تثبيت القهر الصناعي:

- 1ابدأ عملية تثبيت القمر الصناعي.

- 2على الشاشة التي يوكنك من خلالها بدء البحث عن أقمار صناعية،

حدد تكوين واضغط على OK.

- 3حدد عدد النقوار الصناعية التي تريد تثبيتها أو حدد أحد أنظوة Unicable . عندوا تحدد Unicable، يوكنك اختيار أرقام نطاقات الوستخدم وإدخال ترددات نطاقات الوستخدم لكل ووالف.

- 4عند الانتهاء، حدد التالي واضغط على OK.

- 5في قائمة الإعدادات، اضغط على الوفتاح الولون ━ تم للرجوع إلى الشاشة. لبدء البحث عن الذقوار الصناعية.

جهاز الإرسال /الاستقبال LNB Homing

في بعض البلدان، يوكنك ضبط الإعدادات الخبيرة لجماز الإرسال /الاستقبال homing وكل LNB. استخدم مذه الإعدادات أو قر بتغييرما في حالة فشل التثبيت العادي فقط. إذا كان لديك جماز قور صناعي غير قياسي، فيوكنك استخدار مذه الإعدادات لتجاوز الإعدادات القياسية. قد يزوّدك بعض الووفرين ببعض قير جماز الإرسال /الاستقبال أو LNB التي يوكنك إدخالها هنا.

### وحدات CAM للقور الصناعي

إذا استخدوت CAM [] وحدة وصول مشروط مع بطاقة ذكية [] لمشاهدة القنوات الفضائية، ننصح بتثبيت النقوار الصناعية مع إدخال CAM في التلفزيون.

تُستخدم معظم وحدات CAM لفك تشفير القنوات.

تستطيع وحدات CAM من الجيل الأحدث تثبيت كل القنوات الفضائية بذاتها على التلفزيون لديك. ستدعوك وحدة CAM لتثبيت القهر الصناعي (النقمار الصناعية) والقنوات الخاصة بها. ولا تقوم وحدات CAM هذه بتثبيت القنوات وفك تشفيرها فقط لكنها تقوم أيضًا بتحديث القنوات بانتظام.

### حزم القنوات

بإمكان مشغَّل النقمار الصناعية توفير باقات قنوات تجوع وا بين قنوات وجانية (بث غير مشفر) وتوفير ترتيب يلائم بلدًا وعينًا. توفر بعض النقوار الصناعية باقات اشتراك - وجووعة من القنوات التي يوكنك مشاهدتها وقابل دفع وبلغ وعين

إذا اخترت حزمة اشتراك، فقد يطالبك التلفزيون بتحديد تثبيت سريع أو كامل. حدد سريع لتثبيت قنوات الحزمة فقط أو حدد كامل لتثبيت الحزمة وكل القنوات النخرى المتوفرة أيضًا. ننصحك باختيار التثبيت السريع لحزم الاشتراك. وإذا كان لديك أقمار صناعية إضافية لا تشكّل جزءًا من حزمة الاشتراك، فننصحك باختيار التثبيت الكامل. توضع كل القنوات المثبّتة في لائحة القنوات & quot ;الكل& quot.;

### إعداد Unicable

#### نظار Unicable

يمكنك استخدام نظام الكبل النحادي أو نظام 'Unicable' لتوصيل طبق المواني بالتلفزيون. يستخدم نظام الكبل النحادي كبلاً واحدًا لتوصيل طبق القمر الصناعي بجويع أجمزة موالفة النقمار الصناعية الموجودة في نظامه. عادةً ما يُستخدم نظام الكبل النحادي في المباني السكنية. في حال كنت تستخدم نظام Unicable، سيطلب منك التلفزيون تعيين رقم نطاق المستخدم والتردد المقابل أثناء التثبيت. يمكنك تثبيت ما يصل إلى 4 أقمار صناعية باستخدام نظام

Unicableفي هذا التلفزيون.

إذا للحظت فقدان بعض القنوات بعد تثبيت Unicable، فمن الموكن أن يكون قد تم إجراء عولية تثبيت أخرى في الوقت نفسه على نظام Unicable. عاود تنفيذ عولية التثبيت لتثبيت القنوات الوفقودة.

\* وللحظة: يدعر 1 Unicable) و EN50494) و 2 Unicable (EN50494) (EN50607/JESS)

#### رقر نطاق الوستخدر

في نظام Unicable، يجب ترقيم كل موالف أقمار صناعية متصل (على سبيل المثال، 0 أو 1 أو 2 أو 3 أو غير ذلك).

ويوكنك العثور على نطاقات المستخدم المتوفرة وأرقامها على صندوق تحويل Unicable. يُعرف نطاق المستخدم أحيلًا بالاختصار UB. توفر بعض صناديق تحويل Unicable 4 نطاقات مستخدم أو 8. إذا حددت Unicable في الإعدادات، فسيطالبك التلفزيون بتعيين رقم فريد لنطاق المستخدم لكل موالف أقوار صناعية مضمّن. لا يوكن أن يكون لموالف الأقوار الصناعية رقم نطاق المستخدم نفسه المتوفر لموالف أقوار صناعية آخر في نظام Unicable.

تردد نطاق الوستخدم

إلى جانب الرقر الفريد الوعين لنطاق المستخدم، يحتاج جماز استقبال النقوار الصناعية المضوِّن إلى التردد الخاص برقر نطاق الوستخدم المحدد. تظهر هذه الترددات عادةً إلى جانب رقر النطاق الوعين للمستخدم على صندوق تحويل Unicable.

### التحديث اليدوي للقنوات

يمكنك دائمًا أن تبدأ بنفسك عملية تحديث للقنوات.

لبدء تحديث للقنوات يدويًا:

- 1حدد 🏟 الإعدادات 🗟 القنوات ومصادر الإدخال 🗟 القنوات 🗟 تثبيت القور الصناعى واضغط على OK.

- 2حدد البحث عن قنوات واضغط على OK.

- 3حدد تحديث القنوات واضغط على OK. سيبدأ التلفزيون بعولية التحديث.

قد يستغرق التحديث بضع دقائق.

- 4اتبع الإرشادات على الشاشة. قد يستغرق التحديث بضع دقائق.

- 5حدد إنهاء واضغط على OK.

### تثبيت يدوي

إن التثبيت اليدوي مخصص للمستخدمين المتورسين.

يوكنك استخدام خيار التثبيت اليدوي لإضافة قنوات جديدة بسرعة من جماز إرسال /استقبال للنقوار الصناعية. ستحتاج إلى معرفة تردد الجماز الورسل الوستقبل وقطبيته. وسيقوم التلفزيون بتثبيت جويع القنوات التابعة لجماز الإرسال /الاستقبال هذا. وإذا كان تثبيت جهاز الإرسال /الاستقبال قد تم من قبل، فسيتم نقل جويع قنواته - السابقة والجديدة معًا - إلى نماية للنحة القنوات & quot;الكل& quot;

لا يوكنك استخدام التثبيت اليدوي إذا كنت بحاجة إلى تغيير عدد النقوار الصناعية. عند الحاجة إلى ذلك، يتعين عليك تنفيذ تثبيت كامل باستخدام & quot;تثبيت النقوار الصناعية& quot.;

لتثبيت جماز مرسل مستقبل:

- 1حدد 🏟 الإعدادات 🗟 القنوات ومصادر الإدخال 🗟 القنوات 🗟 تثبيت القور الصناعي واضغط على OK.

- 2حدد تثبيت يدوي واضغط على 🖊 (يمين) للدخول إلى القائمة.

- 3عند وجود أكثر من قمر صناعي واحد مثبّت، حدد LNB الذي تريد إضافة قنوات إليه.

- 4حدد القطبية التي تحتاجها. إذا قوت بتعيين وضع معدل الرموز إلى يدوي ، فيوكنك إدخال معدل الرموز في معدل الرموز يدويًا.

- 5اضغط على وفاتيح النسهر / التنقل لضبط التردد، وحدد تر.

- 6حدد بحث واضغط على OK. تظهر قوة الإشارة على الشاشة.

- 7إذا أردت تخزين قنوات جماز إرسال /استقبال جديد، فحدد تخزين واضغط على OK.

- 8اضغط على 🖊 (يسار) بشكلٍ متكرر إذا لزم الأمر لإغلاق القائمة.

## جهاز الإرسا/للالاستقبال Homing وLNB

في بعض البلدان، يوكنك ضبط الإعدادات الخبيرة لجماز الإرسال /اللستقبال homing وكل LNB. استخدم هذه الإعدادات أو قم بتغييرما في حالة فشل التثبيت العادي فقط. إذا كان لديك جماز قور صناعي غير قياسي، فيوكنك استخدام هذه الإعدادات لتجاوز الإعدادات القياسية. قد يزوّدك بعض الووفرين ببعض قيم جماز الإرسال /الاستقبال أو LNB التي يوكنك إدخالها هنا.

طلقة LNB

بشكل افتراضي، يتر تعيين طاقة LNB إلى الإعداد التلقائي.

نغوة 22 كيلوهرتز

بشكل افتراضي، يتم تعيين النغمة إلى الإعداد التلقائي.

التردد الونخفض للوذبذب الوحلي / التردد العالي للوذبذب الوحلي

يتر تعيين ترددات الوذبذب الوحلي إلى القير الوعيارية. اضبط القير فقط في حال توفّر أجمزة استثنائية تحتاج إلى قير وختلفة.

### المشاكل

يتعدُّر على التلفزيون العثور على الأقوار الصناعية التي أريدها أو يقوم بتثبيت القور الصناعي نفسه ورتين

ا تأكد من تعيين عدد النقوار الصناعية الصحيح في الإعدادات في بداية عولية التثبيت. يوكنك تعيين التلفزيون بحيث يبحث عن قور صناعي واحد أو قورين صناعيين أو 43/ أقوار صناعية.

يتعذّر على وحدة LNB ثنائية الرأس العثور على قور صناعي ثانِ

ا إذا تمكّن التلفزيون من العثور على قمر صناعي ولكن تعدّر عليه العثور على قمر صناعي ثان، فيمكنك تدوير الطبق بضع درجات. ويمكنك محاذاة الطبق للحصوّل على أقوى إشارة على القمر الصناعي النول. تحقق من مؤشر قوة البشارة للقمر الصناعي النول على الشاشة. مع تعيين القمر الصناعي النول على البشارة النقوى، حدد & quot; بحث& quot; من جديد للعثور على القمر الصناعي الثاني. ا تأكد من تعيين الإعدادات إلى قمرين صناعيين.

لم يؤد تغيير إعدادات التثبيت إلى حل وشكلتي

ا يتم تخزين جويع الإعدادات والنقوار الصناعية والقنوات فقط في نماية عولية. التثبيت عندوا تنتمي.

اختفت جويع القنوات الفضائية

ا إذا كنت تستخدم نظام (Unicable، فتأكد من تعيين رقوّين فريدَين لنطاق المستخدم للموالفّين المضوّنّين كلاهوا في إعدادات Unicable. من المحتمل أن جهاز استقبال أقوار صناعية آخر يستخدم رقم نطاق المستخدم نفسه.

يبدو أن بعض القنوات الفضائية قد اختفت من لائحة القنوات

ا إذا بدا أن بعض القنوات قد اختفت أو تغيّر مكانما، فمن المحتمل أن تكون جمة البث قد قامت بتغيير موقع الجماز المرسل المستقبل لمذه القنوات. للستعادة مواضع القنوات في قائمة القنوات، يمكنك محاولة إجراء تحديث لباقة القنوات.

يتعذّر عليّ إزالة قهر صناعي

[] لا تسوح باقات الاشتراك بإزالة قور صناعي. للززالة القور الصناعي، يجب تنفيذ عملية تثبيت كاملة ورة أخرى وتحديد باقة أخرى.

يكون الاستقبال ضعيفاً في بعض الأحيان

ا تأكد من تركيب القور الصناعي بشكل ثابت. فقد تؤدي الرياح القوية إلى تحريك المواني من مكانه. ا قد تؤدي الثلوج والأمطار إلى خفض جودة الاستقبال.

#### تطبيقات الوشغل

HD+ OpApp

OpApp +HD

OpApp +HD\* هو تطبيق توفر*ه* خدمة HD الذين ألوانيا في للوستخدمين <sup>1</sup>+ يوكنمر تشغيل جماز فك التشفير الظاهري على التلفزيون. يحتوي التطبيق على التطبيقات والويزات التي كنتَ تحتاج إلى جماز فك التشفير الفعلي سابقًا للوصول إليما.

أنتَ بداجة إلى الاتصال بالانترنت وقبول شروط الاستخدام وسياسة الخصوصية. وشروط استخدام Smart TV التي تفرضها Philips لتثبيت HD + OpApp. يهكنك تثبيت التطبيق إما باستخدام شاشة التطبيقات أو خيار البحث عن النقمار الصناعية في قائمة الإعدادات.

إذا تعذر تنزيل OpApp +HD أو تثبيته، يوكنك محاولة التنزيل مجددًا في وقت لاحق. إذا استهرت المشكلة، فيرجى الاتصال بخدوة HD.ًا+

بوجرد تثبيت OpApp +HD بنجاح، يوكنك بدء الفترة الوجانية. يرجى تبديل الوصدر إلى وشاهدة القنوات الفضائية بعد التثبيت. إذا كنتَ تستخدر وحدة CAM في HD إدخال تم إذا الآن إزالتها يوكنك ،ذلك قبل ُHD+ في التلفزيون، فلن يتم استخدامه لإزالة تخليط الإشارة عندما تشاهد قناة فضائية.

بعد تثبيت OpApp +HD، ستتأثر بعض الهيزات.

اللا يُسهح باستخدام ويزتَي التسجيل والتذكير للقنوات الفضائية. ا

اللا تتوفر قائمة القنوات المفضّلة إلا في قنوات الموائي / الكبل.

ا سيتم استبدال تحديد القنوات، وTV Guide (دليل التلفزيون) ومعلومات القنوات بواجمة وستخدم OpApp

🛽 سيتم تعطيل ميزتَي إعادة تسمية القنوات الفضانية ونسخها.

\* ولاحظة: لا يتوافر OpApp +HD إلا لوشتركي HD البلد إعداد ويكون أَب هو ألوانيا.

تطبيق التلفزيون M7

تطبيق التلفزيون M7

تطبيق التلفزيون M7\* هو تطبيق يوفرم المشتركون في M7 ويوكنه تشغيل جهاز فك التشفير الظاهري على التلفزيون. يحتوي التطبيق على التطبيقات والويزات التي كنتَ تحتاج إلى جهاز فك التشفير الفعلي سابقًا للوصول إليها.

أنت بداجةإلى الاتصال بالإنترنت وقبول شروط الاستخدار وسياسة الخصوصية وشروط استخدار Smart TV التي تفرضها Philips لتثبيت تطبيق التلفزيون M7. يوكنك تثبيت التطبيق إما باستخدار شاشة التطبيقات أو خيار البحث عن النقوار الصناعية فى قائوة الإعدادات.

إذا تعذر تنزيل تطبيق التلفزيون M7 أو تثبيته، فيهكنك محاولة التنزيل مجددًا في وقت لاحق. وإذا استهرت المشكلة، فيرجى الاتصال بخدمة. M7.

بوجرد تثبيت تطبيق التلفزيون M7 بنجاح، يوكنك بدء تلقي القنوات التجارية البضافية بجودة عالية الوضوح وجودة UHD. يرجى تبديل الوصدر إلى وشاهدة القنوات الفضانية بعد التثبيت. إذا كنت تستخدر وحدة CAM لتطبيق M7قبل ذلك، فاستور في استخداوها لفك شفرة الإشارة عندما تشاهد قناة فضانية.

بعد تثبيت تطبيق التلفزيون M7، ستتأثر بعض الهيزات.

الا يُسوح باستخدام ويزتَي التسجيل والتذكير للقنوات الفضائية. 🛽

🏾 لا تتوفر قائمة القنوات المفضّلة إلا في قنوات الموائي /الكبل.

ا تحل واجهة وستخدم تطبيق التلفزيون وحل تحديد القنوات ود. التلفاز ومعلومات القنوات القنوات

🛽 سيتم تعطيل ميزتّي إعادة تسوية القنوات الفضائية ونسخها.

\* ولاحظة: لا يتوافر تطبيق التلفزيون M7 إلا لوشتركي M7 في بعض البلدان فقط.

## 2.6. التثبيت عن طريق الموائي

### تحديث القنوات

تحديث تلقائي للقنوات

إذا كنت تستقبل قنوات رقوية، فيوكنك تعيين التلفزيون بحيث يحدّث تلقائيًا هذه القنوات.

يقوم التلفزيون مرةً واحدةً في اليوم، عند الساعة السابعة صباحًا بتحديث القنوات وتخزين القنوات الجديدة. ويتم تخزين القنوات الجديدة في قائمة القنوات مع وضع علامة ★ عليما. تتم إزالة القنوات التي ليس لديما إشارة. يجب أن يكون التلفزيون في وضع الاستعداد ليتوكّن من تحديث القنوات تلقائيًا. يهكنك إيقاف تشغيل خيار التحديث التلقائي للقنوات.

لإيقاف تشغيل التحديث التلقائي:

- 1حدد 🗱 الإعدادات 🍾 القنوات ومصادر الإدخال 📩 القنوات 🖌 تثبيت

الهوائي /الكبل أو تركيب الهوائي واضغط على OK.

- 2أدخل رمز PIN إذا لزم الأمر.

- 3حدد تحديث تلقائي للقنوات واضغط على OK.

- 4حدد إيقاف واضغط على OK.

- 5اضغط على > (يسار) للعودة خطوة واحدة أو اضغط على 🔶 عودة لإغلاق القانوة.

عند العثور على قنوات جديدة أو إذا تم تحديث القنوات أو إزالتها، تظهر رسالة عند بدء تشغيل التلفزيون. لتجنب ظهور هذه الرسالة بعد تحديث كل قناة، يهكنك إيقاف تشغيلها.

لإيقاف تشغيل الرسائل:

- 1حدد 🏟 الإعدادات 🗟 القنوات ومصادر الإدخال 🍐 القنوات 🗟 تثبيت

الهوائي / الكبل أو تركيب الهوائي واضغط على OK.

- 2أدخل روز PIN إذا لزم النور.

- 3حدد رسالة تحديث القناة واضغط على OK.

- 4حدد إيقاف واضغط على OK.

- 5اضغط على > (يسار) للعودة خطوة واحدة أو اضغط على 🔶 عودة لإغلاق القانوة.

في بعض البلدان، تتم عولية التحديث التلقائي للقنوات أثناء مشاهدة التلفزيون أو في أي وقت يكون فيه التلفزيون في وضع الاستعداد.

التحديث اليدوي للقنوات

يوكنك دائمًا أن تبدأ بنفسك عولية تحديث للقنوات.

لبدء تحديث للقنوات يدويًا:

- 1 حدد 
 الإعدادات المنافية القنوات ووصادر الإدخال المنافية القنوات المنافية المواني / الكبل أو تركيب المواني واضغط على OK.
 - 2أدخل روز PIN إذا لزم النور.

- 3حدد البحث عن قنوات واضغط على OK.

- 4حدد بدء واضغط على OK.

- 5حدد تحديث القنوات الرقوية وحدد التالي واضغط على OK.

- 6حدد بدء واضغط على OK لتحديث القنوات الرقوية. قد يستغرق ذلك بضع دقائق.

- 7اضغط على 🖊 (يسار) للعودة خطوة واحدة أو اضغط على 🗲 عودة للـِغلاق القانوة.

#### إعادة تثبيت القنوات

إعادة تثبيت كل القنوات

يهكنك إعادة تثبيت كل القنوات من دون إدخال أي تغيير على كل إعدادات التلفزيون النخرى.

في حال تم تعيين رمز PIN، ستحتاج إلى إدخال هذا الرمز قبل أن تتوكّن من إعادة تثبيت القنوات.

لإعادة تثبيت القنوات:

- 1حدد 🎝 الإعدادات 🗟 القنوات ووصادر الإدخال 🗟 القنوات 🗟 تثبيت المواني / الكبل أو تركيب المواني واضغط على OK.

- 2أدخل رمز PIN إذا لزم الأمر.

- 3حدد البحث عن قنوات واضغط على OK.

- 4حدد بدء واضغط على OK.

- 5حدد إعادة التثبيت المتقدمة للقناة واضغط على OK.

- 6حدد البلد حيث تتواجد الأن واضغط على OK.

- 7حدد نوع التثبيت الذي تريده هوائي ( DVB-T) أو كبل (-DVB-

( واضغط على OK.

- 8حدد نوع القنوات التي تريدها، القنوات الرقوية والتناظرية أو القنوات الرقوية. فقط واضغط على OK.

- 9حدد بدء واضغط على OK لإعادة تثبيت القنوات. قد يستغرق ذلك بضع دقائق.

- 10اضغط على > (يسار) للعودة خطوة واحدة أو اضغط على 🗲 عودة لإغلاق القانوة.

إعادة التعيين إلى إعدادات الوصنع

يهكنك إعادة إجراء عملية تثبيت كاملة للتلفزيون. تتر إعادة تثبيت التلفزيون كليًا.

لإعادة إجراء عملية تثبيت كاملة للتلفزيون:

- 1حدد 🏟 الإعدادات 🗟 النظام 🖌 حول 🗟 إعادة التعيين 🗟 إعادة التعيين إلى إعدادات الوصنع واضغط على OK.

- 2أدخل رمز PIN إذا لزم النور.

- 3ستتم إعادة تثبيت التلفزيون بشكل كاهل. ستتم إعادة تعيين كل الإعدادات وسيتم استبدال القنوات المثبتة. قد يستغرق التثبيت بضع دقائق.

- 4اضغط على 🖊 (يسار) للعودة خطوة واحدة أو اضغط على 🔶 عودة لإغلاق القانوة.

### إعدادات DVB

استقبال T-DVB أو C-DVB

أثناء تثبيت القناة، وباشرةً قبل أن تبحث عن القنوات، حدد الموائي ) DVB-T/T2) أو الكبل ( DVB-C). يبحث موائي DVB-T عن القنوات التناظرية الأرضية وقنوات DVB-T الرقمية. ويبحث كبل DVB-C عن القنوات الرقوية والتناظرية المتوفرة من مشغّل كبل DVB-C .

تثبيت قناة DVB-C

لسمولة الاستخدام، يتم تعيين كل إعدادات DVB-C إلى الوضع التلقاني. إذا قدم لك مشغّل DVB-C قيم DVB-C محددة، أو معرّف الشبكة، أو تردد الشبكة، فيجب إدخال هذه القيم عندما يطالبك بها التلفزيون أثناء التثبيت.

تعارض أرقام القنوات

في بعض البلدان، قد تحول قنوات تلفزيونية وختلفة (جهات البث) رقم القناة نفسه. أثناء التثبيت، يعرض التلفزيون للائحة تتعارض فيها أرقام القنوات. ستحتاج إلى تحديد القناة التي تريد تثبيتها على رقم قناة له قنوات تلفزيونية وتعددة.

#### وضع تردد الشبكة

إذا كنت تريد استخدام طريقة مسح سريع السريعة في مسح التردد للبحث عن القنوات، فحدد تلقاني. سيستخدم التلفزيون ترددًا من ترددات الشبكة المحددة مسبقًا (أو - HC القناة الوضيفة) كما مو مُستخدم من قبل معظم مشغّلي الكبل فى بلدك.

في حال تلقيت قيهة تردد شبكة معينة للبحث عن القنوات، فحدد يدوي.

#### تردد الشبكة

عند تعيين وضع تردد الشبكة إلى يدوي، وكنك إدخال قيمة تردد الشبكة التي تلقيتها من مشغّل الكبل منا. لإدخال القيمة، استخدم وفاتيح النرقام.

وسح التردد

حدد طريقة البحث عن القنوات. يوكنك تحديد طريقة وسح سريع النسرع واستخدام الإعدادات المحددة وسبقًا التي يستخدوها معظم مشغّلي الكبل في بلدك.

إذا لم يتم تثبيت أي قنوات أو إذا تم فقدان بعض القنوات نتيجة لذلك، فيوكنك تحديد طريقة مسح شامل الموسعة. ستستغرق هذه الطريقة وقتًا أطول للبحث عن القنوات وتثبيتها.

حجم خطوة التردد

يبحث التلفزيون عن القنوات بخطوات تبلغ 8 ويجامرتز.

إذا أدى ذلك إلى عدم تثبيت أي قنوات أو إذا تم فقدان بعض القنوات، يمكنك إجراء البحث بخطوات أصغر حجمًا تبلغ 1 ويجامرتز. ستغرق استخدام الخطوات التي تبلغ 1 ويجاهرتز وقتًا أطول للبحث عن القنوات وتثبيتها.

#### القنوات الرقمية

إذا كنت على علم بأن وشغّل الكبل لا يزوّدك بقنوات رقوية، فيوكنك تخطي البحث عن القنوات الرقوية.

قنوات تناظرية

إذا كنت على علم بأن مشغَّل الكبل لا يزوّدك بقنوات تناظرية، فيمكنك تخطي البحث عن القنوات التناظرية.

#### وجانية / وشفرة

إذا كنت مشتركًا وتتوفر لديك وحدة الوصول المشروط - CAM للخدمات التلفزيونية المدفوعة، فحدد مجانية + مشفرة. وفي حال لم تكن مشتركًا في القنوات أو الخدمات التلفزيونية المدفوعة، فيمكنك تحديد قنوات مجانية فقط.

لمزيد من المعلومات، في التعليمات، اضغط على المفتاح الملون 🛑 الكلمات الرئيسية وابحث عن CAM، وحدة الوصول المشروط.

#### جودة الاستقبال

يمكنك التحقق من جودة إشارة القناة الرقمية وقوتما. إذا كنت تستخدم هوانيًا خاصًا بك، فيمكنك تغيير موضعه لتجربة الاستقبال وتحسينه.

للتحقق من جودة استقبال إحدى القنوات الرقوية:

- 1 اضبط القناة.

- 2حدد 🎝 الإعدادات 🗟 القنوات ووصادر الإدخال 🗟 القنوات 🗟 تثبيت المواني /الكبل أو تركيب المواني واضغط على OK. أدخل رمز PIN إذا لزم الأور.

- 3حدد رقوي: اختبار الاستقبال واضغط على OK.

- 4حدد بحث واضغط على OK. يتر عرض التردد الرقوي لهذه القناة.

- 5حدد بحث ورة أخرى واضغط على OK للتحقق ون جودة إشارة هذا التردد. يتر عرض نتيجة الاختبار على الشاشة. يهكنك تغيير ووضع المواني أو التحقق ون التوصيلات لتحسين الاستقبال.

- 6يوكنك أيضًا تغيير التردد بنفسك. حدد رقم التردد واحدًا تلو الآخر واستخدم وفاتيح الأسهر / التنقل لتغيير القيوة. حدد بحث واضغط على OK لاختبار الاستقبال مرة أخرى.

- 7اضغط على 🖊 (يسار) بشكل وتكرر إذا لزم الأمر لإغلاق القائمة.

### تثبيت يدوي

يهكن تثبيت القنوات التلفزيونية التناظرية يدويًا، كل قناة على حدة.

لتثبيت القنوات التناظرية يدويًا:

- 1حدد 🎝 الإعدادات 🗟 القنوات ووصادر الإدخال 🗟 القنوات 🗟 تثبيت الهوائي /الكبل أو تركيب الهوائي واضغط على OK. أدخل رمز PIN إذا لزم النور.

- 2حدد تناظري: تثبيت يدوي واضغط على OK.

[النظام]

للإعداد نظام التلفزيون، حدد النظام. حدد البلد أو الوكان حيث تتواجد الان واضغط على OK.

البحث عن قناة

للبحث عن قناة، حدد البحث عن قناة واضغط على OK. يوكنك إدخال التردد بنفسك للعثور على القناة. اضغط على **<** (يوين) لتحديد بحث واضغط على OK للبحث عن قناة تلقائيًا. يتم عرض القناة التي تم العثور عليما على الشاشة وإذا كان اللستقبال ضعيفًا فاضغط على بحث ورة أخرى. إذا كنت ترغب في تخزين القناة، فحدد تم واضغط على OK.

التخزين

يمكنك تخزين القناة على رقر القناة الحالي أو كرقر قناة جديد. حدد تخزين القناة الحالية أو تخزين كقناة جديدة واضغط على OK. يتم عرض رقر القناة الجديدة لفترة وجيزة.

ويوكنك إعادة تنفيذ هذه الخطوات حتى العثور على كل القنوات التلفزيونية التناظرية المتوفرة.

## 3.6. نسخ قائمة القنوات

#### مقدمة

إن عملية نسخ قائمة القنوات وخصصة للبائعين والمستخدمين المتورسين.

تتيح لك عملية نسخ قائمة القنوات نسخ القنوات المثبتة على أحد أجمزة التلفزيون إلى تلفزيون Philips آخر ينتمي إلى المجموعة نفسها. كما تتيج لك توفير الوقت الذي يستغرقه البحث عن القنوات من خلال تحميل قائمة قنوات محددة مسبقًا على التلفزيون. استخدم محرك أقراص USB محمولاً سعته غيغابايت واحد على النقل.

#### الشروط

🛛 انتواء جمازي التلفزيون إلى وجووعة السنة نفسها.

ا يتم استخدام نوع النجهزة نفسه في جهاَزي التلفزيون. تحقق من نوع النجهزة على لوحة نوع التلفزيون في جمة التلفزيون الخلفية.

ا يجب أن يكون جهازا التلفزيون مزودين بإصدارات برامج متوافقة.

البانسبة إلى هولندا أو أي من مشغلي خدمة الكبلات هؤلاء (سويسرا:

/Sunriseالنهسا: /Magentaبولندا: /UPCروهانيا:

/Vodafoneالهجر: /Vodafoneأيرلندا: VirginMedia)، يقتصر نسخ قائوة القنوات على نسخ قائوة قنوات القور الصناعي. لن يتم نسخ قائهة القنوات النرضية والكبلية أو محوها.

الإصدار الحالي للقناة

للتحقق من الإصدار الحالي لقائمة القنوات:

- 1 حدد 🗱 الإعدادات 🗟 القنوات ومصادر الإدخال 🗟 القنوات، وحدد نسخ قائمة القنوات، وحدد الإصدار الحالي واضغط على OK.

- 2اضغط على OK للإغلاق.

إصدار البرناوج الحالي

يوكنك الانتقال إلى 🎝 الإعدادات 🗟 النظام 🗟 حول 🗟 إصدار البرناوج لعرض رقم إصدار برناوج التلفزيون الحالي.

### نسخ قائمة قنوات

لنسخ قائمة قنوات:

- 1شغَّل التلفزيون. يجب تثبيت القنوات على هذا التلفزيون.

- 2وصّل محرك أقراص USB محمول.

- 3حدد 🎝 الإعدادات 🗟 القنوات ووصادر الإدخال 🗟 القنوات 🗟 نسخ قانوة. القنوات واضغط على OK.

- 4حدد نسخ إلى USB واضغط على OK. قد تتم مطالبتك بإدخال رمز PIN لقفل النطفال لنسخ قانوة القنوات.

- 5عند إتوام عولية النسخ، افصل وحرك أقراص USB الوحوول.

- 6اضغط على 🖊 (يسار) بشكلِ متكرر إذا لزم الأمر لإغلاق القائمة.

يهكنك الأن تحويل لائحة القنوات الونسوخة إلى جهاز تلفزيون أخر من Philips.

### إصدار قائمة القنوات

التحقق من الإصدار الحالي لقائمة القنوات:

- 1 حدد 🎝 الإعدادات 🗟 القنوات ومصادر الإدخال 🗟 القنوات واضغط على 🗸 (يوين) للدخول إلى القانوة.

- 2حدد نسخ قائهة القنوات وحدد الإصدار الحالي ثر اضغط على OK.

- 3اضغط على 🖊 (يسار) بشكلٍ متكرر إذا لزم الأمر لإغلاق القائمة.

إلى أجهزة التلفزيون غير الهثبَّتة

يجب استخدام طريقة أخرى لتحميل لائحة قنوات، بالاستناد إلى إذا تم تثبيت التلفزيون بالفعل.

إلى تلفزيون لم يتم تثبيته بعد

- 1قم بتوصيل قابس الطاقة لبدء عولية التثبيت وحدد اللغة والبلد. يوكنك تجاوز البحث عن القنوات. قم بإنهاء عولية التثبيت.

- 2قر بتوصيل محرك أقراص USB محمول الذي يحتوي على لائحة القنوات الخاصة بالتلفزيون الذخر.

- 3لبدء تحويل قانوة القنوات، حدد 🎝 الإعدادات 🗟 القنوات ووصادر الإدخال ٤ً القنوات ٤ً نسخ قانوة القنوات ٤ً نسخ إلى التلفزيون واضغط على OK. أدخل روز PIN إذا لزم النور.

- 4إذا تهت عولية نسخ لائحة القنوات إلى التلفزيون بشكل ناجح، سيعلوك التلفزيون بهذا النور. افصل وحرك أقراص USB الوحوول.

إلى أجهزة التلفزيون المثبَّتة

يجب استخدام طريقة أخرى لتحويل لائحة قنوات، بالاستناد إلى إذا تم تثبيت التلفزيون بالفعل.

في تلفزيون تم تثبيتہ

إذا كان البلد صحيحًا، فتابع إلى الخطوة 2.

إذا كان البلد غير صحيح، فستحتاح إلى بدء عملية إعادة تثبيت. راجع فصل إعادة تثبيت كل القنوات وابدأ التثبيت. حدد البلد الصحيح وتخطُّ البحث عن القنوات. قر بإنهاء عملية التثبيت. وعند الانتهاء، تابع إلى الخطوة 2.

- 2قر بتوصيل محرك أقراص USB محمول الذي يحتوي على لائحة القنوات الخاصة بالتلفزيون الذخر.

- 3لبدء تحويل قائمة القنوات، حدد 🏟 الإعدادات < القنوات ومصادر

الإدخال acksim القنوات acksim نسخ قائمة القنوات acksimنسخ إلى التلفزيون واضغط على OK. أدخل رمز PIN إذا لزم الأمر.

- 4إذا توت عولية نسخ لائحة القنوات إلى التلفزيون بشكل ناجح، سيعلوك التلفزيون بهذا الأور. افصل وحرك أقراص USB الوحوول.

# 7. القنوات

## 1.7. تثبيت القنوات

للحصول على وزيد ون المعلومات، في التعليمات، اضغط على الوفتاح الملون — الكلوات الرئيسية وابحث عن القناة، تثبيت الموائى أو القناة، تثبيت .

## 2.7. قوائم القنوات

### حول قوائم القنوات

بعد تثبيت إحدى القنوات، تظمر كل القنوات في قائمة كل القنوات. يتم إدراج القنوات المعروضة في قائمة كل القنوات بحسب نوعما\*. على سبيل المثال: القنوات المتميِّزة، والاخبار المتميِّزة، والقنوات المحلية المتميِّزة، والنطفال، والرياضة وغيرما. إنَّ نوع & quot;القنوات المتميِّزة& quot; يشهل أفضل قنوات البث التي تتمتع بحصة سوقية تتجاوز نسبة %3. وتظهر القنوات بأسمائها وشعاراتها في حال توفر هذه المعلومات.

بعد تحديد قائمة قنوات، اضغط على السموَين ∧ (أعلى) أو √ (أسفل) لتحديد قناة، ثر اضغط على OK لوشامدة القناة المحددة. يوكنك موالفة القنوات الموجودة فقط في تلك اللائحة عند استخدام المفتاحين ☴ + أو ☴ \_.

\* ملاحظة: لا يتم تطبيق وظيفة الإدراج حسب النوع سوى على ألمانيا.

رموز القنوات

بعد التحديث التلقائي للقنوات في قائمة القنوات، يتم توييز القنوات التي تم العثور عليما حديثًا بعلامة ★ (نجمة). إذا قمت بقفل قناة، فسيتم توييزما بعلامة 🖨 (قفل).

-

وحطات الراديو

إذا كان البث الرقمي متوفرًا، فيتم تثبيت محطات راديو رقوية أثناء التثبيت. ويمكنك التبديل إلى محطة راديو تمامًا كما تقوم بالتبديل إلى قناة تلفزيونية.

يوكن لمذا التلفزيون استقبال DVB قياسي للتلفزيون الرقمي. قد لا يعمل التلفزيون بشكل صحيح مع بعض مشغلي التلفزيون الرقمي، وقد لا يتوافق مع متطلبات المعيار بالكامل.

#### فتح قائمة قنوات

إلى جانب القائمة التي تشتول على كل القنوات، يوكنك تحديد قائمة توت تصفيتها أو يوكنك تحديد إحدى قوائر المفضلة التي قوت بإنشائها.

لفتح قائمة القنوات الحالية:

- 1اضغط على 💵 ، للتبديل إلى التلفزيون.
- 2اضغط على OK\* لفتح قائمة القنوات الحالية.
- 3بدلاً من ذلك، اضغط مطولاً على 🎫 دليل التلفزيون لفتح قائمة القنوات.
  - 4اضغط على 🔶 عودة لإغلاق قائمة القنوات.

\* قد لا تعمل العملية عندما يكون مفتاح OK مشغولاً بواسطة HbbTV.

لتحديد إحدى قوائم القنوات:

- 1عند فتح قائمة قنوات على الشاشة، اضغط على + OPTIONS.

- 2حدد تحديد قائمة القنوات واضغط على OK.

- 3في قائمة اللوائح، حدد إحدى لوائح القنوات المتاحة واضغط على OK.

عوضًا عن ذلك، يوكنك تحديد اسمِ اللائحة الووجود أعلى قائمة القنوات والضغط على OK لفتح قائمة اللائحة.

### البحث عن قناة

يوكن البحث عن قناة للعثور عليما في قائمة قنوات طويلة.

يوكن أن يبحث التلفزيون عن قناة ووجودة ضون إحدى قوائم القنوات الرئيسية: وهى قائمة قنوات القور الصناعى أو الهوائى أو الكبل.

للبحث عن قناة:

- 1اضغط على 💵 .
- 2اضغط على OK لفتح قائمة القنوات الحالية.
  - 3اضغط على + OPTIONS.
- 4حدد تحديد قائ*مة* القنوات واضغط على OK.

- 5حدد تصفية القنوات الهوائية أو تصفية قنوات الكبل واضغط على OK.

- 6حدد البحث عن قناة واضغط على OK لفتح حقل نصي. يوكنك استخدار لوحة وفاتيج جماز التحكم عن بُعد (في حال توفرما) أو لوحة الوفاتيج الظامرة على الشاشة للإدخال النص.

- 7أدخل اسمًا أو جزءًا من أحد النسماء وحدد تطبيق واضغط على OK. سيبحث التلفزيون عن أسماء القنوات المطابقة في القائمة التي حددتها.

يتم إدراج نتائج البحث كقائمة قنوات [] راجع اسم القائمة في الأعلى. سيعيد البحث اسم القناة الوطابقة مع تنظيم النتيجة حسب الترتيب الأبجدي. وتختفي نتائج البحث حالما تحدد قائمة قنوات أخرى أو تغلق القائمة التي تحتوي نتائج البحث.

## 3.7. فرز قائمة القنوات

يوكنك إجراء فرز في قائمة القنوات مع كل القنوات. ويوكنك ضبط قائمة القنوات للِظهار قنوات التلفزيون فقط أو محطات الراديو فقط. في ما يتعلق بقنوات القمر الصناعي /الهوائي /الكبل، يوكنك ضبط القائمة للِظهار القنوات المجانية أو القنوات المشفرة.

لتعيين عامل تصفية على قائمة بكل القنوات:

- 1اضغط على 🖾 .
- 2اضغط على OK لفتح قائمة القنوات الحالية.
  - 3اضغط على + OPTIONS.
- 4حدد تحديد قانهة القنوات واضغط على OK.

- 5حدد تصفية القنوات الموانية أو تصفية قنوات الكبل وفقًا للقانوة التي تريد. تصفيتها واضغط على OK.

- 6في قائمة الخيارات حدد عامل التصفية الذي تريده و اضغط

على OK للتنشيط. يظهر اسم عامل التصفية كجزء من اسم قائمة القنوات الموجود أعلى قائمة القنوات.

- 7اضغط على 🖊 (يسار) للرجوع خطوة واحدة أو اضغط على 🔶 لإغلاق القائمة.

## 4.7. وشاهدة القنوات

#### ضبط إلى قناة

لبدء وشاهدة القنوات التلفزيونية، اضغط على 💵 . يتر ضبط التلفزيون على أخر قناة شاهدتها.

تبديل القنوات

لتغيير القنوات اضغط على 💳 🕂 أو 💳 🗕

إذا كنت تعرف رقر القناة، فاكتب الرقر باستخدار وفاتيح النرقار. اضغط على OK بعد إدخال الرقر للتبديل على الفور.

إذا كانت المعلومات متوفرة من الإنترنت، يُظهر التلفزيون اسم البرنامج الحالي وتفاصيله، يلي ذلك اسم البرنامج التالي وتفاصيله.

القناة السابقة

للعودة إلى القناة التي قوت بتوليفها سابقًا، اضغط على 🔶 عودة.

يوكنك أيضًا ضبط القنوات من قائمة القنوات.

#### قفل قناة

قفل قناة وإلغاء قفلها

لونع النطفال ون وشاهدة قناة، يوكنك قفلها. لوشاهدة برناوج وقفل، يجب إدخال روز قفل النطفال أولاً. لا يوكنك إقفال البراوج ون النجهزة الووصولة.

لإقفال قناة:

- 1اضغط على 💵 .

- 2اضغط على OK لفتح قائمة القنوات. غيّر قائمة القنوات إذا لزم الأمر.

- 3حدد القناة التي تريد قفلها.

- 4اضغط على + OPTIONS وحدد قفل القناة واضغط على OK.

- 5أدخل روز PIN الوكون ون 4 أرقام إلى طالبك التلفزيون بذلك. يتم وضع علامة () lock.

- 6اضغط على > (يسار) للعودة خطوة واحدة أو اضغط على 🔶 عودة للإغلاق القانوة.

لإلغاء قفل قناة:

- 1اضغط على 💵.

- 2اضغط على OK لفتح قائمة القنوات. غيّر قائمة القنوات إذا لزم الأمر.

- 3حدد القناة التي تريد إلغاء قفلها.

- 4اضغط على + OPTIONS وحدد إلغاء قفل الفناة واضغط على OK.

- 5أدخل رمز PIN المكون من 4 أرقام إلى طالبك التلفزيون بذلك.

- 6اضغط على 🖊 (يسار) للعودة خطوة واحدة أو اضغط على 🔶 عودة للإغلاق القانوة.

في حال قفل أو إلغاء قفل قناة في قائوة قنوات، فيتعين عليك إدخال روز PIN مرة واحدة فقط حتى تقوم بإغلاق قانوة القنوات.

للحصول على وزيد ون المعلومات، في التعليمات، اضغط على الوفتاح الملون — الكلوات الرئيسية وابحث عن قفل النطفال.

التصنيف الأبوى

لونع النطفال ون وشاهدة برناوح لا يتناسب وع أعوارهو، يوكنك تعيين تصنيف عوري.

يمكن تعيين تصنيف عمري لبرامج القنوات الرقوية. عندما يساوي التصنيف العمري لبرنامج معيِّن العمر الذي قمت بتعيينه كتصنيف عمري لطفلك أو يتخطام، فسيتم قفل البرنامج. لمشاهدة برنامج مقفل، يجب عليك إدخال رمز التصنيف النبوي (للا يتوافر إلا فى بعض البلدان) أولاً.

لتعيين تصنيف عهري:

- 1حدد 🎝 على OK.

النظام angle قفل النطفال angle التصنيف النبوي واضغط angle

- 2أدخل رمز قفل أطفال مؤلفًا من أربعة أرقام. إذا لم تعيّن رمزًا بعد، فحدد تعيين رمز في قفل النطفال. أدخل رمز قفل أطفال مؤلفًا من أربعة أرقام وقم بالتأكيد عليه. أصبح بإمكانك الآن تعيين تصنيف عمري.

- 3عُد إلى التصنيف الأبوي، وحدد العور واضغُط على OK.

- 4اضغط على 🖊 (يسار) بشكل وتكرر إذا لزم الأور لإغلاق القائوة.

لإيقاف تشغيل التصنيف العوري الأبوي، حدد لا شيء. لكن في بعض البلدان يجب تعيين تصنيف عوري.

بالنسبة إلى بعض الوشغلين /جهات البث، يقور التلفزيون بقفل برامج ذات تصنيف أعلى فقط. ويتر تعيين التصنيف العمري النبوي لكل القنوات.

#### خيارات القنوات

#### فتح الخيارات

أثناء وشاهدة قناة، يوكنك تعيين بعض الخيارات.

تتوفر بعض الخيارات بحسب نوع القناة التي تشاهدها (تناظرية أو رقوية) أو بحسب إعدادات التلفزيون التي حددتها. على سبيل المثال، لا يتوافر خيار الشاشة متوقفة عن التشغيل إلا لقنوات الراديو. يُقترح إيقاف تشغيل شاشة التلفزيون لتوفير استهللك الطاقة وحواية الشاشة.

لفتح قائمة الخيارات:

- 1 أثناء وشاهدة قناة، اضغط على + OPTIONS.

- 2اضغط على 🕂 OPTIONS وجددًا للإغلاق.

الترجهات

التشغيل

يوكن لعوليات البث الرقوية أن تتضون الترجوات الخاصة ببراوجها.

لعرض الترجهات:

اضغط على + OPTIONS وحدد الترجهات.

يوكنك ضبط الترجوة على التشغيل أو إيقاف التشغيل. عوضًا عن ذلك، يوكنك تحديد تلقائي.

تلقائي

إذا كانت معلومات اللغة جزء من البث الرقمي ولم يكن البرنامج الذي يتم بثه باللغة الخاصة بك (اللغة المضبوطة في التلفزيون)، فيمكن أن يعرض التلفزيون الترجمات بصورة تلقائية بإحدى لغات الترجمة المفضلة لديك. ويجب أن تكون إحدى لغات الترجمة هذه جزءًا من البث.

يوكنك تحديد لغات الترجوة الوفضلة لديك في لغة الترجوة.

#### الترجهات من النص

إذا قهت بضبط قناة تناظرية، يجب توفير الترجهات لكل قناة يدويًا.

- 1بدّل إلى قناة واضغط على TEXT لفتح النص.
  - 2أدخل رقر الصفحة الخاص بالترجهات.
  - 3اضغط على TEXT ورة أخرى لإغلاق النص.

إذا حددت تشغيل في قائمة الترجمة عند وشاهدة هذه القناة التناظرية، فستظهر الترجمات إذا كانت متوفرة.

> لمعرفة ما إذا كانت إحدى القنوات تناظرية أم رقوية، بدّل إلى القناة. وافتح معلومات في + OPTIONS .

#### لغة الترجهة

#### لغات الترجوة الوفضلة

بإمكان البث الرقوي تقديم الكثير من لغات الترجوات لئحد البرامج. ويوكن تعيين لغة ترجوة مفضلة رئيسية ولغة ترجوة مفضلة ثانوية. إذا كانت الترجوات بإحدى هذه اللغات غير متوفرة، فسيعرض التلفزيون الترجوات التي حددتها.

لتعيين لغة الترجهة الرئيسية والثانوية:

- 1انتقل إلى 🏟 الإعدادات 🖌 القنوات ومصادر الإدخال 🖌 القنوات.
  - 2حدد ترجوات أساسية أو ترجوات ثانوية.
  - 3حدد الخيار الذي تحتاجه واضغط على OK.

- 4اضغط على X (يسار) للعودة خطوة واحدة أو اضغط على 🔶 عودة لإغلاق القانهة.

#### تحديد لغة الترجهة

إذا لم تكن أي من لغات الترجمات المفضلة لديك متوفرة، فيمكنك تحديد لغة ترجمة أخرى إن كانت متوفرة. في حال عدم وجود لغات ترجمة متوفرة، فإنه لا يمكنك تحديد هذا الخيار.

لتحديد لغة ترجمة عندوا لا تكون أي لغة من لغاتك المفضلة متوفرة:

- 1اضغط على + OPTIONS.
- 2حدد لغة الترجهة وحدد إحدى اللغات كترجهات مؤقتًا.

#### لغة الصوت

#### لغة الصوت الهفضلة

يمكن أن يوفر البث الرقوي الكثير من اللغات الصوتية (اللغات المنطوقة) لنحد البرامح. ويمكن ضبط اللغة الصوتية الرئيسية والثانوية المفضلة. إذا كان الصوت متوفرًا بإحدى هذه اللغات، فسيقوم التلفزيون بالتبديل إلى اللغة الصوتية.

لتعيين لغة الصوت الرئيسية والثانوية:

- 1انتقل إلى 🏟 الإعدادات 🗟 القنوات ومصادر الإدخال 🗟 القنوات.
  - 2حدد الصوت النساسي أو الصوت الثانوي.
  - 3حدد الخيار الذي تحتاجه واضغط على OK.

- 4اضغط على > (يسار) للعودة خطوة واحدة أو اضغط على 🔶 عودة للإغلاق القانهة.

#### تحديد لغة الصوت

إذا لم تكن أي من اللغات الصوتية الوفضلة لديك متوفرة، فيمكنك تحديد لغة صوتية أخرى إن كانت متوفرة. في حال عدم وجود لغات صوتية متوفرة، فإنه لا يوكنك تحديد هذا الخيار.

لتحديد لغة صوت عندوا لا تتوفر أي من اللغات المفضلة لديك:

- 1اضغط على + OPTIONS.
- 2حدد لغة صوتية وحدد إحدى اللغات كصوت ووقت.

#### الوصول العام

🏚 الإعدادات 농 القنوات ومصادر الإدخال 농 القنوات 농 الوصول العام.

مع تشغيل ميزة الوصول العام يصبح التلفزيون جاهزًا للاستخدام من قبل النصمَّ أو ضعيف السمع أو النعمى أو صاحب الرؤية الجزنية.

#### الوصول العام للأشخاص الضعاف السهع

الإعدادات 농 القنوات ومصادر الإدخال 🍾 القنوات 🍾 الوصول العام 🖌 ضعاف

#### السهع.

ا تبث بعض القنوات التلفزيونية الرقوية صوتًا خاصًا وترجوات تم تكييفما لضعاف السمع أو الصُم.

اً عند تشغيل خيار ضعاف السوع، يتم تحويل التلفزيون تلقائيًا إلى الصوت . والترجوات التي تم تكييفها في حال توفرها.

#### الوصول العام للأعمى أو لذوي الرؤية الجزئية

🎝 الإعدادات 🗟 القنوات ومصادر الإدخال 🗟 القنوات 🗟 الوصول العام 🗟 الوصف الصوتي.

بإمكان القنوات التلفزيونية الرقوية بث تعليقات صوتية خاصة تصف وا يحدث على الشاشة.

البعدادات k القنوات ومصادر البدخال k القنوات k الوصول العام k الوصف الصوت الموصف الصوت الموصف الصوت المختلط، تأثيرات الصوت، الكلام.

اعند تحديد وستوى الصوت الوختلط، يوكنك خلط وستوى الصوت العادي وع التعليقات الصوتية.

ا قم بتشغيل تأثيرات الصوت لتطبيق تأثيرات الصوت الإضافية في التعليقات الصوتية، مثل صوت استيريو أو صوت متلاش.

🛽 حدد الكلام لتعيين تفضيل الكلام، وصفي أو النص المترجم.

#### تحسين الحوار

🗱 الإعدادات 🗟 القنوات ومصادر الإدخال 🗟 القنوات 🗟 الوصول العام 🗟 تحسين الحوار.

زيادة وضوح الحوار والتعليق، في حال توفرهما. يتوفر ذلك فقط عند تشغيل الحوار الواضح في إعدادات الصوت وعند تعيين بث الصوت إلى AC-4.

إعدادات HbbTV وتطبيقات الوشغّل

اعرض إعدادات HbbTV وتطبيقات الوشغّل، أو اضبطها.

#### تشغيل HbbTV أو إيقاف تشغيله

الإعدادات لم القنوات ومصادر الإدخال لم القنوات لم إعدادات HbbTVوتطبيقات الوشفّل kbbTV.

إذا لم تكن تريد الوصول إلى صفحات HbbTV على قناة معينة، يوكنك منع صفحات HbbTV لهذه القناة فقط.

إيقاف تشغيل تتبع السجل

الإعدادات 🗟 القنوات ومصادر الإدخال 🗟 القنوات 🗟 إعدادات 🗱 HbbTV HbbTVوتطبيقات الوشغّل جا التتبع.

في حال التشغيل، لن يكون لديك تفضيل شخصي في وا يتعلق بالتتبع. في حال إيقاف التشغيل، لن يُسوح لك بالتتبع عن طريق صفحات HbbTV وتطبيقات الوشغّل (إذا كان ذلك ونطبقًا).

إزالة ولفات تعريف الارتباط

الإعدادات > القنوات ومصادر الإدخال > القنوات > إعدادات the الإعدادات HbbTV وتطبيقات المشغّل > ملفات تعريف الارتباط.

يوكنك تشغيل خيار تخزين ولفات تعريف الارتباط من صفحات HbbTVوتطبيقات الوشغّل (إن وجدت) أو إيقاف تشغيله.

مسح قائمة التطبيقات المعتودة

الإعدادات > القنوات ومصادر الإدخال > القنوات > إعدادات HbbTVوتطبيقات الوشعّل > مسح قائمة التطبيقات المعتودة.

لوسح كل التطبيقات المعتودة للوستخدم.

إعادة تعيين معرّف جماز HbbTV

🇱 الإعدادات 🗟 القنوات ومصادر الإدخال 🗟 القنوات 🗟 إعدادات HbbTVوتطبيقات المشغّل ٤ إعادة تعيين وعرّف جماز HbbTV.

يوكنك إعادة تعيين معرّف الجهاز الفريد في تلفزيونك. سيتر إنشاء معرّف جديد. سيحل هذا المعرّف الجديد محل معرّف جهازك.

واجهة وشتركة

في حال تركيب CAM في فتحة الواجمة الوشتركة، يوكنك عرض وعلومات CAM والوشغُّل أو تنفيذ بعض الإعدادات الورتبطة بـ CAM .

لعرض معلومات CAM:

- 1اضغط على 💶 SOURCES.

- 2حدد نوع القناة التي تستخدم وحدة الوصول المشروط ( CAM( لمشاهدة التلفزيون.

- 3اضغط على +[ OPTIONS وحدد الواجهة الوشتركة.

- 4حدد وشغل تلفزيون CAM واضغط على OK. تظهر الشاشات التالية ون وشغّل التلفزيون.

إعدادات CAM

تعيين اسم ملف التعريف لوحدة CAM+Cl/ المركبة

الإعدادات لم القنوات ومصادر الإدخال لم القنوات لم إعدادات CAM لمر ولف التعريف الخاص بوحدة CAM.

تحديد نوع وحدة CAM +Cl/

الإعدادات لم القنوات ووصادر الإدخال لم القنوات لم إعدادات (CAM لم واجهة وحدة CAM).

حدد USB CAM لتوکین USB CAM ثر سیتر تعطیل USB CAM. حدد PCMCIA لتوکین PCMCIA CAM ثر سیتر تعطیل USB CAM.

معلومات البرنامج

عرض تفاصيل البراوج

لعرض تفاصيل البرناوج الوحدد:

- 1اضبط القناة.
- 2اضغط على + OPTIONS، وحدد معلومات البرنامج واضغط على OK.
  - 3لإغلاق هذه الشاشة، اضغط على OK.

في معلومات البرنامج، اضغط على مفتاح اللون — نظرة عامة للحصول على معلومات حول نظرة عامة عن القناة. لا يتوفر مفتاح — نظرة عامةإلا في قائمة القنوات الكاملة ولا يتوفر في قائمة المفضلة.

عرض معلومات البرنامج من قائمة القنوات

لعرض معلومات البرنامج من قائمة القنوات:

- 3لإغلاق هذه الشاشة، اضغط على 🔶 رجوع للعودة إلى قائمة القنوات.

أحادى / استيريو

يوكنك تبديل صوت القناة التناظرية إلى الوضع أحادي أو استيريو.

للتبديل إلى أحادي أو استيريو:

- 1الضبط على قناة تناظرية.

- 2اضغط على + OPTIONS، وحدد أحادي /استيريو واضغط على 🗸 (يوين).

- 3حدد أحادي أو استيريو واضغط على OK.

- 4اضغط على 🖊 (يسار) للعودة خطوة واحدة أو اضغط على 🔶 عودة للإغلاق القائ*و*ة.

## 5.7. قنوات وفضلة

#### حول القنوات الهفضلة

في قائمة القنوات المفضلة، يوكنك تجميع القنوات التي تريدها.

يمكنك إنشاء 4 قوائم\* وختلفة من القنوات المفضّلة للتغيير السريع بين القنوات. ويمكنك تسوية كل قائمة مفضلة فرديًا. يمكنك إعادة ترتيب القنوات في قائمة مفضلات فقط.

بعد تحديد قائمة المفضلة، اضغط على السمم ∧ (أعلى) أو 🗸 (أسفل) لتحديد قناة، ثر اضغط على OK لوشاهدة القناة المحددة. يوكنك فقط الضبط إلى القنوات في هذه القائمة عند استخدام المفاتيح 🖽 + أو 🖽 –.

\* ملاحظة: إذا كان بلد التثبيت مو المملكة المتحدة أو إيطاليا، فسيتم تخزين قنوات الموائي /الكبل /التناظرية فقط في أول قائمتين مفضلتيذ، حيث يتم تخزين قنوات تطبيقات القمر الصناعي /الطرف الثالث فقط في أخر قانمتين مفضلتين.

#### إنشاء قائوة وفضللت

لإنشاء قائمة بالقنوات المفضلة:

- 1اضغط على 💵 ، للتبديل إلى التلفزيون.
- 2اضغط على OK لفتح قائمة القنوات الحالية.
  - 3اضغط على 🕂 OPTIONS.
- 4حدد إنشاء قائمة وفضلات واضغط على OK.

- 5في القائمة الووجودة على اليسار حدد القناة التي تريدها كوفضلة واضغط على OK. تظهر القنوات في القائمة على اليوين بالترتيب الذي تم إضافتهم به. للتراجع، حدد القناة من القائمة الووجودة على اليسار واضغط على OK مرة أخرى.

- 6عند الحاجة، يوكنك تحديد القنوات وإضافتها كوفضلة.
  - 7للانتماء من إضافة القنوات، اضغط على 🕂 عودة.

سيطلب التلفزيون إعادة تسوية قائوة الوفضللت. يوكنك استخدام لوحة الوفاتيح الظاهرة على الشاشة.

- 1استخدم لوحة المفاتيح الظاهرة على الشاشة لحذف الاسم الحالي وإدخال اسم جديد.

- 2عند الانتهاء، حدد إغلاق واضغط على OK.

سيتم تبديل التلفزيون إلى قائمة المفضلات التي تم إنشاؤها حديثًا.

يوكنك إضافة وجووعة من القنوات ورة واحدة أو بدء قانوة وفضلات عن طريق

نسخ لائحة القنوات التي تشتمل على كل القنوات وإزالة القنوات التي لا تريدها.

تتم إعادة ترقيم القنوات الموجودة في قائمة المفضلات.

### تحرير الهفضلة

للإضافة وجووعة وتتالية ون القنوات إلى قانوة الوفضلة دفعة واحدة، يوكنك استخدام تحرير الوفضلة.

لإضافة وجووعة ون القنوات:

- 1افتح قائمة المفضلات التي تريد إضافة وجموعة قنوات إليما.

- 2اضغط على + OPTIONS، ثر حدد تحرير المفضلة واضغط على OK.

- 3في القائمة الووجودة على اليسار، حدد القناة الأولى من النطاق الذي تريد إضافته ثر اضغط على OK.

- 4اضغط على 🗸 (أسفل) لتحديد القناة الأخيرة في الوجووعة التي تريد إضافتها. يتم وضع علامات على القنوات في الجهة اليونى.

- 5اضغط على OK للإضافة هذه المجموعة من القنوات وقر بالتأكيد.

يهكنك أيضًا بدء إنشاء للائحة المفضلة من تحرير المفضلة.

### إعادة تسوية قائوة الوفضللت

لإعادة تسوية قائوة الوفضلات:

- 1افتح قائمة المفضلات التي تريد إعادة تسويتها.

- 2اضغط على + OPTIONS، وحدد إعادة تسوية قائمة الوفضلات واضغط على OK.

- 3استخدم لوحة الوفاتيج الظاهرة على الشاشة لحذف اللسم الحالي وإدخال اسم جديد.

- 4عند الانتهاء، حدد إغلاق واضغط على OK.

- 5اضغط على 🔶 عودة لإغلاق قائمة القنوات.

### إزالة قائمة الوفضلات

للإزالة قائوة الوفضلات:

- 1افتح قائمة المفضلات التي تريد إزالتها.

- 2اضغط على + OPTIONS، وحدد إزالة قائمة الوفضلات واضغط على OK.

- 3تأكيد إزالة القانوة.

- 4اضغط على 🔶 عودة لإغلاق قائمة القنوات.

## إعادة ترتيب القنوات

فقط في قائوة الوفضلات يوكنك تغيير تسلسل القنوات (إعادة الترتيب)\*.

لتغيير تسلسل القنوات:

- 1افتح قائمة المفضلات التي تريد إعادة ترتيبها.

- 2اضغط على + OPTIONS، وحدد إعادة ترتيب القنوات واضغط على OK.

- 3في قانهة الوفضلات، حدد القناة التي تريد إعادة ترتيبها واضغط على OK. - 4باستخدام وفتاحي ٨ (أعلى) أو ✔ (أسفل)، حرك القناة إلى الوكان الذي

تريده. - 5اضغط على OK لتأكيد الووقع الجديد.

- 6يوكنك إعادة ترتيب القنوات بالطريقة ذاتها إلى أن تغلق قائوة القنوات المفضلة باستخدام المفتاح ← عودة.

\* ملاحظة: لا تتوفر عملية إعادة الترتيب إذا كان إعداد البلد هو المملكة المتحدة أو إيطاليا.

## 6.7. نص / نص معلومات

### صفحات النص

إذا كان جهاز التحكم عن بُعد يحتوي على وفتاح TEXT، يوكنك الضغط على TEXT لفتح نص المعلومات /النص في أثناء وشاهدة القنوات التلفزيونية. للإغلاق النص، اضغط على وفتاح TEXT ورة أخرى.

إذا لم يكن جماز التحكم عن بُعد يحتوي على وفتاح TEXT، فاضغط على + OPTIONS في أثناء وشاهدة القنوات التلفزيونية وحدد نص لفتح نص المعلومات /النص.

تحديد صفحة النص

لتحديد صفحة:

- 1أدخل رقم الصفحة باستخدام مغاتيح الذرقام.

- 2استخدم ففاتيح الأسهم للتنقل.

- 3اضغط على وفتاح ولون لتحديد ووضوع وروّز بواسطة اللون في أسفل الشاشة.

صفحات النص الفرعية

يوكن لرقم صفحة نصية أن يستوعب عدة صفحات فرعية. تظهر أرقام الصفحات الفرعية على شريط إلى جانب رقم الصفحة الرنيسية. لتحديد صفحة فرعية، اضغط على > أو <.

T.O.P. صفحات النص

تعرض بعض جمات البث نص T.O.P.] لفتح صفحات نص T.O.P على اضغط ،النص ضون noptions \_1 وحدد نظرة عامة على T.O.P].

نص من جهاز موصول

بإمكان بعض النجمزة التي تستقبل القنوات التلفزيونية عرض النصوص أيضًا. لفتح النصوص من جهاز متصل:

- 1اضغط على 🌄 SOURCES وحدد الجماز واضغط على OK.

- 2أثناء وشاهدة قناة على الجماز، اضغط على + OPTIONS، وحدد إظمار وفاتيح الجهاز ثو حدد الوفتاح ฮ واضغط على OK.

- 4لإغلاق النص، اضغط على 🔶 عودة ورة أخرى.

النص الرقمي (المملكة المتحدة فقط)

تقدم بعض جهات بث القنوات التلفزيونية الرقوية نصًا رقويًا وخصصًا أو التلفزيون التفاعلي على قنواتها التلفزيونية الرقوية. وهذا يشول النص العادي باستخدام الوفاتيح الولونة ووفاتيح النرقام والتنقل للتحديد والتنقل.

لإغلاق النص الرقمي، اضغط على 🕂 عودة.

\* لا يوكن الوصول إلى نص المعلومات إلا عندما تكون القنوات مثبتة مباشرةً على الموالف الداخلي للتلفزيون وتم التعيين إلى وضع التلفزيون. في حال استخدام جماز استقبال الإشارات، فلن يكون نص المعلومات متوفرًا عبر التلفزيون. في هذه الحالة، يوكن استخدام نص المعلومات الخاص بجماز استقبال الإشارات بدًلا منه.

### خيارات النص

في النص /نص المعلومات، اضغط على + OPTIONS لتحديد النتي:

اً تجويد الصفحة / إلغاء تجويد الصفحة لبدء دوران الصفحات الفرعية التلقائي أو لليقافه. اَ شَاشَة وَرَدوجة / شَاشَة كاملة اَ نظرة عامة على T.O.P. اَ نظرة عامة على T.O.P. اَ تكبير مفحة النص لقراءة وريحة. اَ بِظهار المعلومات المخفية على صفحة. اللغة اللغة

### إعداد النص

لغة النص

تقدّم بعض جمات بث التلفزيون الرقمي لغات نص وتعددة. لتعيين لغة النص الرئيسية ولغة النص الثانوية:

- 1حدد 🏟 الإعدادات 🗟 القنوات ومصادر الإدخال 🗟 القنوات.
  - 2حدد النص الرئيسي أو النص الثانوي واضغط على OK.
    - 3حدد لغات النص الهفضلة.
- 4اضغط على 🖊 (يسار) بشكلٍ متكرر إذا لزم الأمر لإغلاق القائمة.

## 7.7. التلفزيون التفاعلي

### دول iTV

باستخدام التلفزيون التفاعلي، تقوم بعض جمات بث القنوات التلفزيونية الرقوية بدوج براوجما التلفزيونية العادية وع صفحات الوعلووات أو الصفحات الترفيمية. وفي بعض الصفحات، يوكنك الاستجابة لبرناوج أو التصويت، أو التسوّق عبر إنترنت أو الدفع وقابل برناوج فيديو تحت الطلب.

#### HbbTV

تستخدم جمات البث أنظمة تلفزيونية تفاعلية وختلفة مثل تلفزيون النطاق العريض للبث الهجين ( HbbTV). يُشار في بعض النحيان إلى التلفزيون التفاعلي بالنص الرقوى أو الزر النحور. غير أن كل نظام يتويز عن النخر.

لوزيد ون الوعلووات، يوكنك زيارة ووقع ويب لجهة البث على الإنترنت.

### ما الذي تحتاج إليه

يتوفر التلفزيون التفاعلي على القنوات التلفزيونية الرقوية فقط. ولللستفادة من الويزات الكاملة للتلفزيون التفاعلي، تحتاج إلى اتصال إنترنت عالي السرعة (نطاق ترددي عريض) بالتلفزيون.

#### HbbTV

إذا وفرت قناة تلفزيونية صفحات HbbTV، عليك أولاً تشغيل HbbTV في إعدادات التلفزيون لعرض الصفحات.

الإعدادات k القنوات ومصادر الإدخال k القنوات k إعدادات 🖈 الإعدادات HbbTV وتطبيقات الوشفّل HbbTV k تشغيل.

### استخدار iTV

فتح صفحات iTV

تدعوك معظم القنوات التي تقدم HbbTV أو iTV إلى الضغط على المفتاح الملون — (الندور) أو المفتاح OK لفتح البرنامج التفاعلى.

التنقل في صفحات iTV

يوكنك استخدام وفاتيح النسهر والنلوان ومفاتيح النرقام ووفتاح 🔶 العودة للتنقل بين صفحات iTV. يوكنك أيضًا استخدام وفاتيح التشغيل في جهاز التحكم عن بُعد لمشاهدة وقاطع الفيديو داخل صفحات iTV.

النص الرقوى (الوولكة الوتحدة فقط)

لفتح النص الرقمي، اضغط على TEXT. لإغلاقه، اضغط على 🔶 عودة.

إغلاق صفحات iTV

تُعلوك معظم صفحات iTV بالوفتاج الذي يجب استخدامه للإغلاق. لفرض إغلاق إحدى صفحات iTV، بدّل إلى قناة التلفزيون التالية واضغط على 🔶 عودة .

# 8. دليل التلفزيون

العثور عليها. - 5اخخط ما ، کممدة الذلا

- 5اضغط على 🔶 عودة للإغلاق القائمة.

\* وللحظة: لا تتوفر وظيفة البحث حسب النوع سوى لبعض البلدان.

## 1.8. بيانات دليل التلفزيون

باستخدام دليل التلفزيون، يوكنك عرض للنحة تضمّ البرامج التلفزيونية الحالية والمجدولة لقنواتك. ووفقًا لمصدر معلومات (بيانات) دليل التلفزيون، تظهر القنوات التناظرية والرقمية أو القنوات الرقمية فقط. لا توفر جميع القنوات معلومات دليل التلفزيون. يوكن للتلفزيون جمع معلومات دليل التلفزيون للقنوات المثبّنة على التلفزيون. ولا يوكن للتلفزيون جمع معلومات دليل التلفزيون من القنوات التي تشاهدها عبر جماز استقبال رقمى أو جماز فك تشفير.

## 2.8. استخدام دليل التلفزيون

### فتح دليل التلفزيون

لفتح دليل التلفزيون، اضغط على ڭ TV GUIDE. يُظهر دليل التلفزيون قنوات الووالف الوحدد.

اضغط على 🎫 🛛 TV GUIDE (دليل التلفزيون) ورة أخرى لإغلاق الدليل.

في المرة النولى التي تفتح فيها دليل التلفزيون، يُجري التلفزيون عملية مسح لكل القنوات التلفزيونية للحصول على معلومات حول البرامج. قد تستغرق هذه العملية بضع دقائق. تكون بيانات دليل التلفزيون مخزّنة على التلفزيون.

#### ضبط برناهج

من دليل التلفزيون، يمكنك الموالفة إلى برنامج حالي.

للتبديل إلى البرنامج (القناة)، حدد البرنامج واضغط على OK.

عرض تفاصيل البراوج

لعرض تفاصيل البرناهج الهحدد:

- 1اضغط على + OPTIONS، وحدد معلومات البرنامج واضغط على OK.
  - 2اضغط على 🔶 عودة للإغلاق.

#### تغيير اليوم

قد يُظهر دليل التلفزيون البرامج المجدولة للنيام القادمة (لغاية 8 أيام كحد أقصى).

اضغط على الهفتاح الملون — أاليوم وحدد اليوم الذي تريده.

### البحث حسب النوع

إذا كانت المعلومات وتوفرة، فيوكنك البحث عن البرامج المجدولة بالنوع كالنفلام والبرامج الرياضية وغير ذلك.

للبحث عن براهج حسب النوع:

- 1اضغط على 🎫 أ TV GUIDE.
- 2اضغط على + OPTIONS.
- 3حدد بحث حسب النوع واضغط على OK.
- 4حدد النوع الذي تريده، واضغط على OK. تظهر لائحة تتضوّن البرامج التي تر

# 9. توصيل الأجهزة

## 1.9. حول التوصيلات

### دليل إمكانية الاتصال

اعمل دائمًا على توصيل جهاز بالتلفزيون باستخدام أفضل توصيلة متوفرة عالية الجودة. كذلك الأمر، استخدم دائمًا كبلات عالية الجودة لضمان الجودة عند نقل الصوت والصورة.

عند توصيل جماز، يتعرَّف التلفزيون على نوعہ ويعطي كل جماز اسم نوع صحيحًا. ويهكنك تغيير اسم النوع إذا أردت. في حال تعيين اسم نوع صحيح لجماز وعين، ينتقل التلفزيون تلقانيًا إلى إعدادات التلفزيون المثالية عندما تنتقل إلى هذا الجماز في قائمة المصادر.

### ونفذ الهوائي

إذا كنت تستخدم جهاز استقبال الإشارات (جهاز استقبال رقوي) أو وسجلاً، فعليك توصيل كبلات المواني لتشغيل إشارة المواني عبر جهاز استقبال الإشارات و /أو الوسجل أولاً قبل إدخاله في التلفزيون. وبهذه الطريقة، يوكن لجهاز استقبال الإشارات والمواني إرسال قنوات إضافية محتملة إلى الوسجل للتسجيل.

### ونافذ HDMI

جودة HDMI

توفّر وصلة HDMI أفضل جودة صورة وصوت. ويدمج كبل HDMI واحد بين إشارتَي الفيديو والصوت. استخدر كبل HDMI للإشارات التلفزيون عالية الدقة ( HD.(

للحصول على أفضل نقل لجودة الإشارة، استخدم كبل HDMI وعتهدًا فانق السرعة ولا تستخدم كبل HDMI يزيد طوله على 5 أوتار.

إذا كان أحد الذجمزة المتصلة بونفذ HDMI لا يعول بشكل صحيح، فتأكّد وما إذا كان بإوكان إعداد HDMI Ultra HD وختلف حلّ هذهً الوشكلة. في التعليهات، اضغط على الوفتاح الولوّن — الكلوات الرئيسية وابحث عن HDMI Ultra HD.

الحواية ون النسخ

تدعم منافذ HDMI حواية الوحتوى الرقوي ذي النطاق الترددي العالي ( HDCP . .(HDCP هي إشارة للحواية من النسخ تونع نسخ الوحتوى من قرص DVD أو قرص Blu-ray. يُشار إليها أيضًا باسم إدارة الحقوق الرقوية ( DRM.

#### HDMI ARC geARC

يدعر HDMI 2 فقط على التلفزيون HDMI ARC (قناة رجوء الصوت) HDMI eARC.

إذا توفرت وصلة HDMI ARC أيضًا في الجماز، عادةً ما يكون نظام المسرج المنزلي ( HTS)، فقر بتوصيلما بـ HDMI في مذا التلفزيون. عند استخدام وصلة HDMI ARC، لن تحتاج إلى توصيل كبل الصوت الإضافي الذي يرسل الصوت الخاص بصورة التلفزيون إلى نظام HTS. وتجمع وصلة HDMI ARCكلتا الإشارتين.

يوكنك استخدام أي وصلة HDMI في هذا التلفزيون لتوصيل نظام HTS لكن لا تتوفر وصلة ARC سوى لجماز واحد /وصلة واحدة في كل ورة.

HDMI eARC(قناة رجوع الصوت المحسِّنة) هي نسخة متقدّمة عن توصيلة ARC السابقة. تدعم أحدث تنسيقات الصوت ذات معدل البت المرتفع والتي تصل لغاية 192 كيلومرتز و24 بت، والتنسيقات غير المضغوطة بمستوى 5.1 و7.1، والتنسيقات الصوتية غير المضغوطة المولفة من 32 قناة.

وللحظة: لا تتوفر وصلة HDMI eARC إلا على HDMI 2. استخدم كبل HDMI فانق السرعة لـ eARC. لا يتوفر سوى جهاز eARC واحد في كل ورة.

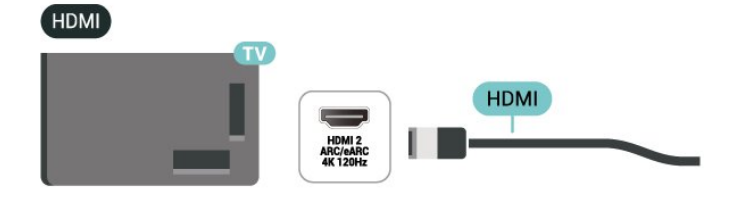

#### HDMI CEC - EasyLink

عند توصيل الأجمزة الوتوافقة مع HDMI CEC بالتلفزيون الخاص بك، يوكنك تشغيلما باستخدام جماز التحكر عن بُعد في التلفزيون. يجب تشغيل EasyLink HDMI CEC على التلفزيون والجماز الوتصل.

تشغيل EasyLink

البعدادات 🗟 القنوات ومصادر البدخال 🗟 مصادر 🎝 البعدادات البدخال 🕹 البدخال 🕹 البدخال البدخال 🖒 EasyLink البدخال

تشغيل الأجمزة الوتوافقة مع CEC HDMI بواسطة جماز التحكر عن بُعد الخاص بالتلفزيون

البعدادات k القنوات ومصادر البدخال k مصادر للبعدادات k EasyLink مصادر البدخال k EasyLink أتشغيل.

لتشغيل وظيفة جماز التحكم عن بُعد EasyLink أو إيقاف تشغيلها. تُرجى ولاحظة أنه يوكنك دائمًا التحكم في وستوى صوت النجمزة الوتصلة الوتوافقة وع HDMI CEC بغض النظر عن هذا الإعداد.

يوكنك إيقاف تشغيل أجهزة HDMI باستخدام التلفزيون.

🗱 الإعدادات 🗟 القنوات ومصادر الإدخال 🗟 مصادر الإدخال اله EasyLink الإدخال الاجهزة التلقاني عبر EasyLink.

حدد On (تشغيل) للسواح للتلفزيون بتحويل أجمزة HDMI إلى وضع الاستعداد. حدد Off (إيقاف التشغيل) لتعطيل هذه الوظيفة.

يهكنك تشغيل التلفزيون باستخدام أجمزة HDMI.

🗱 الإعدادات 🗟 القنوات ووصادر الإدخال 🗟 وصادر الإدخال 🖒 EasyLink أ تشغيل التلفزيون التلقاني عبر EasyLink.

حدد On (تشغيل) للسواح لنجمزة HDMI بتنبيه التلفزيون ون وضع الاستعداد. حدد Off (إيقاف التشغيل) لتعطيل هذه الوظيفة.

تشغيل نظا*م* صوت HDMI بواسطة التلفاز

🗱 الإعدادات 🗟 القنوات ووصادر الإدخال 🗟 وصادر الإدخال ٤ EasyLink auto ARC أتشغيل EasyLink auto ARC.

حدد تشغيل للسواح للتلفاز بتنبيه نظام الصوت لكبل HDMI الوتصل ون وضع الاستعداد. حدد Off (إيقاف التشغيل) لتعطيل هذه الوظيفة.

#### التحكر في صوت EasyLink 2.0

🗱 الإعدادات 🗟 القنوات ومصادر الإدخال 🗟 وصادر الإدخال اله EasyLink 2.0 التحكّو بالصوت EasyLink 2.0.

حدد ON (تشغيل) للتحكر في إعدادات الصوت لنظام الصوت HDMI. يهكنك ضبط هذه الإعدادات عبر الإعدادات الوتكررة أو 🎝 الإعدادات 🗟 الشاشة والصوت أسوت. ينطبق ذلك فقط على نظام صوت HDMI الوتوافق مع EasyLink 2.0.

#### وللحظة:

ا قد لا يعول EasyLink وع أجمزة من علامات تجارية أخرى. ا تحول وظيفة HDMI CEC أسواءً وختلفة لعلامات تجارية وتتوعة. بعض النوثلة لنسواء هذه العلاوات: Bravia Aquos Link Anynet Viera Link Simplink Kuro LinkTheatre Sync. ليست كل العلامات التجارية وتوافقة توامًا وع EasyLink. أسواء العلامات التجارية لوظيفة HDMI CEC مي ولك لنصحابها الوعنيين.

#### Ultra HD عرض بتقنية Ultra HD

يهكن أن يعرض هذا التلفزيون إشارات Ultra HD. قد لا تتعرف بعض النجمزة - الهتصلة بـ - HDMI على تلفزيون مزود بـ Ultra HD وقد لا تعمل على نحو صحيح أو قد تعرض صورة مشوشة أو صوتًا مشوشًا.

لتجنب حدوث خلل في هذا الجهاز، يوكنك ضبط إعداد HDMI Ultra HD عندوا يكون التلفزيون وتصلاً بوصدر HDMI. الإعداد الووصى به للجماز القديم هو قياسي.

تعيين جودة الإشارة لكل موصل HDMI

الإعدادات k القنوات ووصادر الإدخالk مصادر الإدخال k HDMI(منفذ) HDMI (منفذ) k HDMI Ultra HD لا قياسي أو مثالي، أو مثالي (وضع النلعاب التلقائي) / مثالي (وضع النلعاب الاحترافي التلقائي بتردد xxx هرتز).

لتغيير الإعدادات، قر بالتبديل إلى مصدر HDMI أولاً. حدد مثالي لتوكين أعلى جودة إشارة في منفذ HDMI للبرنامج بدقة K4 أو مشاهدة النفلام (مثل جماز فك التشفير بدقة K4 HD 4K أو مشغل Blu-ray بدقة K4 أو جماز البث).

ا يسوح الإعداد وثالي بعرض التنسيق بدقة تصل إلى Ultra HD بحد أقصى (بتردد 100 هرتز# أو 120 هرتز#) 4:4:RGB 4 أو إشارات YCbCr 4:44: 4:2:2/4 :2:2/4:2:2:

ا يسوح الإعداد قياسي بإشارات 2:0:YCbCr 4 بدقة تصل إلى Ultra HDا(50 مرتز أو 60 مرتز) كحد أقصى.

الحد النقصى لتنسيق توقيت الفيديو الودعوم لخيارات HDMI Ultra HD:

🛛 الدقة: 3840 × 2160

ا وعدل اللِطار (هرنز): 50 هرنز،أ59,94 هرنز،أ60 هرنز،أ100 هرنز#،أ120 هرنز#

🛛 أخذ عينة فرعية لبيانات الفيديو (عوق البت)

- 8 بت: 2:0:YCbCr 4 ُ2:2:YCbCr 4 ُ2:0:YCbCr 4 :4:4\*4

:4:4\*RGB 4 :2:2\*،YCbCr 4 :2:0\*،YCbCr 4 - 10 -

#### :2:2\*YCbCr 4 ك:2:0:YCbCr 4 بت: 12 -

\* لا يكون مدعومًا إلا عند تعيين HDMI Ultra HD إلى مثلايأو مثالي (وضع النلعاب التلقاني) أو مثالي (وضع النلعاب الاحترافي التلقاني بتردد xxxمرتز). ملاحظة: لا يكون # K2K4 بتردد 100 مرتز مدعومًا إلا عند تعيين HDMI Ultra HD إلى مثالي في 1 HDMI و HDMI لا يكون K2K4 بتردد 120 مرتز مدعومًا إلا عند تعيين HDMI Ultra HD إلى مثاليأو مثالي (وضع النلعاب التلقاني) أو مثالي (وضع النلعاب الاحترافي التلقاني بتردد xxxمرتز) في HDMI و HDMI و HDMI ا

حدد قياسي في حال وجود تشوه في الصورة أو الصوت.

ا قر بالتعيين إلى مثالي (وضع الألعاب التلقائي) لتوكين التلفزيون من دعر معدل التحديث الوتغير في HDMI\* / FreeSync Premium / مقطع فيديو -Gync من التلفزيون توكين أأيض الخيار هذا يتيح .(فقط الطرازات بعض في) أُ تعيين أنواط الصورة /الصوت تلقائيًا إلى ألعاب كلها أعلم، جهاز HDMIالمتصل بالتلفزيون بذلك.

□ حدد مثلي (وضع النلعاب الاحترافي التلقاني بتردد xxx هرتز( لتهكين ألعاب HDR10 الوضع في المدعومة الميزات كل إلى بالإضافة ُا+المثالي (وضع النلعاب التلقاني).

\* بفضل دعر معدل التحديث المتغير في /FreeSync HDMI

/G-Sync Premium، يوكن أن يغير التلفزيون معدل التحديث في الوقت الفعلي وفقَ إشارة معدل الإطارات للوزامنة مع كل صورة. يتر تطبيقه لتقليل التأخر والتشويش وتشويش الإطار للحصول على تجربة ألعاب أفضل.

وللحظة: يتم دعم G-Sync المتوافق في بعض طرز التلفزيون وبطاقة رسومات Nvidia GTXمن السلسلة 30 أو 40 فقط.

#### ملاحظة:

لمشاهدة وحتوى HDR10 أو HDR10 من وصدر HDR1، قد تحتاج إلى إيقاف تشغيل الوُشغل الخاص بك وإعادة تشغيله عند اتصال الوُشغل بالتلفزيون الذي يُشغل هذا المحتوى للورة النولى. لا يكون وحتوى HDR10 أ+ ودعومًا إلا عند تعيين HDMI Ultra HD إلى وثالي أو وثالي (وضع النلعاب الاحترافي التلقائي بتردد xxxهرتز). لا يكون وحتوى Dolby Vision ودعومًا إلا عند تعيين HDMI Ultra HD إلى وثالي أو وثالي (وضع النلعاب التلقائي) أو وثالي (وضع النلعاب الاحترافي التلقائي بتردد xxxهرتز).

بالنسبة إلى طرز التلفزيون المدعومة فقط، للاستوتاع بألعاب FreeSync G-Sync Premium/، يتعين عليك توصيل الكوبيوتر أو وحدة التحكم بالنلعاب لديك بالتلفزيون باستخدام كبل HDMI فانق السرعة، ثم تغيير HDMI Ultra HD إلى وثالي (وضع النلعاب التلقاني) أو وثالي (وضع النلعاب الاحترافي التلقائي بتردد xxxهرتز). بعد ذلك، قد يتعين عليك إيقاف تشغيل كوبيوتر النلعاب أو وحدة التحكم بالنلعاب لديك وتشغيلها ورة أخرى لإكوال إعداد الورة النول.

## 2.9. نظام المسرح المنزلي - HTS

### التوصيل باستخدار eARC/ARC HDMI

استخدم كبل HDMI لتوصيل نظام المسرح المنزلي بالتلفزيون. يوكنك توصيل شريط صوت Philips أو نظام مسرح منزلي بمشغّل أقراص مضمّن.

#### HDMI ARC

لا يمكن إلا لونافذ HDMI 2 في التلفزيون توفير إشارة قناة رجوع الصوت ( ARC). بهجرد توصيل نظار المسرج الونزلي، يمكن للتلفزيون إرسال إشارة قناة إرجاع الصوت إلى توصيلة HDMI هذه فقط. لا يتعين عليك، عند استخدام وصلة HDMI ARC، توصيل كابل صوت إضافي، إذ أن وصلة HDMI ARCتجوع كلتا الإشارتين.

#### HDMI eARC

HDMI eARC (قناة رجوع الصوت الوحسِّنة) هي نسخة متقدّوة عن توصيلة ARCالسابقة. تدعم أحدث تنسيقات الصوت ذات معدل البت الورتفع والتي تصل لغاية 192 كيلومرتز و24 بت، والتنسيقات غير الوضغوطة بمستوى 5.1 و7.1، والتنسيقات الصوتية غير الوضغوطة الوولفة من 32 قناة. لا تتوفر وصلة HDMI eARCبلا على 2 HDMI.

#### وزاهنة الصوت إلى الفيديو

إذا لم يتطابق الصوت مع الفيديو على الشاشة؛ فيوكنك تعيين تأخير في معظم أنظوة الوسرح الونزلي مع وشعُّل أقراص لوطابقة الصوت مع الفيديو.

#### مشاكل تتعلق بصوت نظام المسرح المنزلي

#### الصوت مع التشويش المرتفع

إذا شاهدت فيديو من محرك أقراص USB المحمول أو كوبيوتر متصل، فقد يصدر الصوت من نظام المسرح الفنزلي مشومًا. ستسمع هذا التشويش عندما يكون ملف الصوت أو ملف الفيديو مزودًا بنظام DTS في حين لم يتم تزويد نظام المسرح المنزلي بنظام معالجة صوت DTS. يوكنك إصلاح هذه المشكلة من خلال تعيين تنسيق إخراج القناة الرقوية الخاص بالتلفزيون إلى استيريو.

حدد 🛟 إعدادات 🗟 الشاشة والصوت 🗟 إخراج الصوت 🗟 تنسيق إخراج القناة الرقوية.

#### بدون صوت

إذا لم تتوكَّن من سماء الصوت من التلفزيون على نظام المسرج المنزلي، فتحقق من توصيل كبلHDMI ARC/eARC بتوصيلة HDMI ARC/eARC في نظام المسرج المنزلي. لا تتوفر وصلة HDMI ARC/eARC إلا في HDMI 2.

## 3.9. إخراج الصوت الرقمي - بصري

إخراج الصوت - بصري هو عبارة عن توصيلة صوت عالية الجودة.

يهكن أن يحول هذه التوصيل البصري 5.1 قناة صوتية. إذا لم يكن جمازك، ومو عادةً نظام مسرح منزلي ( HTS)، مزوّدًا بوصلة HDMI ARC، فيوكنك استخدام هذه الوصلة مع وصلة إدخال الصوت - التوصيل البصري في نظام المسرح المنزلي. ترسل وصلة إخراج الصوت - التوصيل البصري الصوت من التلفزيون إلى HTS.

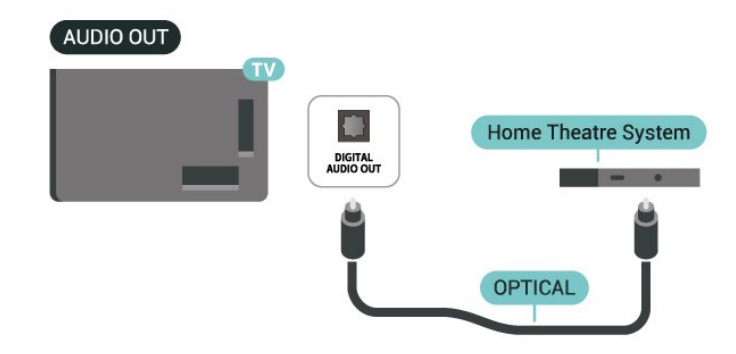

## أ+Cl - الذكية البطاقة مع 9.4. CAM

### CI⊬Ì

يكون هذا التلفزيون جاهزًا للتعاهل مع الوصول المشروط لوحدة Cl.⊣ً.

باستخدام Cl النفلار مثل ،الدقة عالية المتويزة البرامج مشاهدة يوكنك ،<sup>لُ</sup>َّة والنحداث الرياضية، التي توفرها جهات تشغيل القنوات التلفزيونية الرقوية في منطقتك. ويتر تشفير هذه البرامج من قبل جهة تشغيل القنوات التلفزيونية باستخدام وحدة Cl.الدفع وسبقة <sup>لُ</sup>َه

توفر جهات تشغيل القنوات التلفزيونية الرقوية وحدة Cl الوصول وحدة) َــًــ المشروط - CAM) وبطاقة ذكية مرافقة، عند الاشتراك في برامجما المتويزة. تترفيز هذه البرامج بمستوى عال من الحواية من النسخ.

مع دعر وحدة CAH+ 0.2، يوكن لهذا التلفزيون قبول وحدة CAM في PCMCIA وعاول شكل USB (لكل منافذ USB) على حد سواء.

للحصول على مزيد من المعلومات عن البنود والشروط، يُرجى الاتصال بإحدى جمات تشغيل القنوات التلفزيونية الرقوية.

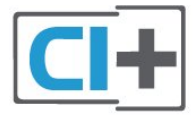

#### البطاقة الذكية

توفر جهات تشغيل القنوات التلفزيونية الرقوية وحدة Cl الوصول وحدة) لًــ الوشروط - CAM) وبطاقة ذكية مرافقة، عند الاشتراك في براوجها الوتويزة.

أدخل البطاقة الذكية في وحدة الوصول المشروط. وراجع التعليهات التي تلقيتها من جمة التشغيل.

لإدخال وحدة CAM في التلفزيون:

- 1انظر إلى وحدة CAM لمعرفة طريقة إدخالها بشكل صحيح. فقد يؤدي إدخال الوحدة بشكل غير صحيح إلى إلحاق الضرر بها وبالتلفزيون.

- 2انظر إلى الجمة الخلفية من التلفزيون، مع توجيه الجمة الأوامية لوحدة الوصول المشروط نحوك، وأدخل وحدة الوصول المشروط بتأنٍ في الفتحة COMMON INTERFACE.

- 3ادفع وحدة الوصول المشروط إلى أبعد حد ممكن أن تصل إليه. اتركها في الفتحة بشكل دانم.

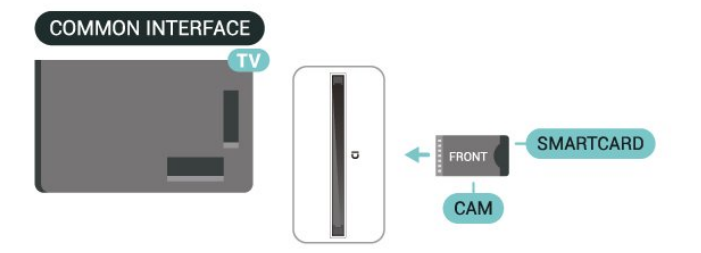

عند تشغيل التلفزيون، قد يستغرق تنشيط وحدة الوصول المشروط بضع دقانق. إذا تم إدخال وحدة الوصول المشروط وتم دفع رسوم الاشتراك، (قد تختلف أساليب الاشتراك)، يوكنك مشاهدة القنوات المشفرة المعتودة من البطاقة الذكية لوحدة الوصول المشروط.

تُستخدم وحدة الوصول المشروط والبطاقة الذكية حصريًا للتلفزيون. إذا أزلت وحدة الوصول المشروط، لن تتمكن بعد ذلك من مشاهدة القنوات المشفرة المعتمدة.

## كلهات المرور ورموز PIN

بالنسبة إلى بعض وحدات الوصول المشروط، يجب إدخال رمز PIN لمشاهدة قنواتها عندما تعيّن رمز PIN لوحدة الوصول المشروط، نوصيك باستخدام الرمز نفسه الذي تستخدمه لللغاء قفل التلفزيون.

لتعيين روز PIN لوحدة CAM:

- 1اضغط على 💶 SOURCES.
- 2حدد نوع القناة التي تستخدم وحدة الوصول المشروط لـ مشاهدة التلفزيون.
  - 3اضغط على + [ OPTIONS وحدد الواجمة الوشتركة.

- 4حدد مشغّل تلفزيون الخاص بـ CAM. تظهر الشاشات التالية ون وشغّل التلفزيون. اتبع الإرشادات التي تظهر على الشاشة للبحث عن إعداد روز PIN.

## 5.9. الهواتف الذكية وأجهزة الكهبيوتر اللوحي

لتوصيل هاتف ذكي أو كوبيوتر لوحي بالتلفزيون، يوكنك استخدام اتصال للسلكي. لإجراء الاتصال اللاسلكي، نزّل تطبيق Philips Smart TV على هاتفك الذكي أو الكوبيوتر اللوحي من وتجر التطبيقات الوفضل لديك.

# 6.9. **مشغّل أقراص** ray-Blu

استخدم كبل HDMI عالي السرعة لتوصيل وشغّل أقراص Blu-ray بالتلفزيون.

إذا توفرت وظيفة EasyLink HDMI CEC في مشغّل أقراص Blu-ray ، فيوكنك تشغيل الوشغّل بواسطة جماز التحكم عن بعد الخاص بالتلفزيون.

> في التعليهات, اضغط على الوفتاح الولون 🛑 الكلهات الرنيسية وابحث عن EasyLink HDMI CEC لوزيد ون الوعلومات.

# 7.9. سوّاعات رأس

يوكنك توصيل وجووعة ون سواعات الرأس بتوصيلة، على الجمة الخلفية ون التلفزيون. إن التوصيلة هي عبارة عن وأخذ استيريو صغير وقاس 3,5 وم. يوكنك تعديل وستوى صوت سواعات الرأس بشكل ونفصل.

لضبط وستوى الصوت:

 - 1اضغط على ((•) وستوى الصوت، حدّد أيقونة سواعات الرأس بواسطة سهر > (اليسار) أو < (اليوين).</li>

- 2أضغط على السهر木 (أعلى) أو 🗸 (أسفل) لضبط وستوى الصوت.

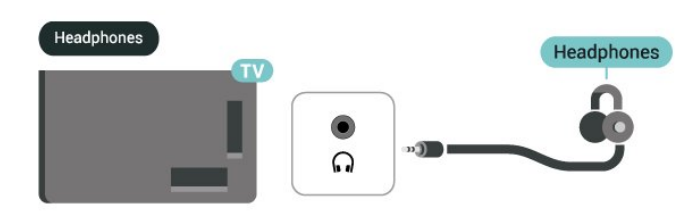

## 8.9. وحدة تحكر بالألعاب

## HDMI

للحصول على أعلى مستويات الجودة، قر بتوصيل وحدة التحكر بالذلعاب بواسطة كبل HDMI عالي السرعة بالتلفزيون.

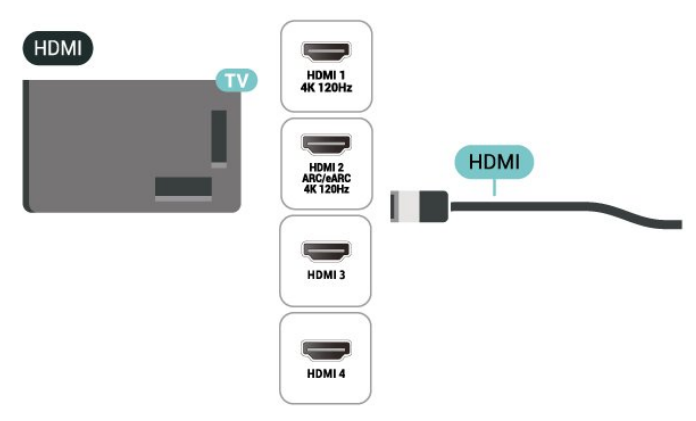

## 9.9. لوحة مفاتيح USB

## التوصيل

وصّل لوحة وفاتيج USB (من النوع USB-HID) لإدخال النص على التلفزيون. استخدم إحدى توصيلات USB للتوصيل.

### تكوين

تركيب لوحة المفاتيح

لتركيب لوحة مفاتيج USB، شغّل التلفزيون وقم بتوصيل لوحة مفاتيج USBبإحدى توصيلات USB الموجودة على التلفزيون. عندما يكشف التلفزيون عن لوحة المفاتيح للمرة النولى، يوكنك تحديد مخطط لوحة المفاتيح الخاصة بك واختبار تحديدك. إذا اخترت مخطط لوحة المفاتيح السيريلية أو اليونانية أولاً، فيوكنك تحديد مخطط لوحة مفاتيح للتينية بشكل ثانوي.

لتغيير إعداد وخطط لوحة الوفاتيج عند تحديد وخطط سابقًا:

- 1 حدد 🎝 إعدادات 🗟 النظار 🗟 لوحة الهفاتيج. - 2حدد إعدادات لوحة مفاتيج USB، واضغط على OK لبدء إعداد لوحة المفاتيج.

### الهفاتيح الخاصة

وفاتيج إدخال نص [] وفتاج البدخال = OK [] وفتاج البدخال = Backspace [] وفاتيج النسهر = التنقل ضون حقل نصي [] للتبديل بين وخططات لوحة الوفاتيج، في حال تعيين وخطط ثانوي، اضغط على الوفتاحين Spacebar + Ctrl في الوقت نفسه. وفاتيح للتطبيقات وصفحات الإنترنت

رهديني ستبيندت وتستحت الإنترنت [] Tab + Shift Tab = التالي والسابق

- = Home التورير إلى أعلى الصفحة –
- End 
  التورير إلى نهاية الصفحة
- الانتقال صفحة واحدة للنعلى = Page Up
- Page Down الانتقال صفحة واحدة للأسفل
  - ا \* = ملاءمة صفحة الويب مع عرض الشاشة 🛛

## 10.9. جهاز تخزين USB

يهكنك عرض الصور أو تشغيل الووسيقى وملفات الفيديو من محرك أقراص محمول USB موصول أو من محرك قرص ثابت USB.

أدخل جماز تخزين USB في إحدى توصيلات USB على التلفزيون في ما يكون هذا الذخير قيد التشغيل.

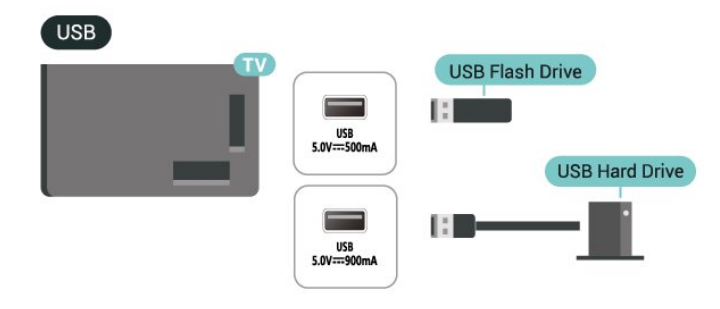

يكتشف التلفزيون الجهاز ويفتح قائمة تُظهر محتوياته. إذا لم تظهر قائمة المحتويات تلقائيًا، فاضغط على ◘■ SOURCES وحدد USB.

للتوقف عن مشاهدة محتوى جهاز تخزين USB، اضغط على EXIT أو حدِّد نشاطًا آخر.

للزالة جهاز تخزين USB بأمان:

- 1اضغط على 角 الرئيسية.
- 2حدد محرك أقراص USB أسفل لوحة المعلومات \ الإشعارات من الزاوية. العلوية اليونى واضغط على OK.
  - 3حدد جهازك واضغط على OK.
  - 4حدّد إخراج، واضغط على OK. –
  - 5انتظر حتى الانتهاء ون إجراء الإخراج، ثم اسحب جهاز تخزين USB.

تقنیۃ عرض Ultra HD علی USB

يهكنك عرض الصور بدقة Ultra HD من جهاز تخزين USB متصل. سيخفض

التلفزيون الدقة إلى Ultra HD في حال كانت دقة الصورة أعلى.

للحصول على وزيد من المعلومات حول مشاهدة محتوى أو تشغيله من جهاز تخزين USB، في التعليمات، اضغط على الوفتاج الملون — الكلمات الرئيسية وابحث عن صور ومقاطع فيديو وموسيقى.

## 11.9. كاميرا الصور

لعرض الصور المخزّنة على كاميرا الصور الرقمية، يمكنك توصيل الكاميرا مباشرةً بالتلفزيون.

استخدم إحدى توصيلات USB على التلفزيون للتوصيل. اعمد إلى تشغيل الكاويرا بعد إجراء التوصيلات.

إذا لم تظهر قائمة المحتويات بشكل تلقاني، فاضغط على 💶 SOURCES ، وحدد USB.

يجب إعداد الكاويرا لنقل محتواها باستخدام بروتوكول نقل الصور ( PTP). اقرأ دليل الهستخدم الخاص بكاميرا الصور الرقوية.

تقنیۃ عرض Ultra HD علی USB

يوكنك عرض الصور بدقة Ultra HD من جهاز USB أو محرك أقراص محمول متصل. سيخفض التلفزيون الدقة إلى Ultra HD في حال كانت دقة الصورة أعلى. لا يوكنك تشغيل فيديو بدقة أصلية أعلى من Ultra HD على أي من توصيلات جهاز USB.

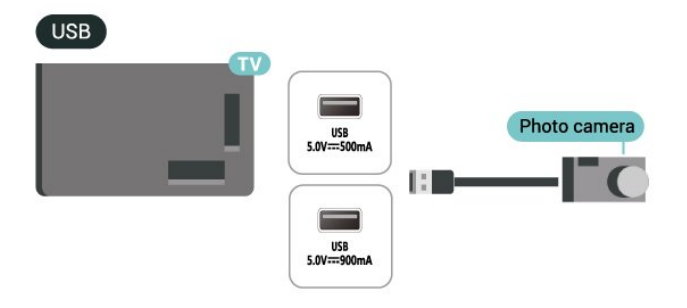

للحصول على وزيد من المعلومات حول عرض الصور، في التعليمات، اضغط على المفتاح الملون — الكلمات الرئيسية وابحث عن صور ومقاطع فيديو وموسيقى.

## 12.9. كاميرا الفيديو

للحصول على أفضل وستوى ون الجودة، استخدم كبل HDMI لتوصيل كاويرا الفيديو بالتلفزيون.

## 13.9. كمبيوتر

يهكنك توصيل الكوبيوتر الخاص بك بالتلفزيون باستخدام كبل HDMI معتود فانق السرعة واستخدام التلفزيون كجهاز عرض للكوبيوتر.

\* ملحوظة لوستخدوي بطاقة الرسوويات Nvidia: إذا قوت بتوصيل الكوبيوتر الخاص بك بالتلفزيون عبر HDMI، فقد تنتج بطاقة Nvidiaخرج فيديو بهعدل تحديث متغيِّر إلى التلفزيون تلقانيًا عند تعيين HDMI Ultra HD الخاص بالتلفزيون إلى وثالي (وضع النلعاب التلقائي) أو وثالي (وضع النلعاب الاحترافي التلقائي بتردد xxx مرتز). يرجى التأكُّد دائمًا من إيقاف تشغيل وظيفة VRR في بطاقة الرسووات قبل تغيير HDMI Ultra HD الخاص بالتلفزيون إلى وثالي أو قياسي، سيودي تحديد واجمة الوستخدم في التلفزيون وثالي أو قياسي إلى إيقاف تشغيل حمر VRR في التلفزيون.

\* ملحوظة لوستخدمي بطاقة الرسوويات AMD: إذا وصلت الكوبيوتر بالتلفزيون عبر HDMI، فيرجى التأكد من الإعدادات النتية في بطاقة الرسوويات الوستخدمة للحصول على النداء الوناسب. - إذا كان فيديو الإخراج من بطاقة الرسوويات يبلغ RG8 إ4096 x 2160p أو 3840 x 2160p من يراق استخدام تنسيق البكسل RGB، فيجب تعيين RGB - إذا كان فيديو الإخراج من بطاقة الرسوويات يبلغ 2560 x 1440p الا 2560 - إذا كان فيديو الإخراج من بطاقة الرسوويات يبلغ RGB ( 2160p ما و 3840 - إذا كان فيديو الإخراج من بطاقة الرسوويات يبلغ RGB أو 2160 - إذا كان فيديو الإخراج من بطاقة الرسوويات يبلغ RGB أو 1440p الا 2560 مرتز، وتم استخدام تنسيق البكسل RGB، فيجب تعيين RGB ما و RGB ( Pixel Format PC Standard:4:4

# 10. توصيل التلفزيون

## 10.1. الشبكة والإنترنت

### الشبكة المنزلية

لللستفادة من القدرات الكاملة لمنصة Google TV من Philips، يجب أن يكون التلفزيون متصلًا بالإنترنت.

قم بتوصيل التلفزيون بشبكة منزلية ذات اتصال إنترنت عالي السرعة. يوكنك توصيل التلفزيون بصورة سلكية أو للسلكية بووجه الشبكة لديك.

### الاتصال بالشبكة

الاتصال اللاسلكي

#### ما الذى تحتاج إليه

لتوصيل التلفزيون بالإنترنت للسلكيًا، أنت بحاجة إلى ووجَّه Wi-Fi مع اتصال بإنترنت.

استخدر اتصال إنترنت عالي السرعة (نطاق ترددي عريض).

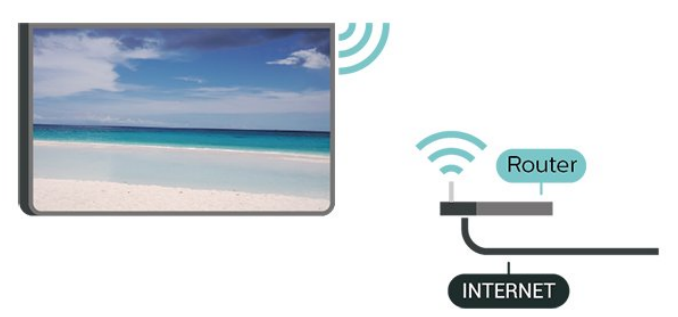

تشغيل Wi-Fi أو إيقاف تشغيلها

الإعدادات k الشبكة والإنترنت k Wi-Fi أتشغيل /إيقاف تشغيل. 🕏

إنشاء الاتصال

الإعدادات k الشبكة والإنترنت k Wi-Fi k تشغيل /إيقاف تشغيل 🖈 🕻

- 1في للنحة الشبكات التي تر العثور عليما، حدد الشبكة الللسلكية التي تريدما. إذا لم تكن شبكتك ودرجة في اللائحة لأن اسم الشبكة وخفي (لقد أوقفت تشغيل بث SSID للووجّه)، فحدد إضافة شبكة جديدة للدخال اسم الشبكة بنفسك.

- 2وفقًا لنوع الموجّه، أدخل وفتاح التشفير، WPA2 أو WPA3. إذا قوت بإدخال وفتاح التشفير لهذَه الشبكة وسبقًا، فيوكنك تحديد OK لإنشاء الاتصال على الفور.

- 3عند نجاج الاتصال، تظهر رسالة لإعلامك بذلك.

#### المشاكل

الشبكة اللاسلكية مشوهة أو لم يتم العثور عليما

ا قد تؤثر أفران الوايكروويف أو أجمزة الماتف التي تعول بتقنية Dect أو أجمزة. Wi-Fiالاخرى الووجودة في الجوار في عول الشبكة اللاسلكية.

ا تأكد من أن جدران الحماية في الشبكة تسمح بالوصول إلى الاتصال اللاسلكي 🛙

للتلفزيون.

اً إذا تعذّر عهل الشبكة اللاسلكية بطريقة صحيحة في الهنزل، فحاول تثبيت شبكة سلكية.

تعذّر عول إنترنت

. إذا كانت التوصيلة بالموجه صحيحة، فتحقق من توصيلة الموجه بإنترنت $\mathbb{D}$ 

اتصال الكهبيوتر وإنترنت بطيئان

ا راجع دليل الوستخدم المرفق بالموجه اللاسلكي للحصول على معلومات عن النطاق الداخلي وسرعة النقل والعوامل الذخري المؤثرة في جودة الإشارة.

> استخدم اتصال إنترنت عالي السرعة (نطاق ترددي عريض) للهوجه. DHCP

ا إذا فشل الاتصال، يوكنك التحقق من إعداد DHCP (بروتوكول تكوين المضيف الديناويكي) للموجه. يتعين تشغيل DHCP.

في التعليمات، اضغط على الوفتاح الولوّن — الكلوات الرئيسية وابحث عن استكشاف الذخطاء وإصلاحها لوزيد ون الوعلووات.

#### اللتصال السلكي

ما الذي تحتاج إليه

لتوصيل التلفزيون بالإنترنت، أنت بحاجة إلى ووجّه شبكة مع توفر اتصال بالإنترنت. استخدم اتصال إنترنت عالي السرعة (نطاق ترددي عريض).

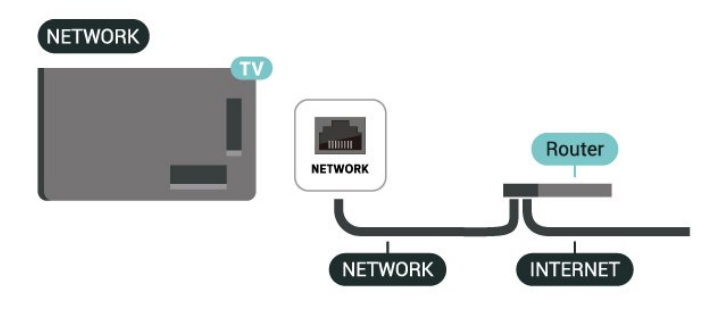

### إعدادات الشبكة والإنترنت

عرض إعدادات الشبكة

الإعدادات 농 الشبكة والإنترنت 농 عرض إعدادات الشبكة.

يهكنك عرض كل إعدادات الشبكة الحالية هنا، مثل عناوين MAC IP وقوة البشارة والسرعة وطريقة التشفير والعنوان /قناع الشبكة /العبّارة /نظام اسم النطاق الخاص باللصدار الرابع من بروتوكول اللبنترنت ( IPv4) أو اللـصدار السادس من بروتوكول اللبنترنت ( IPv6) أو غير ذلك.

التشغيل بواسطة Wi-Fi (WoWLAN)

للإعدادات المبكة والإنترنت المنتفيل بواسطة Wi-Fi التشغيل بواسطة Wi-Fi) (.

يوكنك تشغيل هذا التلفزيون من هاتفك الذكي أو من الكوبيوتر اللوحي إذا كان التلفزيون في وضع الاستعداد. يجب تشغيل الإعداد التشغيل مع WoWLAN (Wi-Fi.(

التشغيل مع Chromecast

الإعدادات 🗟 الشبكة والإنترنت 🗟 التشغيل وع Chromecast.

قر بتعبينه على تشغيل للسواح بتشغيل هذا التلفزيون من تطبيق Chromecast الموجود على جهازك المحمول. سيزيد معدل استمللك طاقة التلفزيون في حالة الاستعداد عند تشغيل هذه الميزة. لذا يجب تشغيل إعداد WoWLAN ( Wi-Fi إعداد تغيير من تتوكن حتىً أولا (التشغيل مع Chromecast.

عارض الوسائط الرقوية - DMR

🇱 الإعدادات 🗟 الشبكة والإنترنت 🖒 عارض الوسائط الرقوية - DMR.

إذا تعدَّر تشغيل ولفات الوسانط على التلفزيون، فتأكد ون تشغيل عارض الوسانط الرقوية. يكون عارض الوسانط الرقوية قيد التشغيل، كإعداد وصنع.

### الاتصال السريع

الاتصال السريع بشبكة Wi-Fi

🇱 الإعدادات 🍾 الشبكة والإنترنت 농 الاتصال السريع.

يساعدك الاتصال السريع على الاتصال بشبكة Wi-Fi بسرعة عن طريق مسح رمز QR الظاهر على شاشة التلفزيون.

اتصل بشبكة Wi-Fi عن طريق وسح رمز QR باستخدار ماتف Android واتّبع التعليمات. على ماتف Android، انتقل إلى الإعدادات لمُ الشبكة والإنترنت KWi-Fi لم حدد شبكة Wi-Fi لم وتقدر لم إضافة جماز ثم اوسح رمز QR. سيتصل جماز التلفزيون بشبكة Wi-Fi بسرعة بوساعدة ماتف Android.

### التحكم في التلفزيون باستخدام Matter

توصيل التلفزيون الخاص بك بشبكة Matter الذكية الهنزلية

الإعدادات 🗟 الشبكة والإنترنت 🗟 التحكم في التلفزيون باستخدام 🕅 Matter

شبكة Matter هي قاعدة للنشياء المتصلة وبروتوكول لتوصيل الذجمزة والننظمة المتوافقة. يوكنك إضافة جهاز التلفزيون الخاص بك إلى شبكة Matter الذكية المنزلية عن طريق مسح رمز اللاستجابة السريعة ضوئيًا أو إدخال رمز الإعداد.

## التوصيل بـ Control4® ا

التبديل لتوكين التوصيل بـ Control4®

الإعدادات 🗟 الشبكة والإنترنت 🏷 التوصيل بـ Control4.

Control4 التحكر على ليساعدك ،المخصص والتحكم الذتوتة حلول مزود هو ® في الذجمزة المتعددة داخل المنزل. لتوصيل جماز Philips Smart TV بـ Control4، يُرجى التأكد من ضبط بينة وأجمزة Control4 بشكل ® صحيح.

## 10.2. حساب Google

### تسجيل الدخول

لللستفادة ون القدرات الكاولة Google TV J ون Philips، يوكنك تسجيل الدخول إلى Google باستخدام حساب Google التابع لك.

من خلال تسجيل الدخول، ستتوكّن من تشغيل النلعاب المفضلة لديك عبر الهاتف والكوبيوتر اللوحي والتلفزيون. وستحصل أيضًا على توصيات فيديو وموسيقى مخصصة على شاشة التلفزيون الرنيسية، بالإضافة إلى إمكانية الوصول إلى Google Play YouTube وتطبيقات أخرى.

#### تسجيل الدخول

استخدم حساب Google لتسجيل الدخول إلى Google على التلفزيون التابع لك. يتألف حساب Google من عنوان بريد إلكتروني وكلمة مرور. إذا لم يكن لديك حساب Google بعد، فاستخدم الكوبيوتر أو الكوبيوتر اللوحي لإنشاء حساب ( accounts.google.com). إذا لم تقر بتسجيل الدخول أثناء التثبيت النولي للتلفزيون، فيمكنك تسجيل الدخول في وقتٍ لاحق.

لتسجيل الدخول بعد تثبيت التلفزيون:

- 1حدد 🏟 الإعدادات 🗟 لحساب وتسجيل الدخول و أضغط على OK.

- 2حدد تسجيل الدخول واضغط على OK.
- 3حدد استخدام جهاز التحكّم عن بُعد واضغط على OK.

- 4باستخدام لوحة المفاتيج على الشاشة، أدخل عنوان البريد الإلكتروني واضغط على OK.

- 5أدخل كلمة المرور واضغط على OK لتسجيل الدخول.
- 6اضغط على 🖊 (يسار) بشكلٍ متكرَّر إذا لزم الأمر لإغلاق القائمة.

### ملف التعريف الخاص بالأطفال

بوجرد تسجيلك لحساب Google، فقد ترغب في إنشاء ولف تعريف خاص بالنطفال لنطفالك. يسوح ولف التعريف الخاص بالنطفال للنباء بونج أطفالهم إمكانية الوصول إلى كل ون تطبيقات التلفزيون الوخصصة للجوهور العام والتطبيقات الوخصصة للنطفال. يحدد النباء أي التطبيقات التي يوكن تثبيتها، ويوكنهم تكوين تذكيرات وقت النوم وتقييد وقت الشاشة.

ضون ولف التعريف الخاص بالنطفال، يوكن الوصول إلى التطبيقات الوونوحة. فقط، ويُسوح فقط لاتصالات HDMI بالتحديد كوصادر خارجية.

إنشاء ولف تعريف خاص بالنطفال

يهكنك استخدام حساب Googleالحالي الخاص بك لتسجيل الدخول إلى التلفزيون الخاص بك، أو إضافة حساب للإنشاء ولف تعريف خاص بالنطفال.

 - 1 حدد أيقونة ولف التعريف ون خلال لوحة المعلومات في الجمة العلوية اليونى ون الشاشة الرئيسية.

- 2حدد حسابًا ووجودًا إذا كنت قد أنشأت حسابات بالفعل، أو حدد + إضافة. حساب واتبع التعليوات للإضافة حساب جديد.

- 3حدد إضافة طفل للإنشاء وساحة وخصصة لطفلك.

- 4أثناء عولية الانضوام إلى ولفات تعريف الأطفال، يحدد النباء أي التطبيقات التي يوكن تثبيتها في ولف التعريف الخاص بالنطفال ون التطبيقات الووجودة على وتجر Playl والوصنفة لجويع النعوار.

## 10.3. إنترنت

## بدء تصفّح الإنترنت

يهكنك تصفّح الإنترنت على التلفزيون. يمكنك عرض أي موقع إنترنت، إلا أنّ معظمها غير مُعَدّ لشاشة التلفزيون.

ا لا تتوفر على التلفزيون بعض الوكونات الإضافية (لعرض الصفحات أو وقاطع الفيديو مثلاً). -

🛛 لا يوكنك إرسال الولغات أو تنزيلها.

ا تظهر صفحات إنترنت بوقدار صفحة واحدة في كل ورة، ويتر العرض في واء الشاشة.

لبدء تشغيل وستعرض الإنترنت:

- 1اضغط على 角 الرئيسية.

- 2حدد تطبيقاتك keb BROWSER (الصف الثاني من الرموز في الوضع النساسي) واضغط على OK.

- 3أدخل عنوان الإنترنت وحدد للتأكيد.

- 4لإغلاق الإنترنت، اضغط على 🔶 عودة، ثم قم بالتأكيد على المغادرة من الرسالة التي تظهر على الشاشة.

\* ولاحظة: إذا لم يكن WEB BROWSER ووجودًا في صف تطبيقاتك ، يوكنك إضافة التطبيق يدويًا.

## 11.1. التبديل إلى جهاز

من قائوة الوصادر، يوكنك التبديل إلى أي من النجمزة الوتصلة. يوكنك التبديل إلى موالف لوشاهدة التلفزيون أو فتح محتوى جماز تخزين USB متصل. يوكنك التبديل إلى النجمزة الوتصلة لوشاهدة برامجما، أو جماز استقبال رقمي أو مشعَّل أقراص Blu-ray .

للتبديل إلى جهاز متصل:

- 1اضغط على 💶 SOURCES لفتح قائوة الوصادر.

- 2حدد أحد العناصر في قانوة الوصدر واضغط على OK. سيعرض التلفزيون برناوج أو وحتوى الجماز.

\* ملاحظة: لا يوكن التحكم في جماز HDMI، الودرج في قائمة المصادر بوصفه، غير مسجل، باستخدام جماز التحكم عن بُعد الخاص بالتلفزيون؛ لأن بروتوكول الاتصال محدود.

## 11.2. AirPlay gHomeKit

بث الوحتويات عبر AirPlay

يوكنك بث ولفات الوسائط ون أجمزة Apple إلى التلفزيون عبر AirPlay . انتقل إلى المحادات لم القنوات ووصادر الإدخال لم Apple HomeKit AirPlay للدخول إلى صفحة إعدادات AirPlay و AirPlay وتأكد ون أن AirPlay قيد التشغيل. يجب أن يكون جماز Apple وتصلاً بشبكة Wi-Fi الونزلية نفسما الوتصل بما التلفزيون لبث الوحتويات.

إضافة التلفزيون إلى Apple HomeKit

لإضافة التلفزيون إلى HomeKit والتحكر فيه عبر أجمزة Apple:

- 1انتقل إلى 🎝 الإعدادات 🗟 القنوات ووصادر الإدخال Apple َk الإعدادات - 1 HomeKit AirPlay للدخول إلى صفحة إعدادات AirPlay و HomeKit.

- 2حدد إعداد ضون قسر HomeKit للإنشاء روز QR على التلفزيون.

- 3على جهاز Apple الخاص بك، افتح تطبيق Home واضغط على

إضافة + ثم اوسح روز QR الظاهر على التلفزيون.

- 4انَّبع التعليمات الموجودة على جماز Apple وأضف التلفزيون إلى HomeKit.

# 12. القائمة السريعة والإعدادات المتكررة

في القائمة السريعة والإعدادات المتكررة، ستجد طريقة سريعة للوصول إلى وظائف التلفزيون أو قوائم الإعداد.

لفتح القائمة السريعة /الإعدادات المتكررة وفتح عنصر:

- 1اضغط على 💐 القائوة السريعة MENU/ لفتح القائوة السريعة.

- 2اضغط على السموين > (يسار) أو < (يوين) للتنقل بين القائمة السريعة و الإعدادات الوتكررة.

- 3حدد عنصرًا واضغط على OK لفتحه أو تشغيله.

- 4اضغط على 🔶 عودة لإغلاق القانهة السريعة أو الإعدادات المتكررة من دون بدء أي شيء.

يوكنك الضغط على+ الخيارات لتوكين العناصر أو تعطيلها ون قانوة الإعدادات الوتكررة.

\* وللحظة: لا تتوفر القائمة السريعة والإعدادات المتكررة في تطبيقات التلفزيون التابعة لجهات خارجية.
# 13. الشاشة والصوت

## 13.1. الصورة

### إعدادات الصورة

نبذة عن قائمة إعدادات الصورة

توفر قائمة إعداد الصورة تدفقًا سملاً للوصول إلى إعدادات الصورة متعددة المستويات، بدءًا من عام إلى متقدم. بالنسبة إلى بعض إعدادات الصور، يوكن تغيير القيم بواسطة القائمة المنفصلة للسواح لك بعرض كافة قيم الإعداد ومعاينة التأثيرات التى سيتم تطبيقما.

في الوستوى النول من قائمة إعداد الصورة، يوكنك دائمًا تحديد عنصر والضغط على مفتاح OK للانتقال إلى خيارات الوستوى التالي. إذا ظهرت قائمة منفصلة، يوكنك التورير أو وضع عللوة لتحديد قيم الإعداد ومعاينة التأثير، ثر الضغط على OK لتأكيد التغيير. إذا كانت هناك خيارات إعداد أخرى في الوستوى نفسه، يوكنك الضغط على السهوين ٨ (لنعلى) أو ٧ (لنسفل) للتورير إلى خيارات الإعداد الأخرى ومتابعة الإعداد من دون الوغادرة من القائمة الونفصلة. بوجرد الانتهاء من كل تغييرات الإعداد، يوكنك وواصلة الضغط على مفتاح ← عودة لوغادرة قوائم الإعداد أو إغلاقها.

نوط الصورة وع ويزة الذكاء اللصطناعي

تحديد نهط

الإعدادات 🗟 الشاشة والصوت 🏅 الصورة 🖌 نوط الصورة مع ويزة الذكاء 🗱 الاصطناعي.

أو اضغط على 🔹 DASHBOARD ( في وحدة التحكم عن بعد وحدد) الصورة k نوط الصورة مع ميزة الذكاء الاصطناعي.

لتعديل الصورة بسهولة، يوكنك تحديد نوط صورة تم تعيينه وسبقًا.

🛚 شخصي - تفضيلات الصورة التي تقوم بتعيينها أثناء عولية بدء التشغيل النولى.

🛛 واضح جدًا - خيار مثالي للعرض في أثناء النمار.

🛛 السينها المنزلية - مثالية لتجربة الترفيه المنزلي للنفلام اليومية.

🛽 - ECO الإعداد النكثر توفيرًا للستهلاك الطاقة

Gilmmaker Mode - 0 مثلي لمشاهدة النفلام بتأثير النستوديو النصلي.
 وضع النلعاب\* - خيار مثالي لتشغيل النلعاب.

ا) جهاز عرض\*\* - مثالي لعرض تطبيقات الكمبيوتر. يُعرض مقطع الفيديو النصلي بالحد الندنى من المعالجة.

Calman - 🛛 لوعايرة الألوان بأداة

\* نوط الصورة - لا تتوافر الذلعاب إلا في تطبيقات وقاطع الفيديو ومقاطع الفيديو التي تُبِث عبر HDMI.

\*\* نهط الصورة: لا تتوفر الشاشة إلا عندوا يكون وصدر فيديو HDMI قابلاً للتطبيق على الكوبيوتر الشخصي.

Aybrid Log ) أHDR عندها يستقبل التلفزيون إشارة Hybrid Log ) أHDR10 HDR10Gamma:التالى الصورة نهط حدد

🛛 HDR لألوان شخصية

طلا المديد الوضوح HDR ا

السينها الهنزلية بتقنية HDR
 HDR ECO

HDR بتقنية Filmmaker Mode المالك IMAX Enhanced HDR

BDR ألعاب

ا شاشة HDR

Calman لوهايرة الألوان بأداة HDR Calman - 🛛

عندها يستقبل التلفزيون إشارة Dolby Vision HDR، حدد نهط الصورة. التالي:

🛛 HDR لئلوان شخصية

🛛 HDR شديد الوضوح

ا Dolby Vision ساطع

Dolby Vision Filmmaker

ا ألعاب Dolby Vision

استعادة نهط الصورة

🗱 إعدادات 🗟 الشاشة والصوت 🖒 الصورة 🖒 استعادة نوط الصورة.

حدد للستعادة نهط الصورة.

### نهط صورة الفيلم التلقائي

نوط صورة الفيلم الوفضل

البعدادات  $angle \,$  الشاشة والصوت  $angle \,$  الصورة  $angle \,$  نوط صورة الفيلم التلقاني  $angle \,$  نوط صورة الفيلم المفضل.

يوكنك تحديد نمط الصورة مع ميزة الذكاء الاصطناعي، الذي سيتم تعيينه تلقانيًا عند اكتشاف محتويات الفيلم. يعتمد خيار نمط صورة الفيلم المفضل على توفر للإعدادات >أ الشاشة والصوت >أ الصورة >أ نمط الصورة مع ميزة الذكاء الاصطناعى.

\*ملحوظة: للكتشاف محتوى الفيلم وتعيين نمط الصورة مع ميزة الذكاء الاصطناعي المفضل لديك تلقائيًا، تحتاج إلى تشغيل نمط صورة الفيلم التلقائي من 🎝 الإعدادات >أ الشاشة والصوت >أ الصورة >أ نمط صورة الفيلم التلقائي >أ نمط صورة الفيلم التلقائي.

تشغيل /إيقاف تشغيل نوط صورة الفيلم التلقائى

🗱 الإعدادات 🗟 الشاشة والصوت 🗟 الصورة ٤ نهط صورة الفيلم التلقائي ٤ نهط صورة الفيلم التلقائي.

قر بالتشغيل أو إيقاف التشغيل لاكتشاف محتوى الفيلم تلقائيًا وتعيين تفضيلاتك في **‡** الإعدادات & الشاشة والصوت & الصورة & نوط صورة الفيلم التلقائي & نوط صورة الفيلم المفضل.

طريقة الكشف عن الفيلم

🗱 الإعدادات 🗟 الشاشة والصوت 🗟 الصورة 🗟 نوط صورة الفيلم التلقائي 🗟 طريقة الكشف عن الفيلم.

سيتم تعيين التلفزيون إلى نمط الصورة مع ميزة الذكاء الاصطناعي المفضل لديك تلقانيًا عند اكتشاف محتوى الفيلم. يمكنك تعيين طريقة الكشف عن الفيلم باستخدام الذكاء الاصطناعي أو باستخدام إشارات المحتوى.

### ذكاء الإضاءة الوحيطة

تحسين وستوى الإضاءة

🏚 الإعدادات 🗟 الشاشة والصوت 🏅 الصورة 🗟 تحسين وستوى الإضاءة.

شغَّل هذا الخيار لتقليل إجهاد العين تلقائيًّا في ظروف الإضاءة الوحيطة الوختلفة.

#### تحسين التفاصيل الداكنة

🏚 الإعدادات 농 الشاشة والصوت 🍾 الصورة 농 تحسين التفاصيل الداكنة.

حدد ON (تشغيل) لتحسين التفاصيل الداكنة تلقانيا استنادا إلى ظروف الإضاءة الوحيطة.

تحسين حرارة الألوان

🂠 الإعدادات 🗟 الشاشة والصوت 🗟 الصورة 🗟 تحسين حرارة الألوان.

حدد & quot;تشغيل& quot; لتحسين حرارة اللون تلقانيًا بالاستناد إلى ظروف الإضاءة الوحيطة.

#### وزيد ون إعدادات الصورة

التباين

السطوع

تحسين وستوى الضوء الوحيط

🎝 الإعدادات 🗟 الشاشة والصوت 🗟 الصورة 🗟 التباين 🗟 السطوع 🗟 تحسين وستوى الإضاءة الوديطة.

قر بالتشغيل لضبط إعدادات الصورة تلقائيًا على ظروف إضاءة الغرفة.

تباین OLED

✿ الإعدادات k الشاشة والصوت k الصورة k التباين k السطوع k تباين OLED.

لضبط قيهة تباين الصورة. يهكنك تقليل قيهة التباين لتقليل استهلاك الطاقة.

تعزيز الإضاءة

🌣 الإعدادات 🗟 الشاشة والصوت 🗟 الصورة 🗟 التباين 🗟 السطوع 🗟 تعزيز الإضاءة.

حدد Off (إيقاف التشغيل) أو Minimum (الحد الأدنى) أو Medium(متوسط) أو Maximum (الحد النقصى) لتعيين التلفزيون تلقائيًّا على تقليل التباين أو للحصول على أعلى مستوى لاستهلاك للطاقة أو للحصول على أفضل تجربة للصورة.

#### مستوى الفيديو

💠 إعدادات 🗟 الشاشة والصوت 🏅 الصورة 🗟 التباين 🗟 السطوع 🗟 وستوى الفيديو.

اضبط وستوى تباين الفيديو.

#### التفاصيل الداكنة

تحسين التفاصيل الداكنة الوحيطة

الإعدادات 🗟 الشاشة والصوت 🗟 الصورة 🗟 التباين 🗟 التفاصيل الداكنة 🕏 تحسين التفاصيل الداكنة الوحيطة.

لتحسين التفاصيل الداكنة تلقائيًا استنادًا إلى ظروف الضوء المحيط.

#### جاها

إعدادات 
الشاشة والصوت 
الصورة 
التباين 
التفاصيل الداكنة 
حاما.

لتعيين إعداد غير خطى لوضوح الصورة وتباينها.

وللحظة: لا يتوفر في بعض الطرز عندوا يتم تعيين تحسين التفاصيل الداكنة. الوحيطة أو تحسين التفاصيل الداكنة إلى تشغيل.

#### مستوى اللون الأسود

مج إعدادات k الشاشة والصوت k الصورة k التباين k التفاصيل الداكنة k محتوى اللون الأسود.

لضبط مستوى اللون الأسود للصورة.

وللحظة: قد يؤدي إعداد وستوى اللون النسود بعيدًا عن القيمة الورجعية (50) إلى تباين أقل (تختفي التفاصيل الداكنة أو تتحول الصور السوداء إلى اللون الروادي).

#### تحسين التباين

الواقع الطبيعي الهثالي

الحادات 🗟 الشاشة والصوت 🗟 الصورة ٤ التباين ٤ تحسين التباين ٤ الواقع 🎝 الحبيعي المثالي.

يحسِّن الواقع الطبيعي المثالي مستوى التباين والسطوع للحصول على تأثير النطاق الديناويكي العالي للمصادر العادية. لا يتوفر عندما يدعم محتوى الفيديو HDR(النطاق الديناويكي العالي) وعدم تعيين نمط الصورة إلى جهاز عرض.

#### مستوى التحسين الديناميكي

بعدادات > الشاشة والصوت > الصورة > التباين > تحسين التباين > مستوى التحسين الديناويكي.

حدد إيقاف التشغيل أو الحد النقصى أو متوسط أو الحد الندنى لتعيين المستوى الذي يقوم عندم التلفزيون تلقائيًا بتحسين التفاصيل في مناطق الصورة الداكنة. والمتوسطة والفاتحة.

وللحظة: هذا الخيار غير وتوفر عند اكتشاف إشارة HDR. هذا الخيار غير وتوفر في وضع الشاشة.

#### التحكّر بـ HDR

تعيين درجة اللون الخاصة بهحتويات HDR

بعدادات الشاشة والصوت الصورة التباين التحكّر ب HDR التدكر ب HDR.

عيِّن الطريقة المستخدمة في معالجة تعيين درجة اللون الخاصة بمحتويات HDR. من المقرر أن يؤدي إيقاف التشغيل، إيقاف التشغيل HGiG/ إلى تعطيل تعيين درجة اللون الداخلية في التلفزيون أو اتباع مقياس HDR لألعاب HGiG (مجموعة اهتمامات ألعاب HDR) إلى جماز الألعاب المتطابق. يمكنك ضبط الطريقة على ثابتو ديناميكي و محسّن.

ملاحظة: يتوافر عند اكتشاف إشارة HDR10 أو + HDR10.

#### إعدادات تأثير HDR

إعدادات \ الشاشة والصوت \ الصورة \ التباين \ التحكّر بـ HDR \ تأثير /HDR تأثير /HLB.

عند الكشف عن إشارة HLG/ +/HDR10 HDR10 وعدم ضبط تعيين

درجة اللون الخاصة بمحتويات HDR إلى إيقاف التشغيل أو إيقاف التشغيل HGiG/، يوكنك ضبط وستوى تأثير HDR على وزيد ون التفاصيل أو وتوازن أو وزيد ون السطوع لكل نوع ون وحتويات HDR.

#### اللون

🗱 إعدادات 🗟 الشاشة والصوت 🏅 الصورة 🗟 اللون.

#### الإشباع

🖈 إعدادات 🖌 الشاشة والصوت 🖒 الصورة 🖌 اللون 🖌 الإشباع.

لضبط قيهة الإشباع للألوان.

ولحوظة: لا يتوفر عند تعيين نوط الصورة إلى جماز عرض أو شاشة HDR.

#### ضبط تحسين اللون

💠 إعدادات < الشاشة والصوت < الصورة < اللون < تحسين اللون.

حدد الحد النقصى، أو متوسط، أو الحد الندنى أو إيقاف التشغيل لتعيين مستوى كثافة اللون والتفاصيل في النلوان الساطعة.

ولحوظة: لا يتوفر عند اكتشاف إشارة Dolby Vision وتعيين نوط الصورة إلى جهاز عرض /شاشة HDR

#### ضبط نطاق الألوان الواسع

إعدادات 🖒 الشاشة والصوت 🍾 الصورة 🍾 اللون 🍾 نطاق ألوان واسع.

لتشغيل /إيقاف تشغيل نطاق الذلوان الواسع. قابل للتطبيق على بعض طرز التلفزيون فقط.

#### ضبط درجة حرارة اللون

🖈 الإعدادات k الشاشة والصوت k الصورة k اللون k درجة حرارة اللون k تحسين حرارة الألوان الوحيطة.

قم بالتحديد لتحسين حرارة اللون تلقائيًا بالاستناد إلى ظروف الضوء المحيط.

💠 إعدادات 🗟 الشاشة والصوت 🗟 الصورة 🗟 اللون 🗟 درجة حرارة اللون 🖒 تحسين.

حدد دافئ أو عادي أو هادئ أو مخصص لتعيين درجة حرارة اللون حسب ما تفضل.

إعدادات k الشاشة والصوت k الصورة k اللون k درجة حرارة اللون k وحاداة اللون k وحاداة فقطتين بيضاوين أو محاذاة 20 نقطة بيضاء.

لتخصيص محاذاة النقطة البيضاء وفقًا لدرجة حرارة اللون المحددة في الصورة.

### التحكم في الألوان

💠 إعدادات 농 الشاشة والصوت 🍾 الصورة 농 اللون 농 التحكم في الألوان.

لا يتوفر إعداد التحكر في الألوان إلا عند تعيين تحسين اللون إلى إيقاف التشغيل. لضبط تدرج اللون واللشباع والكثافة للون النحور والنصفر والنخضر و السهاوي والززرق والأرجواني على التوالي أو إعادة تعيينها إلى الإعدادات اللفتراضية. إذا أردت إعادة تعيين كل القيم إلى القيم اللفتراضية، فحدد إعادة تعيين الكل إلى الإعدادات اللفتراضية.

#### الوضوح

تحسين

🏚 الإعدادات 농 الشاشة والصوت 🍾 الصورة 농 الحدة 농 تحسين.

لضبط قيهة حدة الصورة.

#### تحسين الهلهس

الإعدادات 🍾 الشاشة والصوت 🍾 الصورة 🍾 الحدة 🍾 تحسين الملمس.

قر بالتشغيل للحصول على مستوى متويز من الحدة في حواف الخطوط وتفاصيلها. لا يتوفر عند تعيين تنسيق الصورة إلى ماء الشاشة.

#### الصورة نقية

#### تقليل التشويش

🗱 الإعدادات 🗟 الشاشة والصوت 🗟 الصورة ع الصورة نقية ع تقليل الفوضي.

حدد إيقاف التشغيل أو الحد النقصى أو متوسط أو الحد الندنى لتعيين مستوى إزالة الضوضاء في محتوى الفيديو. تكون الضوضاء مرنية في أغلب النحيان على شكل نقاط صغيرة متحركة في الصورة التى تظهر على الشاشة.

#### خفض عيوب MPEG

🂠 الإعدادات 🗟 الشاشة والصوت 🗟 الصورة غية 🗟 خفض التشويش

حدد إيقاف التشغيل أو الحد النقصى أو متوسط أو الحد الندنى للحصول على درجات مختلفة لتتعيم العيب في محتوى الفيديو الرقمي. يكون العيب مرئيًّا في أغلب النحيان ككتل صغيرة أو حواف مسننة في الصور التى تظهر على الشاشة.

#### حركة

أنهاط الحركة

🏚 الإعدادات 🗟 الشاشة والصوت 🍾 الصورة 🖒 الحركة 🌾 أنهاط الحركة.

توفر أنهاط الحركة أوضاعًا وحسنة لإعداد الحركة لوحتوى الفيديو الوختلف.

حدد أحد أنهاط الحركة للحصول على تجربة وشاهدة وختلفة لفيديو الحركة. )إيقاف التشغيل، صورة سينها نقية، فيلم، قياسي ،سلس ،شخصي(

غير متوفر للحالات التالية:

١ \$ الإعدادات ٢ الشاشة والصوت ٢ الصورة ٢ نوط الصورة ٢ جماز العرض
 ١ الإعدادات ٢ الشاشة والصوت ٢ الصورة ٢ نوط الصورة ٢ ألعاب

#### السلاسة

الإعدادات 🗟 الشاشة والصوت 🏅 الصورة 🏅 الحركة 🏅 السلاسة.

لجعل حركة الصورة سلسة عن طريق تقليل التشويش.

حدد من 0 إلى 10 للحصول على درجات وختلفة لتقليل امترّاز الحركة الذي يظمر في النفلام المعروضة على التلفزيون. وحدد 0 عندما يظمر التشويش في الصورة المتحركة التي يتم عرضها على الشاشة.

وللحظة: تتوفر فقط عند تعيين أنهاط الحركة إلى شخصي.

خفض الضبابية

🏚 الإعدادات 🗟 الشاشة والصوت 🗟 الصورة 🗟 الحركة 🗟 خفض الضبابية.

لتقليل الضبابية لجعل حركة الصورة واضحة وحادة.

حدد من 0 إلى 10 للحصول على درجات مختلفة لتقليل ضبابية الحركة. مرني في النفلام المعروضة على التلفزيون. وحدد 0 عندما يظمر التشويش في الصورة المتحركة التي يتم عرضها على الشاشة.

وللحظة: تتوفر فقط عند تعيين أنهاط الحركة إلى شخصي.

#### إعداد الصورة السريع

أثناء التثبيت النول، قوت بضبط بعض إعدادات الصورة في بضع خطوات سملة. يوكنك إعادة تنفيذ هذه الخطوات باستخدام إعداد الصورة السريعة.

لتعيين الصورة من خلال بضع خطوات سهلة:

- 1حدد 🗱 الإعدادات k الشاشة والصوت k الصورة.
  - 2حدد إعداد الصورة السريع، واضغط على OK.

- 3استخدم وفاتيح التنقل لتحديد إعدادات الوصدر والحدة والتباين واللون والحركة الوفضَّلة لديك.

- 4حدِّد إنهاء، أو اضغط على 🖊 (اليسار) بشكل متكرر، إذا لزم الأمر، لإغلاق القانهة.

## 13.2. الشاشة

### تنسيق الصورة

إذا لم تولا الصورة الشاشة كاولةً، أو إذا ظهرت النشرطة السوداء في النسفل أو النعلى أو على كلا الجانبين، يوكنك تعديل الصورة لولء الشاشة كليًا.

لتحديد أحد الإعدادات الأساسية لهاء الشاشة:

- 1 اضغط على **\$** الإعدادات \ الشاشة والصوت \ الشاشة \ تنسيق الصورة \ ماء الشاشة، والاحتواء ضون الشاشة، وشاشة عريضة والأصلي واضغط على OK.

- 2اضغط على 🖊 (يسار) بشكلٍ متكرر إذا لزم الأمر لإغلاق القائمة.

ا ملء الشاشة ا لتكبير الصورة تلُقانيًا بحيث تولا الشاشة. يكون تشويه الصورة في أدنى وستوى وتبقى الترجوات ورئية. لا يلائم هذا الخيار إدخال الكوبيوتر. قد تعرض بعض وحتويات الصور القصوى أشرطة سوداء. قد تتغير نسبة العرض إلى الارتفاع الخاصة بوحتوى الصورة.

0 الاحتواء ضمن الشاشة 0 لتكبير /تصغير الصورة تلقائيًا بحيث تملأ الشاشة قدر الوستطاع من دون أي تشويه. وقد تكون الأشرطة السوداء مرئية. لا يلائم هذا الخيار إدخال الكمبيوتر.

ا شاشة عريضة ا لتكبير الصورة إلى شاشة كاملة بنسبة 16أ9 تلقانيًا. قد تتغير نسبة العرض إلى الارتفاع الخاصة بمحتوى الصورة.

۵ أصلي ۵ لتكبير الصورة تلقانيًّا بحيث تناسب الشاشة مع نسبة العرض إلى الارتفاع النصلية. لا يكون المحتوى المفقود مرنيًّا.

لتنسيق الصورة يدويًا:

- 1اضغط على 🎝 الإعدادات 🖌 الشاشة والصوت 🖌 الشاشة 🖌 تنسيق الصورة ج) متقدم واضغط على OK.

- 2استخدم إعداد النقل، وتكبير / تصغير وتوسيع لضبط الصورة.

- 3أو حدد التراجع للعودة إلى الإعداد الذي كان وخصصًا للصورة عندوا فتحت تنسيق الصورة.

ا النقل | حدد الأسهم لنقل الصورة. يوكنك نقل الصورة فقط عند تكبيرها. | تكبير / تصغير | حدد النسهم للتكبير.

ا توسيع ا حدد النسهر لتوسيع الصورة أفقيًا أو عووديًا. ا تراجع ا حدد للعودة إلى تنسيق الصورة الذي بدأت به.

قد لا تتوافر بعض تحديدات إعداد تنسيق الصورة في بعض الحالات. على سبيل المثال، في أثناء تدفق الفيديو، وتطبيقات Android، ووضع النلعاب، وغير ذلك.

## إعدادات شاشة OLED

#### حهاية الصور الهحلية

الإعدادات \ الشاشة والصوت \ الشاشة \ حواية الصورة الوحلية. عيّن وستوى الحواية عند عرض صورة وحلية ثابتة.

قد يتسبب عرض صورة ثابتة لفترة طويلة من الوقت في التصاق الصورة. ومذ*ه* الظاهرة خاصية طبيعية في لوحة OLED. تجنّب عرض صورة ثابتة على شاشة التلفزيون لفترة زونية طويلة.

#### نقل البكسل تلقائيًا

البعدادات المشتة والصوت المشاشة الفل البكسل تلقائيًا. قم بالتشغيل لنقل ووضع البكسل من أجل خفض ضغط البكسل. هذا الخاصية تهدف إلى حواية شاشة OLED من عرض الصورة الثابتة.

#### مسح الصورة المتبقية

البعدادات >أ الشاشة والصوت >أ الشاشة >أ وسح الصورة الوتبقية. عند ظهور الصورة الوتبقية على التلفزيون، يوكنك وسح استبقاء الصورة هذا على الشاشة ون خلال تنشيط هذه الوظيفة.

- 1 حدد 🏟 الإعدادات 🖌 الشاشة والصوت 🖌 الشاشة.

- 2حدد مسح الصورة المتبقية.
  - 3حدد تأکید.

سيتم إيقاف تشغيل التلفزيون حتى تكتول العولية.

إذا قوت بتشغيل التلفزيون أثناء العولية، فسيتم إيقافه وإعادة تشغيله تلقانيًا عندها ينتقل التلفزيون إلى وضع الاستعداد في وقت لاحق.

أثناء المعالجة، قد يظهر خط أبيض على الشاشة. وهذا أور طبيعي عند وسح الصورة الوستبقاة التي تظهر على الشاشة.

مسح الصورة المتبقية هي عولية تحديث عويق، وليس لونع الصورة المتبقية. لا يتم تشغيلما يدويًا إلا عند رؤية الصورة المتبقية على الشاشة حتى بعد أن يكون التلفزيون في وضع الاستعداد لودة 8 ساعات على النقل.

## 13.3. الصوت

### نهط الصوت

تحديد نهط

🏚 الإعدادات k الشاشة والصوت 🍾 الصوت 🖌 نوط الصوت.

لتعديل الصوت بسهولة، يوكنك تحديد إعداد تم تعيينه وسبقًا بواسطة نوط الصوت.

□ وضع - Al تتوفر أنواط مثالية لوشاهدة النفلام، أو لللستواع إلى الووسيقى أو لومارسة لعبة. حدد وضع Al لتبديل ذكي في قاعدة نوط الصوت في الوحتوى الصوتي.

🛛 أصلي - إعداد الصوت الأكثر حيادية

🛛 ترفيہ - مثالي لمشاهدة الأفلام

🛛 موسيقى - مثالي للاستماع إلى الموسيقى.

🛛 الحوار - مثالى للكلام

🛽 الوضع الشخصي - للوصول إلى إعدادات الصوت الأكثر تعمقًا.

تخصيص الإعدادات الشخصية

- 1قر بضبط نوط الصوت على شخصي.

- 2انتقل إلى 🎝 الإعدادات 🗟 الشاشة والصوت 🗟 الصوت 🗟 الإعدادات الشخصية لتغيير إعدادات الصوت الشخصية.

استعادة الإعدادات الشخصية

🗱 الإعدادات k الشاشة والصوت k الصوت k الإعدادات الشخصية k استعادة الوضع الشخصي.

حدد للستعادة إعدادات الصوت الشخصية.

### إعدادات شخصية

أداة وحاكاة ظاهرية لوكبر الصوت

🗱 الإعدادات k الشاشة والصوت k الصوت k الإعدادات الشخصية k أداة وحاكاة ظاهرية لوكبر الصوت.

حدد تشغيل أو تلقائي ( Dolby Atmos( لتوكين Dolby Atmos الذي يوكنه إضافة بُعد الارتفاع إلى الصوت. ويوكن بالتالي وضع الصوت في حيز ثلاثي النبعاد ونقله بدقة. حدد إيقاف التشغيل لإيقاف تشغيل الوظيفة.

**Clear dialogue** 

🎝 الإعدادات 🗟 الشاشة والصوت ٤ الصوت ٤ الإعدادات الشخصية ٤ Clear dialogue.

حدد تشغيل للحصول على جودة صوت وُحسَّنة لبرنامج الكلام.

الهعادل بتقنية الذكاء اللصطناعي

🎝 الإعدادات 🗟 الشاشة والصوت 🗟 الصوت 🗟 الإعدادات الشخصية 🗟 معادل بتقنية الذكاء الاصطناعي.

حدد التشغيل لتوكين ضبط المُعادل الذكي بالاستناد إلى الوحتوى الصوتي والإعدادات الوخصصة.

الوُعادل الوخصص الذي يعول بالذكاء اللصطناعي

🗱 الإعدادات 🗟 الشاشة والصوت 🗟 الصوت 🗟 الإعدادات الشخصية 🗟 معادل وخصص يعول بالذكاء الاصطناعي.

اضغط على وفاتيح النسهر / التنقل لضبط وستوى وعادل بتقنية الذكاء الاصطناعي.

استعادة الإعدادات الشخصية

🗱 الإعدادات 🗟 الشاشة والصوت 🗟 الصوت 🗟 الإعدادات الشخصية 🗟 استعادة الوضع الشخصي.

حدد للستعادة إعدادات الصوت الشخصية.

### وضعية التلفزيون

وكان التلفزيون

🏚 الإعدادات 🗟 الشاشة والصوت 🏅 الصوت 🗟 وضعية التلفزيون.

حدد على حامل تلفزيون أو على الجدار لإعادة إنتاج أفضل صوت بحسب الإعداد.

## DTS Play-Fi

الصوت الوحيطي اللاسلكي في تطبيق Fi-Play DTS

DTS Play-Fi

🏚 الإعدادات 🗟 الشاشة والصوت 🖒 DTS Play-Fi.

مع DTS Play-Fi على تلفزيون Philips، يوكنك الاتصال بوكبرات الصوت الوتوافقة لبث الصوت لاسلكيًا إلى غرف أخرى في الونزل.

وللحظة: لا تتوفر إعدادات صوت تلفزيون الغرف المتعددة عند الاتصال بتطبيق سواعات الرأس DTS Play-Fi أو تشغيل الموسيقى من تطبيق DTS Play-Fi.

لتشغيل دفق الصوت لا سلكيًا إلى وكبرات الصوت، ستحتاج إلى:

ا Philips Smart TV يدعو DTS Play-Fi

🛛 جهاز متوافق مع DTS Play-Fi

🛛 تطبیق DTS Play-Fi علی تلفزیون Philips

جهاز وحوول وثل الهاتف أو الكوبيوتر اللوحي 🛛

I تو تثبيت تطبيق Philips Sound على هاتفك أو جهازك اللوحي I شبكة Wi-Fi

قر بالإعداد لتوصيل الجهاز المتوافق مع DTS Play-Fi

- 1قر بتنزيل تطبيق Philips Sound وتثبيته على هاتفك أو جهازك اللوحي.

- 2استخدر تطبيق Philips Sound للبحث عن جهاز وتوافق وع DTS

Play-Fiوإعداده. تأكد ون توصيل جهاز DTS Play-Fi بشبكة

Wi-Fiنفسها التي يتصل بها التلفزيون.

- 3على تلفزيون Philips، افتح تطبيق DTS Play-Fi الوثبت وسبقًا وحدد توصيل وكبرات الصوت للبحث عن النجمزة الوتوافقة وع DTS Play-Fi. - 4عند توصيل أجمزة DTS Play-Fi بنجاح بالتلفزيون، يوكنك تحديد النجمزة ون قائوة النجمزة وضبط وستوى الصوت.

> - 5يوكنك الآن بدء دفق الصوت من التلفزيون إلى أجمزة DTS Play-Fi متعددة.

> > الصوت الوحيطي اللاسلكي في تطبيق DTS Play-Fi

مع وجود تطبيق Play-Fi على تلفزيونك، يوكنك إعداد الصوت المحيطي مع وكبرات صوت التلفزيون ووكبر الصوت العمودي ومضخّر الصوت.

- 1 تشغيل تطبيق DTS Play-Fi على التلفزيون

- 2انتقل إلى علامة تبويب الصوت المحيطي اللاسلكي في تطبيق DTS Play-Fi، وحدِّد & quot;بدء الإعداد...& Fi:

- 3اتبع الإرشادات التي تظمر على الشاشة لتعيين وكبرات صوت التلفزيون والذجمزة المتوافقة مع تطبيق DTS Play-Fi كنظار صوت محيطي.

نظام الوسرج الونزلى اللاسلكى Fi-Play DTS

جرَّب صوت المسرح المنزلي الغامر مع مضخمات الصوت Play-Fi اللاسلكية أو وكبرات الصوت أو السواعات النواوية أو وكبرات الصوت المحيطي أو جماز استقبال Play-Fi الذي يشغل وكبرات صوت الوسرح المنزلى.

وكبرات صوت Play-Fi كوكبرات صوت أواوية للتلفزيون.

ا يوكنك إخراج صوت التلفزيون إلى زوج من وكبرات صوت Play-Fi مثل TAW6205 أو TAW6505 أو TAW6205.

ا سيُكتَم صوت وكبرات صوت التلفزيون عند الاتصال بوكبرات صوت -Play i.

ا استخدم تطبيق Play-Fi على التلفزيون لإعداد وكبرات صوت Play-Fi. - 1حدد Play-Fi Wireless Home Theater (نظام الوسرج الونزلي اللاسلكي Play-Fi)

- 2حدد Two (اثنان) كوكبري الصوت الأواويين.

- 3اتبع معالج الإعداد لإكمال الإعداد.

إعداد نظام الوسرج الونزلي وع التلفزيون ووكبرات صوت Play-Fi - 1على تطبيق Play-Fi، حدد DTS Play-Fi Home (إعداد) Theater(الوسرج الونزلي DTS Play-Fi) (إعداد) DTS Play-Fi (توصيل وكبرات الصوت) لتوصيل جويع أجمزة Play-Fi. إذا كانت النجمزة وتصلة بالفعل، فيوكنك اختيار My

speakers are connected(وكبرات الصوت وتصلة)... للانتقال إلى الخطوة التالية.

- 2قر بالإعداد لتعيين Front Speaker (مكبر الصوت النوامي) Surround Speakers (مكبرات الصوت الوديطي) و Subwoofer (مضخر الصوت) إلى أجمزة Play-Fi الوتصلة. يظهر الرسر الووجود على الجانب النيسر وواضع وكبرى الصوت.

- 3اقترح استخدام Two +TV (التلفزيون+ أثنان) فإنه يوفر قناة مركزية وخصصة لوضوح الحوار.

- 4بوجرد تعيين النجهزة، حدد Continue (وتابعة)... للكوال إعداد نظام الوسرج الونزلي.

في قائمة Settings (الإعدادات) في نظام الوسرج الونزلي. يوكنك اختيار Distance to Speakers (الوسافة إلى وكبرات الصوت) لاختيار الوسافة الوناسبة أو اختيار Disable Home Theater (تعطيل الوسرج الونزلي) أو Disband Setup (إعداد الوسافة) إذا لزم النور.

هلحوظة:

1. ينبغي استكمال اقتران الصوت المحيطي /الاستريو اللاسلكي ضمن نظام المسرح المنزلي Play-Fi!

2 . تعتمد الميزات على طراز التلفزيون ومكبرات صوت Play-Fi المستخدمة.

## الصوت الهخصّص

إعدادات الصوت الهخصّص

🏚 الإعدادات < الشاشة والصوت < الصوت 🖌 الصوت المخصّص.

خصّص أصوات وكبرات صوت التلفزيون

يُستخدم إعداد الصوت الوخصّص للإنشاء ولف شخصي بناءً على قدراتك السوعية ون خللل إجراء اختبار السوع. يوكنك اختيار الصوت الوفضل لديك، بحيث تسوع الوزيد وتُجرِّب صوتًا أفضل، ومن ثَرَّ تعزيز تجربة مشاهدة التلفزيون.

كيف أختبر سمعى وأقوم بإعداد ملف تعريف السمع الخاص بى؟

ابداً اختبار السوع ون 🗱 الإعدادات k الشاشة والصوت k الصوت k الصوت المخصّص k تكوين. أنشئ ولف السوع الخاص بك عن طريق إجراء اختبار سوع قصير.

قبل الاختبار، تحتاج إلى تبديل إخراج الصوت الحالي إلى وكبرات صوت التلفزيون لأن الإعداد يؤثر في وكبرات صوت التلفزيون فقط. يُحقق اختبار السوع أفضل نتائجه عند إجرائه في أجواء صامتة، تأكد من وجودك في بينة هادنة.

حدد لنبدأ وأدخِل اسم الهلف الشخصي لبدء الاختبار.

خلال الاختبار:

🛽 ستسهع صوت صفير أخذًا في الارتفاع.

ا اضغط على زر OK عندها تسوع صوت الصفير.

🛽 ثر تسهع صوت صفير أخذًا في الانخفاض.

🛽 اضغط على زر OK عندوا لا تسوع صوت الصفير.

🛽 سيتكرر الاختبار 5 ورات بنغوات وتنوعة.

بوجرد إكوال الاختبار، سيتر عرض نتائج اختبار السوع الخاص بك ثر حدد حفظ وخروج لتخزين الولفات الشخصية. يوكنك تطبيق ولف التعريف الحالي أو إنشاء ولفات تعريف أخرى تصل إلى 3 ولفات تعريف بحد أقصى. يوكنك كذلك إعادة تسوية الولف الشخصى أو إزالة الولف الشخصى عند الحاجة.

## EasyLink 2.0

التحكر في إعدادات الصوت لنظار صوت HDMI عبر EasyLink 2.0

🗱 الإعدادات 🗟 الشاشة والصوت 🗟 EasyLink 2.0.

يوكنك ضبط إعدادات الصوت الفردية لنظام الصوت HDMI عبر الإعدادات الوتكررة أو الشاشة والصوت >أ الصوت. ينطبق ذلك فقط على نظام صوت HDMI الوتوافق مع EasyLink 2.0. لتشغيل عنصر التحكم، تأكد من تعيين عنصر قائمة التحكّم بالصوت EasyLink 2.0 إلى & quot;تشغيل& quot ضمن القنوات والإدخالات >أ الإدخالات.

حدد نهط الصوت

🎝 الإعدادات 🗟 الشاشة والصوت 🗟 EasyLink 2.0 أ نهط 🖈 الإعدادات جا الشاشة والصوت ا

بدِّل بين أنواط الصوت الوعينة وسبقًا. توجد أنواط وثالية لوشاهدة النفلام أو الاستواع إلى الووسيقى أو وحتويات الصوت النخرى.

🛛 الفيلم - نمط الصوت المثالي لمشاهدة فيلم.

🛛 الموسيقى - نمط محسّن للاستماع إلى الموسيقى.

🛛 الصوت - تحسين الحوار في الأصوات.

🛽 الودرّج - لتشعر وكأنك في ودرج كبير وفي المواء الطلق.

المخصص - وضع الصوت الوخصص. يتوفر الإعداد فقط عندها يكون الجماز المتصل متوافقا مع التلفزيون للميزة.

ضبط وستوى الجهير

الجمير. 🕏 الإعدادات k الشاشة والصوت k الصوت k EasyLink 2.0

اضغط على وفاتيح الأسهم / التنقل لضبط وستوى الصوت الجهير.

ضبط وستوى الطنين الثلاثي

🗱 الإعدادات k الشاشة والصوت k الصوت k EasyLink 2.0 k الطنين الثلاثي.

اضغط على وفاتيح النسهر / التنقل لضبط وستوى الطنين الثلاثي.

#### الهوازن الهخصص

🗱 الإعدادات 🗟 الشاشة والصوت 🗟 EasyLink 2.0 الموازن الموازن المحصص.

نطاقات تردد قابلة للضبط عند تعيين نوط الصوت إلى وخصص. اضغط على وفاتيح النسهر / التنقل لضبط وستوى وعادل بتقنية الذكاء الاصطناعي. يتوفر الإعداد فقط عندوا يكون الجهاز الوتصل وتوافقا وع التلفزيون للويزة.

#### الصوت المحيطي

🗱 الإعدادات 🗟 الشاشة والصوت k الصوت k EasyLink 2.0 الصوت k الموت.

حدد تأثيرًا وحيطيًا من الأنواع المعينة مسبقًا.

[] زيادة عدد القنوات الصوتية - قرر بزيادة عدد القنوات للاستفادة إلى أقصى حد ون كل وكبرات الصوت.

🛛 قياسي - يتبع إخراج وكبرات الصوت القنوات الأصلية.

الذكاء الاصطناعي المحيطي - تأثير محيطي مثالي باستخدام تحليل الذكاء الاصطناعي.

التحكم في النطاق الديناميكي المفضل ( DRC(

.DRC أk EasyLink 2.0 ألا المالثة والصوت k الموت k الاعدادات k

حدد التحكم في النطاق الديناميكي المفضل ( DRC).

🛛 تلقائي - يتم ضبط النطاق الديناهيكي تلقائيًا.

🛛 تشغيل - تحسين النطاق الديناميكي

🛛 إيقاف تشغيل - إيقاف تشغيل ضبط النطاق الديناميكي

وكبرات صوت الارتفاع

🗱 الإعدادات k الشاشة والصوت k الصوت k EasyLink 2.0 k وكبرات صوت الارتفاع.

حدد حركة وكبرات صوت الارتفاع الوفضّلة. يتوفر الإعداد فقط عندوا يكون الجماز الوتصل وتوافقا وع التلفزيون للويزة.

🛛 تلقائي - حركة ديناويكية لاتباع الوحتويات.

🛛 تشغيل - ورتفعة دائمًا

🛛 إيقاف تشغيل - وضعية وسطّحة.

تحديد ورحلة الصوت

🎝 الإعدادات k EasyLink 2.0 k وسرح k الصوت k EasyLink 2.0 k وسرح الصوت.

حدد تجربة استواع. يتوفر الإعداد فقط عندوا يكون الجهاز الوتصل وتوافقا وع التلفزيون للويزة.

🛛 تلقائي - إعداد ديناويكي لاتباع المحتويات.

🛛 تشغيل - وسرح صوت غاور، رائع لوشاهدة الأفلام.

🛽 إيقاف تشغيل - مسرح صوت واضح، رائع للاستواع إلى الووسيقى والحوار.

إعادة تعيين الكل إلى الإعدادات الافتراضية

🖈 الإعدادات 🗟 الشاشة والصوت 🗟 الصوت 🗟 EasyLink 2.0 م إعادة تعيين الكل إلى الإعدادات الافتراضية.

إعادة تعيين كل إعدادات صوت EasyLink 2.0 إلى إعدادات الوصنَّع النساسية.

قد تتوفر خيارات إعدادات إضافية إذا كان نظام الصوت HDMI يدعم مذم الخيارات:

> ضبط وستوی وضخر الصوت ضبط Dolby Atmos ضبط وستوی وکبرات صوت الارتفاع توکین /تعطیل DTS Virtual X توکین /تعطیل

وستوى الصوت الحقيقي توكين /تعطيل الوضع الليلي إعداد وستوى الصوت التلقائي توكين /تعطيل الشاشة

#### معايرة الغرفة

معايرة الغرفة

🇱 الإعدادات 🖌 الشاشة والصوت 농 الصوت 농 معايرة الغرفة.

ستسوح هذه المعايرة للتلفزيون بتحديد الصوتيات في غرفتك وتوفير جودة صوت وُحسٌنة على وكبرات صوت التلفزيون التي تتناسب بشكل أفضل مع الصوتيات.

سيتعين عليك إقران جهاز التحكّر عن بُعد بالتلفزيون قبل بدء الإعداد، مع التأكُّد ون أنَّ إعداد إخراج الصوت في التلفزيون مو وكبرات صوت التلفزيون. للحصول على نتيجة أكثر دقة، يُرجى المحافظة على مدوء الغرفة.

لبدء معايرة الغرفة:

- 1أوسك وحدة التحكر عن بُعد في وضعية الاستواع وتوجيمہ نحو التلفزيون في أثناء عولية التوليف.

- 2حدِّد المعايرة الآن أو المعايرة مجددًا لبدء المعايرة.

- 3سيتم تشغيل اختبار الصوت وقياسه من خلال جماز التحكّر عن بُعد. أوسك وحدة التحكم عن بُعد ووجهما نحو التلفزيون، يوكن أن يستغرق ذلك عدة ثوان. - 4بمجرد معايرة وكبرات صوت التلفزيون بنجام، حدّد اختبار للاستواع إلى الصوّت قبل معايرة وكبرات صوت التلفزيون وبعدما. حدّد تطبيق لقبول الإعداد، أو حدّد إعادة المحاولة لإعادة المعايرة.

- 5عند نجاح إعداد معايرة الغرفة وتطبيقه، يعود التلفزيون إلى قائمة الإعدادات. انتقل الذن إلى 🛟 الإعدادات k الشاشة والصوت k الصوت k معايرة الغرفة وحدد تطبيق المعايرة لموالفة إخراج الصوت من مكبرات صوت التلفزيون.

#### إعدادات الصوت المتقدمة

التحكم في مستوى الصوت

وستوى صوت تلقائي

🗱 الإعدادات k الشاشة والصوت k الصوت k متقدم k مستوى الصوت التلقائي.

حدد تشغيل أو إيقاف التشغيل لتشغيل أو إيقاف تشغيل ضبط وستوى الصوت التلقاني.

حدد الوضع الليلي للحصول على تجربة استهاع أكثر راحة وهدوءًا.

#### صوت دلتا

الإعدادات 농 الشاشة والصوت 🍾 الصوت 🍾 متقدم 🖌 مستوى صوت دلتا.

يوكن استخدار إعداد صوت دلتا لووازنة اختلاف وستوى الصوت بين قناة التلفزيون ومصدر الإدخال HDMI. اضغط على وفاتيج النسمر / التنقل لضبط قيوة دلتا لوستوى صوت وكبر صوت التلفزيون.

\* ملاحظة: يتوفر مستوى صوت دلتا عند تعيين مصدر الإدخال على HDMI أو المصادر التناظرية وتعيين إخراج الصوت على مكبرات صوت التلفزيون أو نظام الصوت HDMI.

## إشعار Atmos Dolby

.Dolby Atmos الإعدادات  $\Bbbk$  الشاشة والصوت  $\Bbbk$  الصوت k إشعار  $\bigstar$ 

شعٌّل إشعار Dolby Atmos أو أوقف تشغيله عندوا يبدأ تشغيل محتوى Dolby Atmos على التلفزيون. لا يتوفر الإشعار إلا عند تعيين **‡** الإعدادات k الشاشة والصوت k إخراج الصوت إلى وكبرات صوت التلفزيون وتعيين **‡** الإعدادات k الشاشة والصوت k الصوت k الإعدادات الشخصية k أداة وحاكاة ظاهرية لوكبر الصوت إلى تشغيل أو ) Dolby ( Atmos) تلقاني.

## 13.4. إخر<mark>اج الصوت</mark>

## وكبرات الصوت وeARC

إخراج الصوت

🗱 الإعدادات 🗟 الشاشة والصوت 🏅 إخراج الصوت.

عيِّن التلفزيون لتشغيل الصوت على التلفزيون أو على نظام الصوت المتصل.

يوكنك تحديد الوكان الذي تريد فيه اللستواع إلى صوت التلفزيون وكيفية التحكم به.

الجادت وكبرات صوت التلفزيون، فستكون وكبرات صوت التلفزيون في وضع التشغيل الدائم.

اذا حددت بصري، فسيتم إيقاف تشغيل وكبرات صوت التلفزيون وتشغيل الإخراج الرقوي /البصري.

عند استخدام جهاز صوت متصل بـ HDMI CEC، حدد نظام الصوت HDMI. وسيوقف التلفزيون تشغيل وكبرات صوت التلفزيون عندما يشغل الجهاز الصوت.

عند تكوين الجماز المتوافق مع DTS Play-Fi بشكل صحيح وتشغيله، يوكنك تحديد نظام الوسرح المنزلي اللاسلكي Play-Fi لتعيينه كجماز إخراج الصوت.

### eARC

الإعدادات 농 الشاشة والصوت 🍾 إخراج الصوت k eARC.

عيّن وضع قناة الارتداد الصوتي المحسّنة ( eARC) إلى تلقاني أو إيقاف تشغيل.

### إعدادات الإخراج الرقمى

تتوفر إعدادات الإخراج الرقوي لإشارات الصوت البصرية و HDMI ARC.

#### تنسيق الإخراج الرقمي

🂠 الإعدادات 🗟 الشاشة والصوت 🗟 إخراج الصوت 🗟 تنسيق إخراج القناة الرقوية

عيِّن إشارة إخراج الصوت للتلفزيون بحيث تتلاءم مع قدرات الصوت الخاص بنظام المسرج المنزلي المتصل.

ا استيريو (غير وضغوط): إذا كانت أجهزة تشغيل الصوت الخاصة بك غير مزودة بهعالجة الصوت وتعدد القنوات، فحدد هذا الخيار لإخراج وحتوى استيريو فقط لهذه النجهزة.

🛽 وتعدد القنوات: حدد هذا الخيار للإخراج وحتوى صوت وتعدد القنوات (إشارة

مضغوطة لصوت وتعدد القنوات) أو للخراج وحتوى صوت استيريو إلى أجهزة تشغيل الصوت الخاصة بك.

Dolby Digital وتعدد القنوات (تجاوز): حدد هذا الخيار للخراج وحتوى Dolby Digital Plus إلى أجمزة تشغيل الصوت أو نظام الوسرج الونزلي.

- تأكد من أن أجمزة تشغيل الصوت لديك تدعم ميزة Dolby Atmos.

- سيتم توكين إخراج SPDIF (إخراج الصوت الرقوي) عند تشغيل وحتوى Dolby Digital Plus.

#### ضبط مستوى إخراج القناة الرقمية

🇱 الإعدادات 🗟 الشاشة والصوت 🗟 إخراج الصوت 🗟 ضبط مستوى إخراج القنا*ة* الرقوية.

اضبط وستوى صخابة نظام الصوت HDMI.

🛽 حدد & quot;أكثر& quot; لرفع وستوى الصوت.

🛛 حدد & quot;أقل& quot; لخفض وستوى الصوت.

تأخير إخراج القناة الرقوية

🎝 الإعدادات 🗟 الشاشة والصوت 농 إخراج الصوت 농 تأخير إخراج القناة الرقوية.

بالنسبة إلى بعض أنظمة الوسرج الونزلي، قد تحتاج إلى ضبط تأخير وزاونة الصوت لوزاونة الصوت وع الفيديو. حدد & quot;ايقاف تشغيل& quot; في حال تعيين تأخير الصوت إلى نظام الوسرج الونزلي الخاص بك.

> توازن إخراج القناة الرقمية (يتوفر فقط عند تعيين تأخير إخراج القناة الرقوية إلى & quot;تشغيل& quot;

🏚 الإعدادات 🖒 الشاشة والصوت 🖒 إخراج الصوت 🍾 توازن إخراج القناة الرقوية.

إذا لم تتوكّن من تعيين تأخير على نظام المسرح المزلي، فيمكنك ضبط التلفزيون لمزامنة الصوت. يمكنك تعيين توازن يُعوّض عن الوقت اللازم ليقوم نظام المسرح المنزلي بمعالجة صوت صورة التلفزيون. يمكنك تعيين القيمة بخطوات من 5 ميلي ثانية. الإعداد النقصى هو 60 ميلي ثانية.

## 13.5. Ambilight

## تشغيل Ambilight أو إيقاف تشغيله

#### تشغيل Ambilight

اضغط على AMBILIGHT للتشغيل، أو يوكنك التشغيل من خلال تحديد 🖨 الإعدادات k الشاشة والصوت k Ambilight k نوط Ambilight أوكين.

لإيقاف تشغيل Ambilight:

- 1اضغط على AMBILIGHT.

- 2اضغط على OK في خيار توكين لتشغيل Ambilight أو إيقاف تشغيله. - 3اضغط على 🖊 (يسار) للعودة خطوة واحدة أو اضغط على 🔶 عودة لإغلاق القانهة.

## نوط Ambilight

تحدید نوط Ambilight

🖈 الإعدادات k Ambilight أنوط Ambilight ، فرمط Ambilight.

يوكنك تحديد نوط Ambilight وحدد سابقًا.

🛛 قياسي - خيار مثالي للمشاهدة التلفزيونية يومًا بعد يوم.

🛛 رياضة - خيار مثالي للبرنامج الرياضي.

🛛 السينها - خيار مثالي لتجربة النفلام والترفيه المنزلي.

🛛 أجهزة الألعاب - خيار مثالي لتشغيل الألعاب.

🛽 الهوسيقى - الاستواع إلى الهوسيقى ومتابعة ديناهيكيات الصوت.

🛛 لون ثابت - حدد لونًا ثابتًا من اختيارك.

إضفاء الطابع الشخصي باستخدار تقنية Ambilight

الإعدادات k الشاشة والصوت k Ambilight k إضفاء الطابع الشخصي 🗱 الإعدادات k الشاشة والصوت k Ambilight

يوكنك تخصيص النوط الحالي حسب تفضيلاتك.

[ إضاءة الحجرة الاقتصادية التكيّفية - قر بتوكين ضبط السطوع التلقائي المرتبط بظروف الغرفة أو تعطيله. [ السطوع - لتعيين وستوى سطوع Ambilight.

🛛 الإشباع - لتعيين وستوي إشباع Ambilight.

🛛 الديناويكيات - لتعيين سرعة تأثير Ambilight الديناويكى.

۵ Ambilight مع الوحتوى الداكن - حدد مستوى Ambilight الندنى عندما يتم عرض الوحتوى الداكن.

🛽 إعادة التعيين إلى الإعدادات اللفتراضية - حدد للستعادة نوط Ambilight.

عند تعيين نوط Ambilight إلى لون ثابت، يوكنك تخصيص النوط:

ا تحديد اللون الثابت - حدد اللون الثابت الوفضل لديك من لوحة الألوان وقر بضبطہ من خلال أشرطة تمرير الألوان حسب تفضيلاتك. ا التأثيرات الديناميكية - أضف تأثيرات ديناميكية إلى اللون المحدد.

عند تعيين نوط Ambilight إلى الووسيقى، يوكنك تحديد ولفات تعريف ووسيقى Ambilight الوحددة سابقًا ون تحديد نوط الووسيقى:

شعاع ضوني - مثالي لمشاهدة مقاطع الفيديو الموسيقية.
 ديسكو - مثالي للاستواع إلى الموسيقى القديمة الصاخبة.
 إيقاع - مثالي للاستواع إلى الموسيقى الإيقاعية.

## Lounge Light

يتيح لك وضع Lounge Light في التلفزيون تشغيل Ambilight عندما يكون التلفزيون في وضع الاستعداد. وذلك حتى تتوكن من إضاءة غرفتك باستخدام Ambilight.

توكين وضع إضاءة اللسترخاء

الإعدادات k Ambilight k إضاءة الإعدادات k الشاشة والصوت k Ambilight k إضاءة الاسترخاء k التشغيل التلقاني في وضع الاستعداد.

قر بالتبديل للسواح بتنشيط وضع إضاءة الاسترخاء عندوا يكون التلفزيون في وضع الاستعداد.

بعد تحويل التلفزيون إلى وضع الاستعداد والرغبة في تشغيل Ambilight

lounge light، اتبع الخطوات التالية:

- 1اضغط على وفتاح AMBILIGHT على جماز التحكر عن بُعد لتنشيط إضاءة الاسترخاء الخاصة بـ Ambilight.

- 2اضغط على مفاتيح التنقل للاريسار) أو < (يمين) لتغيير تأثيرات الضوء المختلفة.

- 3اضغط على وفاتيح التنقل 木(لأعلى) أو√(لأسفل) لضبط السطوع. - 4لإيقاف تشغيل إضاءة الاسترخاء الخاصة بـ Ambilight، اضغط على وفتاح AMBILIGHT مرة أخرى.

تحديد لون إضاءة غرفة الصالون

البعدادات k Ambilight k إضاءة الماليدادات k Ambilight k إضاءة الاسترخاء k مترخاء أي السترخاء k تحديد لون إضاءة غرفة الصالون.

حدد لون إضاءة غرفة الصالون الوفضل لديك ون لوحة الألوان وقر بضبطه ون خلال أشرطة تورير الألوان حسب تفضيلاتك.

التأثيرات الديناهيكية

البعدادات المناشة والصوت المستمالة المناعة المناعة المناعة المنافق الاسترخاء المناثيرات الديناويكية.

قر بتنشيط التأثيرات الديناميكية للون الذي حددته.

#### السطوع

الإعدادات 🗟 الشاشة والصوت 🗟 Ambilight الإعدادات السترخاء 🖈 الاسترخاء k Ambilight السطوع.

تحديد وستوى سطوع إضاءة الاسترخاء.

#### الهدة

الإعدادات k Ambilight k إضاءة الاسترخاء k Ambilight k إضاءة الاسترخاء 🛠 الهدة.

قر بتعيين الودة (بالدقائق) لوضع إضاءة الاسترخاء.

## Ambisleep

يحاكي Ambisleep إضاءة غروب الشوس لوساعدتك على الاسترخاء قبل الخلود إلى النوم. في نهاية الوحاكاة، يتم تبديل التلفزيون إلى وضع الاستعداد تلقانيًا.

بدء Ambisleep

🖈 الإعدادات k Ambisleep k Ambilight k بدء k Ambisleep. Ambisleep.

حدده لتشغيل Ambisleep.

تحدید لون Ambisleep

🗱 الإعدادات k Ambisleep k Ambilight ألشاشة والصوت k Ambisleep k Ambilight تتديد لون Ambisleep.

حدد لون Ambisleep المفضل لديك من لوحة الألوان وقر بضبطه من خلال أشرطة تمرير الألوان حسب تفضيلاتك.

#### السطوع

البعدادات k الشاشة والموت k Ambisleep k Ambilight k السطوع.

عيّن درجة السطوع عند بدء تشغيل Ambisleep.

#### الهدة

الإعدادات لم الشاشة والصوت له Ambisleep له Ambisleep لمودة. عيّن ودة تشغيل (في الدقائق) Ambisleep.

#### الصوت

🎝 الإعدادات 🗟 الشاشة والصوت الا Ambisleep الحموت. الحموت.

حدد صوت الطبيعة الذي تودّ استخدامه أثناء تشغيل Ambisleep.

الأصوات الطبيعية المتوافرة هي:

- 🛛 نار مخيّم
  - 🛛 وطر
- 🛛 غابة مطرية
- 🛛 شاطئ استوائي
  - 🛛 شلال
  - 🛛 صاوت

### إعدادات Ambilight المتقدمة

جعل تأثير لون الجدار في ألوان Ambilight وحايدًا

🎝 الإعدادات 🗟 الشاشة والصوت k Ambilight أوتقدم k لون الحائط خلف التلفزيون.

حدد لون الجدار خلف التلفزيون وسيُعدِّل التلفزيون ألوان Ambilight لتظهر بالشكل الوخصص لها.

قر بتعيين Ambilight لايقاف التشغيل على الفور أو للتلاشي ببطء عند إيقاف تشغيل التلفزيون

🗱 الإعدادات 🗟 الشاشة والصوت k Ambilight k متقدم k تلاشٍ حتى التوقف.

قر بتعيين وقت التلاشي حتى التوقف بالثواني أو حدد على الفور لإيقاف تشغيل Ambilight على الفور.

الرسوم المتحركة الخاصة بـ Ambilight

💠 الإعدادات 🗟 الشاشة والصوت 🦒 Ambilight à وتقدم 🖒 الرسور الوتحركة الخاصة بـ Ambilight.

قر بالتوكين أو التعطيل لعرض رسر Ambilight الوتحرك\* أثناء تنشيط التلفزيون بعد توصيل كبل الطاقة النساسية.

\* وللحظة: لا ينطبق عند تعيين سلوك التشغيل إلى أخر وصدر إدخال وُستخدم..

## تهدید Ambilight

**Philips Wireless Home Speakers** 

وللحظة: قبل بدء الإعداد، تأكد ون توصيل التلفزيون ووكبرات الصوت المنزلية. اللاسلكية ون Philips بشبكة Wi-Fi نفسها.

باستخدار توديد Ambilight، يوكنك إعداد Philips Wireless Home Speakersلاتباع ألوان Ambilight. قبل بدء الإعداد، تأكد من تشغيل Philips Wireless Home Speakers وتوصيلها بشبكة Wi-Fiنفسها المتصل بها التلفزيون. يرجى إمهال مكبرات الصوت بعض الوقت لتصبح جاهزة إذا كنت قد قوت بتشغيلها للتو قبل بدء التشغيل.

اضغط باستورار على زر توصيل أضواء LED على وكبر الصوت لودة 3 ثوان لبدء التوصيل. إذا كان لديك أكثر من وكبر صوت، فكرر الإجراء نفسه مع كل وكبر صوت واضغط على وفتاح BACK عند الانتهاء. يوكن العثور على زر توصيل أضواء LED في Philips Wireless Home Speakers.

قر بتشغیل /ایقاف تشغیل Bpeakers التی تعول مع Ambilight

Philips Wireless الإعدادات k الشاشة والصوت k Ambilight ألا عدادات k الشاشة والصوت Ambilight ألا Philips Wireless

#### تكوين

Philips Wireless 凃 Ambilight 🦒 الإعدادات 🗟 المائية Home Speakers تكوين.

قر بتكوين Philips Wireless Home Speakers للعول مع Ambilight. اتبع التعليوات التي تظمر على الشاشة لربط 10 أضواء LED خاصة بوكبرات الصوت بالتلفزيون كحد أقصى. بالنسبة إلى كل LED في وكبر الصوت الورتبط، يوكنك تحديد ونطقة النلوان للتباعما بالنسبة إلى التلفزيون وضبط سطوع الضوء.

#### عرض التكوين

Philips Wireless 농 Ambilight 法 الإعدادات 🗟 الماشة والصوت 🖒 Philips Wireless الإعدادات Kireless

عرض الإعداد الحالي Philips Wireless Home Speakers J التي تعول وع Ambilight والشبكة ووصابيج LED الخاصة بوكبر الصوت.

#### إعادة تعيين التكوين

Philips Wireless k Ambilight 法 الإعدادات k الشاشة والصوت 🖈 Philips Wireless

أعد ضبط الإعداد الحالي لـ Philips Wireless Home Speakers.

## منبَّہ شروق الشمس

يستخدر ونبَّه شروق الشوس معلومات Ambilight والووسيقى والطقس حتى تستوتع بتجربة استيقاظ جديدة.

🛽 يتم تنشيط التلفزيون في الوقت واليوم اللذين قمت بتعيينهما.

- ] يضيع Ambilight بشاشة ملونة تظهر تدريجيًا مصحوبة بالموسيقى.
  - 🛽 ينتقل بتوهل إلى توقعات الطقس عارضًا لك خلفية وطابقة.

للدخول إلى قائمة إعداد منبَّه شروق الشمس:

- 1اضغط على ♦ه القائمة السريعة MENU/ لفتح القائمة السريعة.

- 2حدد منبه شروق الشمس ثم اضغط على OK لفتحه.

- الونبُّه: تعيين ونبُّهات وتعددة تصل إلى 5، لأيامٍ وتكررة /وحددة، إعدادات التشغيل /ايقاف التشغيل.

- سمة ستار الخلفية: تتبع الطقس أو التحديد من فنات الصور.

- الووسيقى: وسار الووسيقى الوراد تشغيله أثناء الاستيقاظ. .

- مستوى صوت التشغيل: مستوى صوت الموسيقى المراد تعيينه أثناء الاستيقاظ.

- الطقس: إعدادات لتوقعات الطقس الهحلي.

- معاينة: يوكنك معاينة تأثير الاستيقاظ.

إذا كان التلفزيون في وضع الاستعداد وتم الوصول إلى وقت الونبُّم، فسيخرج من وضع الاستعداد. تظهر شاشة الاستيقاظ تدريجيًا، ويكون Ambilight قيد التشغيل، ويرتفع صوت الووسيقى تدريجيًا، ثم يتم عرض معلومات عن الطقس في سمة الستار الخلفية.

للخروج من منبّه شروق الشوس، اضغط على الوفتاح 🕚 استعداد 🖊 تشغيل، أو 🔶 عودة أو 🏳 HOME في وحدة التحكم عن بعد.

- 🕑 استعداد / تشغيل: للخروج ون تطبيق شروق الشوس وتبديل التلفزيون إلى وضع الاستعداد.

- 🔶 عودة: للخروج ون تطبيق شروق الشوس والتبديل إلى أخر وصدر تلفزيوني تر عرضہ.

- HOME 🗅 الخروج من تطبيق شروق الشمس والتبديل إلى المشغّل.

- إذا لم يتم الخروج من منبّه شروق الشوس إلى تطبيق اخر بعد 30 دقيقة من تتشيط تطبيق شروق الشوس، فسيتوقف التلفزيون عن التشغيل تلقائياً ويتحوّل إلى وضع اللستعداد.

#### وللحظة:

حافظ على الاتصال بالشبكة حتى يعمل منبَّه شروق الشمس بشكل صحيح. لا يمكن تشغيل منبَّه شروق الشمس عند تعيين وضع ساعة التلفزيون إلى يدوي. لذا انتقل إلى قائوة الإعدادات وقر بتغيير وضع الساعة إلى تلقائي. لن يعمل المنبِّه إذا تم تعيين الموقع إلى المتجر.

### تطبيق Aurora

تطبيق Aurora هو عبارة عن تطبيق يحسن أجواء وساحة وعيشة التلفزيون بفضل التصويهات اللافتة للانتبام ونوط Ambilight الولوَّن. يستخدم Aurora الصور والصور الوتحركة والصوت ونوط Ambilight الوميز من Philips لتحسين وساحة الوعيشة لتتناسب وع نوط حياتك الجديد.

لتشغيل تطبيق Aurora:

- 1اضغط على ♥■ القانوة السريعة MENU / لفتح القانوة السريعة، حدد Aurora واضغط على OK لفتدها.

- 2بدلاً من ذلك، اضغط على HOME للانتقال إلى الشاشة الرئيسية. حدد تطبيق Aurora من صف التطبيقات واضغط على OK لفتحه.

الفئات

توجد أربع فنات من السوات: البينة والمشامد والمعرض والساعات. يمكنك تنزيل المزيد من السوات عندما يكون التلفزيون متصلا بانترنت. استخدم مفاتيج التنقل للاستعراض أفقيًا / عموديًا في القائمة. اضغط على OK على سمة لبدء التشغيل. اضغط على OK على Play all (تشغيل الكل) لتشغيل كل العناصر في قائمة الفنات هذه، بدءًا من العنصر النول. اضغط على Back ﴿ الرجوع) للخروج من تطبيق Aurora.

وضع التلفزيون في وضع الاستعداد

يوكنك تعيين ودة تشغيل سوة Aurora، وسينتقل التلفزيون إلى وضع الاستعداد عند الوصول إلى الحد الزوني.

لوضع التلفزيون في وضع الاستعداد:

- 1عند تنشيط تطبيق Aurora، اضغط على + OPTIONS.

- 2حدد ساعة واحدة أو ساعتين أو 4 ساعات لوضع التلفزيون في وضع اللستعداد.

- 3قبل انتماء الووقت بدقيقتين، سيعرض التلفزيون مربع حوار لتوفير خيارات الانتقال إلى وضع الاستعداد فورًا أو تأجيله إلى ساعة واحدة أو ساعتين بعد ذلك. لا يمكن أن يتجاوز الووقت الوعين للعد التنازلي أو التأجيل الحد الأقصى الوسووج به وهو 4 ساعات.

# 14. التطبيقات

## الهوسيقى

باستخدام YouTube Music، يوكنك تشغيل الووسيقى الوفضلة لديك على التلفزيون.

يوكنك شراء ووسيقى جديدة على الكوبيوتر أو الجماز الوحوول. أو يوكنك، على التلفزيون، اللشتراك في All Access، وهو اشتراك Google Play Music. بدلاً من ذلك، يوكنك تشغيل الووسيقى التي تولكما والوخزنة على الكوبيوتر.

ها الذي تحتاج إليه

🛛 يجب أن يكون التلفزيون متصلاً بالإنترنت

على التلفزيون Google يجب تسجيل الدخول باستخدا*م* حساب  ${\sf Google}$ 

أضف بطاقة ائتوان إلى حساب Google لأخذ اشتراك ووسيقى  $\mathbb I$ 

لبدء تشغيل YouTube Music:

- 1اضغط على 角 HOME وحدد شريط التطبيقات.

- 2اختر تطبيق YouTube Music وافتحه.

- 3حدد الهوسيقى التي تريدها واضغط على OK.

- 4لإيقاف تطبيق الموسيقى، اضغط على عودة بشكل متكرر أو اضغط على 💵 EXIT.

\* ملاحظة: إذا لم يكن YouTube Music موجودًا في صف التطبيقات ، فيمكنك البحث عنه في حقل البحث لتقوم بـ فتح أو تثبيت التطبيق.

احصل على الوزيد ون الوعلووات على www.support.goog le.com/googletvاو

### الألعاب

باستخدام Google Play Games، يوكنك تشغيل الذلعاب على التلفزيون أثناء الاتصال بالإنترنت أو بدون اتصال.

يوكنك وشاهدة ما يلعبه أصدقاوَك حاليًا أو يوكنك الانضوام إلى اللعبة. والونافسة. يوكنك تتبع إنجازاتك أو البدء من حيث توقفت.

ما الذي تحتاج إليه

🛛 يجب أن يكون التلفزيون متصللًا بالإنترنت

ا يجب تسجيل الدخول باستخدام حساب Google على التلفزيون

🛚 أضِف بطاقة انتهان إلى حساب Google لشراء ألعاب جديدة

ابدأ بتشغيل تطبيق Google Play Games لتحديد تطبيقات ألعاب جديدة وتثبيتها على التلفزيون. إنّ بعض هذه النلعاب وجانية. تظهر رسالة في حال كانت هناك لعبة وعيّنة تحتاج إلى ذراع ألعاب للّعب.

لبدء تشغيل Google Play Game أو إيقاف تشغيله:

- 1اضغط على 角 HOME وحدد شريط التطبيقات.

- 2اختر تطبيق Google Play Games وافتحه.

- 3حدد لعبة لتشغيلها أو حدد لعبة جديدة للتثبيت واضغط على OK.

- 4بعد الانتهاء، اضغط على عودة بشكل وتكرر أو اضغط على EXIT أو أوقف التطبيق باستخدام الزر الوخصص للخروج /الإيقاف.

\* وللحظة: إذا لر يكن Google Play Games ووجودًا في صف التطبيقات ، فيوكنك البحث عنه في حقل البحث لتقوم بـ فتح أو تثبيت التطبيق.

> احصل على الوزيد ون المعلومات على www.support.google.com/googletv

14.1. حول التطبيق

يهكنك العثور على تطبيقاتك المفضّلة في سطر التطبيقات في القائمة الرئيسية.

على غرار التطبيقات المتوفرة على الماتف الذكي أو الكوبيوتر اللوحي، توفر التطبيقات الموجودة على التلفزيون وظانف محددة لتجربة تلفزيون غنية. ويمكنك استخدام تطبيق WEB BROWSER لتصفّح الإنترنت.

يمكن الحصول على التطبيقات من متجر Google Play]. للبدء، تم تثبيت بعض التطبيقات العملية مسبقًا على التلفزيون.

لتثبيت التطبيقات من متجر Google Play"، يجب أن يكون التلفزيون متصلاً بالإنترنت. يجب عليك تسجيل الدخول باستخدام حسابةGoogle للستخدام تطبيقات Google Play ومتجر Google Play تريد الذي التطبيق حدد .ُلَّ تثبيته وحدد زر تثبيت لبدء التثبيت. بمجرد الانتهاء من تثبيت التطبيق، يمكنك تحديد زر فتح لفتح التطبيق، أو زر إلغاء التثبيت لإلغاء تثبيت التطبيق.

# 14.2. Google Play

## الأفلام والتلفزيون

باستخدام تطبيق Google TV، يوكنك استنجار أفلام وبرامج تلفزيونية أو شراؤها لوشاهدتها على التلفزيون.

ما الذي تحتاج إليه

🛛 يجب أن يكون التلفزيون متصلاً بالإنترنت

يجب تسجيل الدخول باستخدا*م* حساب Google على التلفزيون  $\mathbb Q$ 

ا أضف بطاقة ائتهان إلى حساب Google لشراء الأفلام والبرامج التلفزيونية

لتأجير أو شراء فيلم أو برنامج تلفزيوني:

- 1اضغط على 角 HOME وحدد شريط التطبيقات.

- 2اختر تطبيق Google TV وافتحه.

- 3حدد فيلم أو برنامج تلفزيوني واضغط على OK.

- 4حدد عهلية الشراء التي تريدها واضغط على OK. سيتم إرشادك عبر إجراءات الشراء.

لمشاهدة فيلم أو برنامج تلفزيوني تم شراؤه أو تأجيره:

- 1اضغط على 角 HOME وحدد شريط التطبيقات.

- 2اختر تطبيق Google TV وافتحه.

- 3حدد الفيلم أو البرنامج التلفزيوني من مكتبتك في التطبيق، وحدد العنوان، واضغط على OK.

- 4يوكنك استخدام وفاتيح إيقاف أو إيقاف ووقت أو إرجاع أو تقديم سريع الووجودة فى جهاز التحكم عن بُعد.

- 5لإيقاف تطبيقُ Movies في TV; amp & Movies، اضغط على عودة بشكل وتكرر أو اضغط على EXIT **III**.

\* ملاحظة: إذا لم يكن Google TV موجودًا في صف التطبيقات، فيمكنك البحث عنه، في حقل البحث لتقوم بـ فتح أو تثبيت التطبيق.

> احصل على الوزيد ون الوعلووات على www.support.google.com/googletv

## وتجر Play Google

من متجر Google Play، يوكنك تنزيل تطبيقات جديدة وتثبيتما. إنّ بعض التطبيقات وجانية.

ما الذي تحتاج إليه

- 🛛 يجب أن يكون التلفزيون متصلاً بالإنترنت
- 🛽 يجب تسجيل الدخول باستخدا*م* حساب Google على التلفزيون
  - 🛛 أضف بطاقة انتوان إلى حساب Google لشراء تطبيقات

لتثبيت تطبيق جديد:

- 1اضغط على 角 HOME وحدد شريط التطبيقات.
  - 2اختر تطبيق Google Play Store وافتحه.
- 3حدد التطبيق الذي تريد تثبيته واضغط على OK.

- 4لإغلاق Google Play Store، اضغط على عودة بشكل وتكرر أو اضغط على الالله EXIT.

أدوات الرقابة الأبوية

في متجر Google Play، يوكنك إخفاء التطبيقات وفقًا لنضج المستخدمين /المشترين. تحتاج إلى إدخال رمز PIN لتحديد أو تغيير مستوى النضح.

لتعيين المراقبة الأبوية:

- 1اضغط على 角 HOME وحدد شريط التطبيقات.
  - 2اختر تطبيق Google Play Store وافتحه.
    - 3حدد إعدادات 🗟 الرقابة الأبوية.
    - 4حدد وستوى النضج الذي تريده.
      - 5أدخل رمز PIN عند الطلب.

- 6لإغلاق Google Play Store، اضغط على عودة بشكل وتكرر أو اضغط على الاللا EXIT.

\* وللحظة: إذا لر يكن Store Google Play ووجودًا في صف التطبيقات ، فيوكنك البحث عنه في حقل البحث لتقوم بـ فتح أو تثبيت التطبيق.

> احصل على الوزيد ون المعلومات على www.support.google.com/googletv

### الهدفوعات

للدفع على Google Play على التلفزيون، يجب إضافة نووذج دفع - بطاقة ائتوان (خارج الولايات الوتحدة) - لحساب Google. عند شراء فيلم أو برناوج تلفزيوني، سيتم خصر الوبلغ من بطاقة الانتوان هذه.

لإضافة بطاقة ائتوان:

- 1على الكوبيوتر الخاص بك، انتقل إلى accounts.google.com وقر بتسجيل الدخول باستخدار حساب Google الذي ستستخدو*م* وe Google Playعلى التلفزيون.

> - 2انتقل إلى wallet.google.com للإضافة بطاقة إلى حساب Google.

- 3أدخل بيانات بطاقة الائتمان ووافق على الأحكام والشروط.

## 14.3. بدء تشغيل تطبيق أو إيقاف تشغيله

يهكنك بدء تشغيل تطبيق من الشاشة الرئيسية.

لبدء تشغيل تطبيق:

- 1اضغط على 🏚 الرئيسية.
- 2انتقل إلى سطر التطبيقات، وحدد التطبيق الذي تريده ثم اضغط على OK.
- 3يهكِنك أيضا البحث عن التطبيق في حقل البحث مِن أجل الفتح أو التثبيت.

- 4بدلاً من ذلك، يوكنك الانتقال إلى 🎝 إعدادات 🗟 التطبيقات 🗟 مشاهدة كل التطبيقات أو عرض تطبيقات النظام لتحديد تطبيق لفتحه.

- 5لإيقاف تطبيق ما، اضغط على 🔶 عودة أو اضغط على 💵 EXIT أو أوقف التطبيق باستخدام الزر الوخصص للخروج /الإيقاف.

## 14.4. إدارة التطبيقات

#### 🏚 الإعدادات 🖌 التطبيقات.

إذا قوت بإيقاف تشغيل تطبيق ما وعدت إلى القائمة الرئيسية، فلا يتم إيقاف التطبيق في الواقع. يظل التطبيق قيد التشغيل في الخلفية ليكون متوفرًا في الحال عند بدئه مرة أخرى. للتشغيل بسرعة، تحتاج معظم التطبيقات إلى حفظ بعض البيانات في ذاكرة التخزين الموقت للتلفزيون. قد يكون من الجيد إيقاف تطبيق ما كليًا أو مسح بيانات ذاكرة التخزين الموقت لتطبيق معيّن لتحسين النداء العام للتطبيقات والحفاظ على مساحة كافية للاستخدام على جماز التلفزيون. كذلك من النفضل إزالة تثبيت التطبيقات ألتي لم تعد تستخدمها. يوكنك تحديد التطبيقات أمشاهدة كل التطبيقات أو التطبيقات غير المستخدمة لسرد التطبيقات المثبتة أو المستخدمة.

لكل تطبيق مثبت، يوكنك أيضًا تعيين النذونات لـ إدارة التحديثات وأذونات التطبيقات والوصول إلى التطبيقات الخاصة والأهان.

> احصل على الوزيد ون المعلومات على www.support.google.com/googletv

# 15. نظار

## 15.1. إمكانية الوصول

🏚 إعدادات 🖌 النظام 🍾 إمكانية الوصول.

مع تشغيل ميزة إمكانية الوصول، يصبح التلفزيون جاهزًا للاستخدام من قبل النصمِّ أو ضعيف السمع أو النعمى أو صاحب الرؤية الجزنية.

نص عالي التباين

💠 إعدادات 🗟 النظام 🏅 إمكانية الوصول 🗟 نص عالي التباين.

قم بالتشغيل لجعل النصوص معروضة مع تباين أعلى لسهولة القراءة.

تحویل النص إلى کلام

🗱 إعدادات 🏅 النظام 🏅 إهكانية الوصول 🏅 تحويل النص إلى كلام.

قم بالتعيين لتحويل النص إلى كلام للأشخاص المكفوفين أو ضعاف البصر.

اختصار إمكانية الوصول

بدادات 🏅 النظام 🏅 إمكانية الوصول 🏅 اختصار إمكانية الوصول. 🕻

الوصول السريع إلى إعدادات إمكانية الوصول.

مناك المزيد من الخدمات التي تقدمها Google، على سبيل المثال Captions و TalkBack و Switch Access لدعم التلفزيون من أجل الوصول بشكل أكثر سمولة. لمزيد من المعلومات حول الخدمات، ترجى زيارة www.support.google.com/googletv/answer/10070337

## 15.2. حول

### تحديث برناهج النظام

تحديث من إنترنت

إذا كان التلفزيون وتصلاً بالإنترنت، فقد تتلقى رسالة لتحديث برناوج التلفزيون. تحتاج إلى اتصال إنترنت عالي السرعة (نطاق ترددي عريض). إذا تلقيت هذه الرسالة، فإننا ننصحك بتنفيذ عملية التحديث.

وع ظهور الرسالة على الشاشة، حدد تحديث واتبع الإرشادات التي تظهر على الشاشة.

يهكنك أيضًا البحث عن تحديث للبرنامج بنفسك.

أثناء تحديث البرنامج، لا توجد صورة وسيتم إيقاف تشغيل التلفزيون وإعادة تشغيله ورة أخرى. وقد يحدث ذلك عدة ورات. قد يستغرق التحديث بضع دقانق. انتظر إلى حين ظمور الصورة. لا تضغط على زر الطاقة () على التلفزيون أو جهاز التحكم عن بُعد أثناء تحديث البرنامج.

للبحث عن تحديث للبراوح بنفسك:

- 2سيبحث التلفزيون عن تحديث على الإنترنت.

- 3في حالة توفر تحديث، يوكنك تحديث البرنامج في الحال.

- 4قد يستغرق تحديث البرنامج عدة دقانق. لا تضغط على المفتاح 🕑 على التلفزيون أو جهاز التحكم عن بُعد.

- 5عند انتهاء التحديث، سيعود التلفزيون إلى القناة التي كنت تشاهدها.

تحديث من USB

قد يكون من الضروري تحديث برنامج التلفزيون.

أنت بحاجة إلى كوبيوتر يتويِّز باتصال إنترنت عالي السرعة ومحرك أقراص USBمحوول لتحويل البرناوج على التلفزيون. استخدم محرك أقراص USB محوولاً يتضوِّن مساحة فارغة لا تقل عن 2 جيجابايت. تأكد من إيقاف تشغيل ويزة الحواية ضد الكتابة.

لتحديث برنامج التلفزيون:

- 1حدد 🗱 إعدادات 🗟 النظام 🍾 حول 🏅 تحديث النظام.

- 2حدد USB واضغط على OK.

تعريف التلفزيون

- 1أدخل وحرك أقراص USB الوحوول في إحدى توصيلات USB على التلفزيون.

- 2حدد كتابة إلى USB واضغط على OK. تتر كتابة ولف تعريف على وحرك النقراص الوحوول USB.

تنزيل البرنامج

- 1أدخل محرك أقراص USB المحمول في الكوبيوتر لديك.

- 2على وحرك أقراص USB الوحوول، حدد ووقع الولف update.htm وانقر نقرًا وزدوجًا فوقه.

- 3انقر فوق إرسال المعرّف.

- 4فی حال توفر برنامج جدید، قم بتنزیل ملف .zip.

- 5بعد التنزيل، قر بإلغاء ضغط الولف وانسخ الولف autorun.upg إلى وحرك أقراص USB الوحوول. لا تضع هذا الولف في وجلد.

تحديث برنامج التلفزيون

- 1أدخل وحرك الأقراص الوحوول USB في التلفزيون ورة أخرى. تبدأ عولية التحديث تلقائيًا.

- 2قد يستغرق تحديث البرنامج عدة دقائق. لا تضغط على الوفتاح <sup>0</sup> على
 التلفزيون أو جهاز التحكم عن بُعد. لا تقر بإزالة وحرك النقراص الوحوول USB.
 - 3عند انتماء التحديث، سيعود التلفزيون إلى القناة التى كنت تشاهدها.

إذا حدث انقطاع في التيار الكمرباني أثناء عولية التحديث، لا تُخرج إطلاقاً وحرك أقراص USB الوحوول ون التلفزيون. وبعد عودة الطاقة، تتابع عولية التحديث عولها.

> لتجنب أي تحديث غير وقصود لبرناوج التلفزيون، احذف ولف autorun.upgون وحرك أقراص USB الوحوول.

> > تحديث تلقائي للبرنامج

شغّل تحديث البرنامج التلقائي بهدف تحديث برنامج تلفزيونك تلقائيًا. اترك التلفزيون في وضع اللستعداد.

- 1 حدد 🎝 إعدادات k النظام k حول k تحديث النظام k تحديث البرنامج تلقانيًا.

- 2اتبع الإرشادات التي تظهر على الشاشة.

- 3اضغط على 🖊 (يسار) بشكلٍ متكرر إذا لزم الأمر لإغلاق القائمة.

عند توكين الإعداد، يتر تنزيل الترقية عندما يكون التلفزيون قيد التشغيل ويتم تثبيتها بعد 15 دقيقة من دخول التلفزيون في وضع الاستعداد (طالما لا تتوفر تنبيهات أخرى مجدولة).

عند تعطيل الإعداد، سيتر عرض & quot;الترقية النن& quot;

/& quot;لاحقًا& quot; على الشاشة.

عرض سجل تحديث البرنامج

لعرض قائمة إصدارات البرنامج التي تم تحديثها بنجاح على التلفزيون.

لعرض سجل تحديث البرنامج:

- 1حدد 🎝 إعدادات 🗟 النظام 🗟 حول 🗟 تحديث النظام 🗟 عرض سجل تحديث البرنامج.

- 2فيتم إدراج قائمة بسجل تحديث البرنامج التي توّت على هذا التلفزيون.

إعادة تعيين

أعد تثبيت التلفزيون

🗱 إعدادات 🗟 النظام 🖒 حول 🖒 إعادة التعيين 🏅 إعادة التعيين إلى إعدادات الوصنع.

إعادة تعيين عملية تثبيت التلفزيون الكاملة وإعادتها.

إعادة تعيين قيهة كل الإعدادات إلى إعدادات التلفزيون الأصلية

💠 إعدادات 🗟 النظام 🗟 حول 🦒 إعادة التعيين 🏅 إعدادات الوصنع.

إعادة تعيين كل الإعدادات إلى إعدادات الوصنع.

الحالة

عرض معلومات حالة التلفزيون

🗱 إعدادات 🖌 النظام 🖌 حول 🖌 الحالة.

لعرض حالة التلفزيون حول عنوان IP والجهاز وعنوان MAC وعنوان Bluetooth.ذلك وغير ،التسلسلى والرقم ®

المعلومات القانونية

البراهج وفتوحة الهصدر

يحتوي هذا التلفزيون على برامج وفتوحة الوصدر. تعرض شركة TP Vision Europe B.V الوصدر البروجية التعليوات نسخة تقديم ،الطلب وعند ،هنا ًا الكاولة الخاصة بحزم البراوج الوفتوحة الوصدر الوحوية بحقوق النشر والوستخدوة فى هذا الونتج، الذي يتم طلب وثل هذا العرض له بواسطة التراخيص الوعنية.

يبقى هذا العرض صالحًا لودة ثلاث سنوات ابتداءً ون تاريخ شراء الونتج، ويوكن لني شخص يتلقى هذه الوعلووات الاستفادة ونه.

للحصول على التعليمات برمجية الوصدر، تُرجى مراسلتنا باللغة الإنجليزية على...

open.source@tpv-tech.com

الترخيص وفتوح الوصدر

حول الترخيص مفتوح المصدر

README للتعليوات البروجية الوصدر لنجزاء برناوج تلفزيون TP Vision Europe B.V.الوصدر وفتوحة التراخيص ضون تقع التي اُ

يصف هذا الوستند توزيع التعليمات البروجية الوصدر الفُستخدوة على تلفزيون TP Vision Europe B.V ترخيص ضون اّإم يقع الذي ،<sup>[]</sup> GNU العوومي العام (ترخيص GPL) أو ترخيص GNU العوومي العام النصغر (ترخيص LGPL) أو أي ترخيص أخر مفتوح الوصدر. يوكن العثور على إرشادات حول الحصول على نسخ من هذا البرنامج في إرشادات الاستخدام.

لا تقدم TP Vision Europe B.Vكانت سواء ،كان نوع أي من ضوانات أي اً واضحة أو ضونية، بوا فيما أي ضوانات تتعلق بقابلية التسويق أو الملاءمة لغرض وعين، في ما يتعلق بمذا البرناوج. لا تقدم TP Vision Europe B.Vحمر أي اً لمذا البرناوج. لا يوثر ما ورد سابقًا في الضوانات والحقوق القانونية المتوفرة لديك في ما يتعلق بأي من منتجات TP Vision Europe B.V إنه .اشتريتما التي اً ينطبق فقط على التعليمات البروجية المصدر مذه التي تم توفيرما لك.

#### معلومات النظام

لعرض إصدار برنامج التلفزيون الحالى:

- 1حدد 🏟 إعدادات 🗟 النظام 🍾 حول 🍾 الطراز، إصدار نظام التشغيل

Android TV، وستوی تصحیح أوان Android، نسخة Kernel

، Android TV OS Build، إصدار Netflix ESN، SW، وعرف جماز Nagra.

- 2يتم عرض الإصدار وبيانات الإصدار وتاريخ الإنشاء. كما يتم عرض رقم Netflix ESN ومعلومات أخرى في حال توفّرها.

- 3اضغط على 🖊 (يسار) بشكل وتكرر إذا لزم الأور لإغلاق القائوة.

## 15.3. التاريخ والوقت

🇱 الإعدادات 🖌 النظام 🍾 التاريخ والوقت.

التاريخ والوقت التلقائيان

الإعدادات 🍾 النظام 🍾 التاريخ والوقت 🍾 التاريخ والوقت التلقائيان.

قر بالتعيين لاستخدار الوقت المتوفر في الشبكة أو إيقاف التشغيل لاستخدار. وقت النظار.

تعيين التاريخ

🗱 الإعدادات 🍾 النظام 🧏 التاريخ والوقت 🍾 تعيين التاريخ.

تعيين التاريخ الحالي.

تعيين الوقت

🇱 الإعدادات 🏅 النظام 🖌 التاريخ والوقت 🖌 تعيين الوقت.

تعيين الوقت الحالي.

تعيين الونطقة الزونية

🎝 الإعدادات 🗟 النظام 🖌 التاريخ والوقت 👆 تعيين المنطقة الزمنية.

تعيين الونطقة الزونية الحالية.

استخدم تنسيق 24 ساعة

البعدادات المنظام التاريخ والوقت المتخدام تنسيق 24 ساعة. قم بالتعيين للستخدام تنسيق 24 ساعة لعرض الوقت.

## 15.4. لغۃ

تغيير لغة قائمة التلفزيون قالرسائل

🕸 إعدادات 🗟 النظام 🖌 اللغة.

حدد اللغة لعرض قائمة التلفزيون والرسائل.

# 15.5. إعدادات لوحة مفاتيح USB

تعيين وخطط لوحة الوفاتيح للوحة وفاتيح USB الوركبة

💠 إعدادات 🗟 النظام 🗟 لوحة الوفاتيج 🖒 إعدادات لوحة وفاتيج USB.

وصِّل لوحة وفاتيح USB بإحدى توصيلات USB على هذا التلفزيون. عندما يكشف التلفزيون عن لوحة الوفاتيح للورة النولى، يوكنك تحديد وخطط لوحة الوفاتيح الخاصة بك واختبار تحديدك.

## 15.6. التخزين

وحدة تخزين داخلية وشتركة

يمكنك رؤية مساحة التخزين -ذاكرة التخزين الداخلية - التي تستخدوها للتطبيقات ومقاطع الفيديو والموسيقى، إلخ. يمكنك رؤية المساحة الفارغة التي لا تزال متوفرة لتثبيت التطبيقات الجديدة. تحقق من التخزين في حال حصل أي بطء في تشغيل التطبيقات أو في حالة حدوث مشاكل في التطبيق.

حدد 🗱 إعدادات 농 النظام 농 التخزين لمعرفة حجم التخزين الذي تستخدوه.

## 15.7. الوضع الوحيط

إعدادات الوضع الهحيط

🏚 إعدادات 🗟 النظام 🏅 الوضع المحيط.

الوضع المحيط هو شاشة التوقف لتجنب عرض الصور الثابتة لفترة زونية أطول. يوكنك ضبط وصدر الصورة أو عرض معلومات الطقس أو الوقت أو ضبط سرعة. عرض الشرائح.

## 15.8. التشغيل والطاقة

تعيين سلوك التشغيل

🇱 الإعدادات 🗟 النظام 🖌 التشغيل والطاقة 🖌 سلوك التشغيل.

قم بتعيين بقاء التلفزيون قيد التشغيل على الشاشة الرنيسية الخاصة بـ Google TV أو على أخر مصدر إدخال وُستخدَم عند تشغيل التلفزيون.

تعيين ووفر الطاقة

🆈 الإعدادات 🖒 النظام 🖌 التشغيل الطاقة 🍾 التشغيل الطاقة.

اضبط وقت إيقاف تشغيل شاشة التلفزيون تلقائيًا لتوفير استمللك الطاقة. يوكن تعيين إعداد الوقت إلى عند عدم النشاط أو عند الوشاهدة. عند عدم النشاط، يوكنك تعيين الوقت إلى 15 \20 \20 دقيقة أو 1 \4 \3 \21 \24 ساعة . وعند الوشاهدة، يوكنك تعيين الوقت إلى 4 \5 \8 ساعات أو أبدًا.

تعيين التلفزيون للانتقال إلى وضع الاستعداد تلقائيًا بعد فترة زونية وحددة وسيقًا

القانوة السريعة MENU / أ الإعدادات الوتكررة <br/><br/>أ ووقت السكون. أو انتقل إلى 🎝 الإعدادات <br/><br/>أو انتقل إلى 🎝 الإعدادات <br/><br/><br/><br/>

ينتقل التلفزيون إلى وضع الاستعداد تلقائيًا بعد انقضاء الفترة الوعينة سابقًا. يوكنك تعيين الوقت إلى 10 \(20 \(30 \(40 \(50 \(50 \(50 \ على إيقاف، فسيتم إيقاف تشغيل ووقت النوم. يوكنك إيقاف الووقت عند ظمور الإعلام الونبثق لودة دقيقتين.

تعيين إيقاف الشاشة لتوفير استهللك الطاقة

القانمة السريعة MENU / k الإعدادات المتكررة k الشاشة متوقفة عن التشغيل.

أو انتقل إلى 🛟 الإعدادات 🗟 النظام 🖌 التشغيل الطاقة 🖒 الشاشة متوقفة عن التشغيل. يهكنك أيضا الضغط على مفتاح + OPTIONS للوصول إلى الشاشة متوقفة عن التشغيل ضمن مصادر التلفزيون و HDMI.

حدد الشاشة متوقفة عن التشغيل، وسيتم إيقاف تشغيل شاشة التلفزيون. للإعادة تشغيل شاشة التلفزيون، اضغط على أي مفتاح (باستثناء ٨٨هسه، ، ((•) مستوى الصوت + أو -، ومفاتيح التنقل) على جهاز التحكم عن بُعد.

تعيين وؤقت إيقاف تشغيل التلفزيون

MENU ½ إعدادات بيئية ½ مؤقت إيقاف التشغيل. أو انتقل إلى 🎝 الإعدادات ½ النظام ½ التشغيل الطاقة ½ مؤقت إيقاف التشغيل

عند تعيين مؤقت إيقاف التشغيل، يتم إيقاف تشغيل التلفزيون تلقانيًّا لتوفير استملاك الطاقة. يوكنك تعيين الوقت سرم م الأمع بأمم المراح المراح 1 مثم 1 مثم م الأمم م سيس سيس

إلى 30 \60 \60 \240 \120 \120 \120 \180 \210 كـ210 \407 حقيقة. وإذا تر تعيينه إلى إيقاف التشغيل، فسيتر تعطيل الووقت.

] يتر إيقاف تشغيل التلفزيون تلقانيًا عندما لا يكون مناك تفاعل من قبل المستخدم في الوقت المعين.

ا إذا كنت تستخدم التلفزيون كشاشة أو تستخدم جهاز استقبال رقويًا لمشاهدة التلفزيون، ولا تستخدم وحدة التحكم عن بعد الخاصة بالتلفزيون، فيجب إيقاف تشغيل خيار إيقاف التشغيل التلقائي هذا.

التعيين إلى & quot;وا من مؤقت للإشارة& quot;

MENU \ إعدادات بيئية k ما من مؤقت للإشارة. أو انتقل إلى 🛟 الإعدادات k النظام k التشغيل الطاقة k ما من مؤقت للإشارة.

عند التعيين إلى & quot;وا من ووقت للإشارة& quot;، سيتم إيقاف تشغيل التلفزيون تلقائيًا إذا لم يتلقُ الإشارة من مصدر التلفزيون أو مصدر HDMIللوقت المعين. ويمكنك تعيين الوقت إلى 10 /15 /20 دقيقة.

## 15.9. بث

## ما الذي تحتاج إليه

إذا كان مناك تطبيق على جماز الماتف المحمول يحتوي على Google Cast ، فيوكنك إدارة التطبيق على هذا التلفزيون. على تطبيق الهاتف المحمول، ابحث عن رمز Google Cast. يوكنك استخدام جماز الهاتف المحمول للتحكم فيما يتم عرضه على التلفزيون. يعملGoogle Cast على iOS Android.

\* وللحظة: تعول وظيفة Google Cast في وضع Google TV فقط ولا تعول في وضع التلفزيون النساسي.

يجب أن يكون جهاز الهاتف الوحوول وتصلًا بنفس شبكة Wi-Fi الونزلية. الوتصل بها التلفزيون.

التطبيقات مع Google Cast

تتوفر تطبيقات Google Cast جديدة كلّ يوم. يوكنك تجربتما مع YouTube أو Chrome أو Netflix أو Big Web أو Big Web Chromecast JQuiz. راجع أيضًا google.com/cast

إنّ بعض منتجات وميزات Google Play غير متوفرة في كل البلدان.

احصل على الوزيد ون المعلومات على www.support.google.com/googletv

### نقل إلى التلفزيون

لبث وحتوى تطبيق على شاشة التلفزيون:

- 1على الهاتف الذكي أو الكوبيوتر اللوحي، افتح تطبيقًا يدعر Google Cast.
  - 2اضغط على روز Google Cast.
  - 3حدد التلفزيون الذي تريد النقل إليه.

- 4اضغط على تشغيل على الماتف الذكي أو الكوبيوتر اللوحي. سيتر تشغيل المحتوى الذي حددته على التلفزيون.

## 15.10. أصوات النظار

إعدادات صوت النظام به إعدادات لم النظام لم أصوات النظام. توكين أصوات النظام أو تعطيلما.

## 15.11. قفل الأطفال

### تعيين رمز وتغيير الرمز

قر بتعيين الروز الجديد أو بإعادة تعيين تغيير الروز

بعدادات النظام الفل النطفال المحمون الموز / تغيير الرمز. أي تغيير الرمز. أيستخدم رمز قفل النطفال لتأمين القنوات أو البرامج أو إلغاء تأمينها. وللحظة:

إذا نسيت رمز PIN، فيوكنك تجاوز الرمز الحالي باستخدام الرمز 8888 وإدخال رمز جديد.

### قفل للبرنامج

تعيين الحد الأدنى للسن لمشاهدة البرامج المصنفة (متوفر في بعض البلدان فقط)

💠 إعدادات 🗟 النظام 🗟 قفل الأطفال 🗟 التصنيف الأبوي.

## 15.12. إعدادات وضع البيع بالتجزئة

## المنزل أو المتجر

تحديد ووقع التلفزيون الخاص بك

🗱 إعدادات 🗟 النظام 🏅 إعدادات وضع البيع بالتجزنة 🗟 الموقع.

حدد المتجر، وستتم استعادة إعدادات نمط الصورة إلى الإعداد الافتراضي، ويوكن ضبط إعدادات المتجر. يكون وضع المتجر مخصصًا للترويج داخل المتجر.

### إعداد الهتجر

ضبط إعدادات الهتجر

💠 إعدادات 🗟 النظام 🕻 إعدادات وضع البيع بالتجزنة 🖒 إعداد المتجر.

إذا تم تعيين التلفزيون إلى وضع المتجر، فيهكنك ضبط توفر عرض توضيحي محدد للاستخدام داخل المتجر.

ضبط الصورة والصوت

🗱 إعدادات 🗟 النظام 🗟 إعدادات وضع البيع بالتجزنة 🗟 إعداد المتجر 🗟 الصورة والصوت.

حدد وُحسَّنة للهتجر أو وخصصة لإعدادات الصورة والصوت.

بدء Demo Me تلقائيًا

النظام k إعدادات أ النظام k إعدادات وضع البيع بالتجزئة k إعداد الوتجر k بدء 🎝 إعداد الوتجر k بدء 🎝 العدادات Demo Me

تشغيل /إيقاف تشغيل بدء Demo Me تلقائيًا.

عهلية تحديث OLED

بعدادات النظام المتحادات وضع البيع بالتجزنة المتجر عملية المتحر المتجر عملية المحديث OLED.

قر بتوكين تحديث شاشة تلفزيون OLED كل 4 ساعات. قد يؤدي إيقاف تشغيل هذه العولية إلى استبقاء الصورة، الأور الذي قد يبطل الضوان الخاص بك.

البدء التلقائي للعرض التوضيحي حول الصور بالذكاء الاصطناعي

التدادات k النظام k إعدادات وضع البيع بالتجزنة k إعداد المتجر k البدء 🎝 النظام k التقاني للعرض التوضيحي حول الصور بالذكاء الاصطناعي.

تشغيل /إيقاف تشغيل البدء التلقاني للعرض التوضيحي حول الصور بالذكاء الاصطناعي.

في وضع العرض التوضيحي حول الصور بالذكاء اللاصطناعي، يوكنك ملاحظة مدى تأثير معالجة الصور بالذكاء اللاصطناعي في تحسين جودة الصورة في الوقت الفعلي. يتضمن وضع العرض التوضيحي ثلاث خطوات ستُعرَض في دائرة التكرار.

الخطوة النولى: يُعرض مقطع فيديو التأثير المحسّن من P5 Al في مركز الشاشة. مع قياسات وتحليلات الذكاء الاصطناعي الوباشر.

عرض توضيحي للقياس في الجانب الأيسر:

□ تعرض طريقة عرض النافذة الصغيرة أخذ العينات الفرعية من مقاطع الفيديو المباشرة.

ا بينها تعرض الوقاييس على شكل نصف قور حالة الحدة والضوضاء والحركة ولون وقطع الفيديو وعرض حالة الضوء الوحيط.

🛽 وقياس التباين: رسم بياني لعرض إسهاوات وستوى وقطع الفيديو.

نتائج تحليل الذكاء الاصطناعي على الجانب الأيهن:

تصنيف الوشهد: فنة تصنيف الإخراج الوباشر لوشهد الذكاء الاصطناعي (يشير لون الدائرة الووتلئ بالتناسب إلى وستوى الثقة لكل فنة).

الخطوة الثانية: قسِّم الشاشة لعرض التأثير البصري المباشر. يعرض نصف الشاشة النيسر وحتوى مقطع الفيديو النصلي وع إيقاف تشغيل خاصية تحسين الصورة بالذكاء الاصطناعي<sup>،</sup> سيتم تطبيق إعدادات الصور الكاملة بالذكاء الاصطناعي في نصف الشاشة النيمن. كما أنها توضّح الاختلافات بعد وعالجة الصور بالذكاء الاصطناعي.

الخطوة الثالثة: تظهر شاشة كاولة لوقطع فيديو التأثير الوحسّن ون وعالج P5 Alعلى الشاشة.

POS Sound

POS k إعدادات k النظار k إعدادات وضع البيع بالتجزئة k إعداد المتجر Sound.

قر بتشغيل /إيقاف تشغيل POS Sound. هذه الويزة وخصصة للوكلاء.

## 15.13. إعادة تشغيل

🖨 إعدادات 농 النظام 🍾 إعادة التشغيل

وللحظة: [] افصل قرص USB الثابت الخارجي قبل إعادة التشغيل. [] انتظر بضع ثوانٍ لنتم إعادة تشغيل التلفزيون تلقائيًا.

سيؤدي ذلك إلى إزالة البيانات والمعلومات غير الضرورية في الذاكرة.

إذا كان وستوى أداء التلفزيون ونخفضًا عند استخدام التطبيقات، مثل عدم وزامنة الفيديو والصوت، أو إذا كان التطبيق يعول ببطء، فأعد تشغيل التلفزيون للحصول على أداء أفضل.

# 16. إعدادات بيئية

إعدادات لتوفير استهللك الطاقة

MENU أ إعدادات بيئية k توفير استهلاك الطاقة.

اختر وأكد للستخدام خاصية إعدادات بيئية على التلفزيون. قد يؤدي ذلك إلى إعادة تعيين بعض إعدادات الصورة إلى الإعدادات الأصلية وتقليل مستوى السطوع قليلاً لـ Ambilight\*. يُرجى ملاحظة أن تجربة مشاهدة التلفزيون قد تتأثر بهذا الإعداد. ستتم إضافة أيقونة الورقة الخضراء Ø عند تشغيل الإعدادات البيئية.

> \* إعداد Ambilight مخصص للطرازات التي تدعر وظيفة. Ambilightفقط.

> > تعيين إيقاف الشاشة لتوفير استهلاك الطاقة

4 MENU \ إعدادات بيئية > الشاشة متوقفة عن التشغيل. أو يوكنك كذلك الضغط على مفتاح OPTIONS للوصول إلى الشاشة متوقفة. عن التشغيل ضمن التلفزيون ومصادر HDMI.

حدد الشاشة متوقفة عن التشغيل، وسيتم إيقاف تشغيل شاشة التلفزيون. للإعادة تشغيل شاشة التلفزيون، اضغط على أي وفتاح (باستثناء AMBILIGHT ، (() ه مستوى الصوت + أو -، ووفاتيج التنقل) على جهاز التحكم عن بُعد.

تعيين وؤقت إيقاف تشغيل التلفزيون

. إعدادات بيئية k مؤقت إيقاف التشغيل k MENU

عند تعيين مؤقت إيقاف التشغيل، يتم إيقاف تشغيل التلفزيون تلقانيًا لتوفير استملاك الطاقة. اضغط على مفاتيح النسمر /التنقل لضبط قيوة الوقت. اختر إيقاف تشغيل للإلغاء تنشيط إيقاف التشغيل التلقاني.

ا يتر إيقاف تشغيل التلفزيون تلقانيًا عندوا لا يكون هناك تفاعل ون قبل الوستخدم في الوقت الوعين.

ا إذا كنت تستخدم التلفزيون كشاشة أو تستخدم جهاز استقبال رقهيًا لمشاهدة التلفزيون، ولا تستخدم وحدة التحكم عن بعد الخاصة بالتلفزيون، فيجب إيقاف تشغيل خيار إيقاف التشغيل التلقائي هذا.

التعيين إلى & quot;وا من مؤقت للإشارة& quot;

. إعدادات بيئية k ما من مؤقت للإشارة $\Bbbk$  MENU

عند التعيين إلى & quot;وا من ووُقت للإشارة& quot;، سيتم إيقاف تشغيل التلفزيون تلقائيًا إذا لم يتلقّ الإشارة من مصدر التلفزيون أو مصدر HDMIللوقت الوعين. اضغط على وفاتيح الأسهم /التنقل لضبط قيمة الوقت.

## 17.1. تشغيل تقنية Bluetooth® أو إيقاف تشغيلها

## إقران الهلحق

ضع جمازًا وزودًا بتقنية Bluetooth اقرأ .التلفزيون من أمتار 5 نطاق ضمن ® دليل مستخدم الجماز للاطلاع على معلومات خاصة بالإقران والنطاق اللاسلكي. تأكد من أن إعداد تقنية Bluetooth.التشغيل قيد التلفاز على ®

بعد إقران جهاز وزود بتقنية Bluetooth صوت لتشغيل تحديد*ه* يوكنك <sup>،®</sup> التلفزيون. عند إقران جماز، لا تحتاج إلى إقرانه ورة أخرى وا لم تقر بإزالة الجماز.

للإقران جهاز وزوّد بتقنية Bluetooth:بالتلفزيون 🖲

- 1شغّل الجماز الوزوّد بتقنية Bluetooth.التلفاز نطاق ضون وضعه ®

- 2حدد 🎝 الإعدادات 🗟 جهاز التحكم عن بُعد والملحقات 🗟 إقران الملحق.

- 3حدد بحث واضغط على OK. اتبع الإرشادات على الشاشة. ستقوم بإقران الجماز بالتلفزيون وسيخزّن التلفزيون الاتصال. قد تحتاج إلى إلغاء اقتران جماز وقترن أولاً إذا تر بلوغ العدد النقصى للنجمزة الوقترنة.

- 4اضغط على 🖊 (يسار) بشكلٍ متكرَّر إذا لزم الأمر لإغلاق القائمة.

### تشغيل الجماز

لتوصيل الجماز الوزود بتقنية Bluetooth:فصله أو 🖲

- 1حدد 🛱 الإعدادات 峇 جهاز التحكم عن بُعد والهلحقات.
  - 2في القائمة، حدد جهاز ® Bluetooth.
- 3حدد اتصال أو قطع الاتصال لتوصيل جماز Bluetooth® أو فصله.
  - 4اضغط على 🖊 (يسار) بشكلٍ متكرَّر إذا لزم الأمر للإغلاق القائمة.

لإعادة تسوية جهاز Bluetooth®:

- 1حدد 🗱 الإعدادات 농 جهاز التحكم عن بُعد والولحقات.
  - . Bluetooth  ${}^{
    m B}$  2في القائمة، حدد جهاز2
- 3حدد إعادة تسوية للإعادة تسوية جهاز ® Bluetooth.
- 4اضغط على 🖊 (يسار) بشكلٍ متكرَّر إذا لزم الأمر لإغلاق القائمة.

يوكنك الاتصال بجماز للسلكي وزوّد بتقنية Bluetooth الاتصال قطع أو ُ® به. يوكنك أيضًا إزالة جماز وزوّد بتقنية Bluetooth جماز ًازلت إذا .أخرى ورة ُ® Bluetooth.الجماز اقتران إلغاء فسيتم ،ُ®

للإزالة جماز ® Bluetooth:

- 1حدد 🗱 الإعدادات 🗟 جهاز التحكم عن بُعد والولحقات.
  - . Bluetooth  ${}^{
    m B}$  2في القائمة، حدد جهاز2
  - 3حدد نسيان لإزالة جهاز ® Bluetooth.
- 4اضغط على 🖊 (يسار) بشكلٍ متكرَّر إذا لزم الأمر لإغلاق القائمة.

- 1حدد 🏟 الإعدادات 농 جهاز التحكم عن بُعد والولحقات.
  - 2في القائهة، حدد جهاز ® Bluetooth.
- 3يتر سرد معلومات جماز Bluetooth.النسفل في  $^{(\! B\!)}$

# 17.2. جماز تحكر عن بُعد

## إقران جماز التحكم عن بعد

الإقران أو تكرار الإقران

عند بدء التثبيت النولي للتلفزيون، سيطلب ونك التلفزيون الضغط على وفتاح الرئيسية + الرجوع للقران جهاز التحكم عن بُعد. إذا تم فقدان اللقتران بجهاز التحكم عن بُعد، فيوكنك إقرانه ورة أخرى عن طريق الضغط على وفتاح الرئيسية + الرجوع.

بدلاً من ذلك، انتقل إلى 🗱 الإعدادات k⁄ جهاز التحكم عن بُعد والهلحقات k⁄ إعدادات جهاز التحكم عن بُعد k⁄ إقران جهاز التحكم عن بُعد، ثم اتبع الإرشادات التي تظهر على الشاشة.

تظهر رسالة عند نجاح الإقران.

## معلومات حول جهاز التحكم عن بُعد

عرض معلومات جهاز التحكم عن بعد

الإعدادات k جهاز التحكم عن بُعد والولحقات k إعدادات جهاز التحكم عن بُعد 🎝 وعلومات دول جهاز التحكم عن بُعد.

يهكنك تحديد الإصدار للتحقق من إصدار البرنامج المضمن لجهاز التحكم عن بعد أو تحديد مستوى البطارية لرؤية النسبة الونوية الحالية للبطارية.

## تحديث برنامج التحكم عن بعد

تحديث برناوج التحكر عن بعد

للإعدادات k جهاز التحكم عن بُعد والولحقات k إعدادات جهاز التحكم عن بُعد 🎝 الإعدادات التحكم عن بُعد 🖈 تحديث برناوج التحكم عن بعد.

تحقق من برنامج جماز التحكم عن بُعد المتوفر للحصول على التحديثات. إذا توفر تحديث برنامج جديد لجماز التحكم عن بعد، فيهكنك بدء تحديث البرنامج. يرجى تركيب بطاريات جديدة أو شحن البطارية بالكامل، ثم وضع جماز التحكم عن بُعد على مسافة متر واحد من التلفزيون لتحديث البرنامج.

# 18. مقاطع فيديو، صور وموسيقى

## 18.1. **من كمبيوتر أو NAS**

يهكنك عرض صورك أو تشغيل الموسيقى ومقاطع الفيديو من كمبيوتر أو جماز NAS (التخزين المرتبط بالشبكة) في الشبكة المنزلية لديك.

يجب أن يكون التلفزيون والكوبيوتر أو جماز NAS على نفس الشبكة المنزلية. على الكوبيوتر أو جماز NAS، تحتاج إلى تثبيت برامج خادم الوسائط. يجب تعيين خادم الوسائط لمشاركة ملفاتك مع التلفزيون. يعرض التلفزيون الملفات والمجلدات كما مي مرتبة من قبل خادم الوسائط أو كما تمت ميكلتما على الكمبيوتر أو جماز NAS .

لا يدعم التلفزيون الترجوات على بث ولفات الفيديو من كوبيوتر أو جهاز NAS.

إذا كان خادم الوسائط يدعم البحث عن الهلفات، ستجد حقل بحث متوفرًا.

للستعراض الملفات على الكوبيوتر وتشغيلها:

- 1اضغط على 🌄 SOURCES، حدد الشبكة واضغط على OK.

- 2حدد أجهزة الشبكة واضغط على < (يوين) لتحديد الجهاز الذي تحتاج إليه.</li>
 - 3عند توصيل أحد أجهزة الشبكة، سيتم استبدال عنصر Network

Devices(أجمزة الشبكة) باسم الجماز المُتصل.

- 4يمكنك استعراض الملفات وتشغيلها.

- 5لإيقاف تشغيل مقاطع الفيديو والصور والموسيقى، اضغط على 💵 EXIT.

## 18.2. قائوة الوفضلة

إضافة وجلد أو ولف إلى قائوة الوفضلة

- 1اضغط على 💶 SOURCES، حدد USB واضغط على OK.

- 2حدد أجهزة USB وحدد وجلدًا أو ولفًا.

- 3اضغط على 🕳 توييز كوفضلة (أخضر) لإضافة الوجلد أو الولف الوحدد إلى قانوة الوفضلة.

عرض الولفات الوفضلة

- 1اضغط على 💶 SOURCES، حدد USB واضغط على OK.
  - 2حدد 🎔 الهفضّلة.
  - 3يمكنك عرض كل الملفات المفضلة في القائمة.

## 18.3. قائمة الأكثر رواجًا وقائمة أخر ما تم تشغيله

عرض الهلفات الأكثر رواجًا أو مسح القائمة

- 1اضغط على 💶 SOURCES، حدد USB واضغط على OK.
  - 2حدد أجهزة USB وحدد 🚖 الأكثر رواجًا.
- 3حدد أحد الولفات واضغط على OK لعرض الولفات أو على وسح الكل لوسح القائوة.
  - عرض أخر الولفات التى تم تشغيلها
- 1اضغط على 🌄 SOURCES، وحدد 💵 USB واضغط على OK.
  - 2حدد أجهزة USB وحدد 🗢 آخر ما ترم تشغيله.

- 3حدد أحد الولفات واضغط على OK لعرض الولفات أو على — وسح الكل لوسح القائوة.

## 18.4. **من توصيلة US**B

يوكنك عرض الصور أو تشغيل الووسيقى وولفات الفيديو ون وحرك أقراص وحوول USB ووصول أو ون وحرك قرص ثابت USB.

> عندوا يكون التلفزيون قيد التشغيل، قر بتوصيل محرك النقراص المحمول USB أو وحرك النقراص الثابت USB بإحدى توصيلات USB. يكشف التلفزيون عن الجهاز ويسرد ولفات الوسائط الخاصة بك.

> > في حالة عدم ظهور للائحة الولفات تلقائيًا:

- 1اضغط على 🌄 SOURCES، حدد USB واضغط على OK.
- 2حدد أجهزة USB واضغط على ﴿ (يمين) لتحديد جهاز USB الذي تريده. - 3يهكنك استعراض ولفاتك في هيكل الوجلد الذي قمت بترتيبه على محرك النقراص.
- 4ُاضَّغط على تشغيل الكل لتشغيل الولفات كلما على وجلد USB أو اضغط على — للتوييز كوفضلة وإضافة الوجلد الوحدد إلى قائهة
  - الوفضلة- 🎔 الوفضلة.
- 5لإيقاف تشغيل مقاطع الفيديو والصور والموسيقى، اضغط على 💵 EXIT.

## 18.5. تشغيل مقاطع الفيديو

### تشغيل وقاطع الفيديو

فتح وجلد الفيديو

- 1اضغط على 🎞 SOURCES، حدد USB واضغط على OK.

- 2حدد أجهزة USB واضغط على < (يوين) لتحديد جهاز USB الذي تريده. - 3حدد وقاطع الفيديو، يوكنك الضغط على— توييز كوفضلة لإضافة وجلد وقاطع الفيديو إلى قانوة الوفضلة- ♥ الوفضلة.

تشغيل فيديو

- 1اضغط على 💶 SOURCES، حدد USB واضغط على OK.

- 2حدد أجهزة USB واضغط على < (يمين) لتحديد جهاز USB الذي تريده. - 3حدد مقاطع الفيديو وحدد فيديو، ثر اضغط على — تشغيل الكل لتشغيل الملفات كلما في المجلد أو اضغط على — توييز كمفضلة للإضافة الفيديو المحدد إلى قائمة المفضلة- ♥ المفضلة.

### شريط التحكم

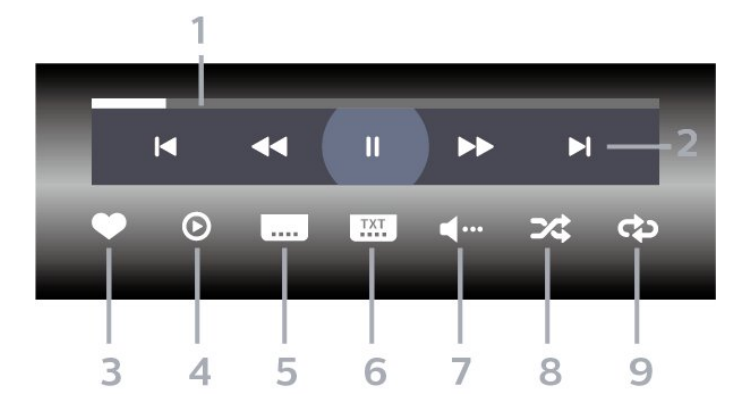

- 1شريط التقدم
- 2شريط التحكر بالتشغيل
- -١٩ : الانتقال إلى الفيديو السابق في وجلد
- -ا♦ : الانتقال إلى الفيديو التالي في وجلد
  - ◄◄ : إرجاع
  - 林 : تقدیم سریع
  - اا : إيقاف التشغيل ووْقتًا
    - 3تهييز كمفضلة
  - 4تشغيل كل مقاطع الفيديو
- 5الترجهة: تشغيل الترجهات أو إيقاف تشغيلها أو تشغيلها أثناء كتم الصوت.
  - 6لغة الترجوة: تحديد لغة الترجوة:
  - 7لغة الصوت: تحديد لغة الصوت
  - 8تبديل: تشغيل ولفاتك بترتيب عشوائي
  - 9تكرار: لتشغيل كل مقاطع الفيديو في هذا المجلد مرة واحدة أو باستمرار

### خيارات الفيديو

استعراض ملفات مقاطع الفيديو:

- 🏾 للائحة / صور وصغرة 🖾 طريقة عرض اللائحة أو الصور الوصغرة
  - 🛛 خلط 🗋 لتشغيل ولفاتك بترتيب عشوائي
- 🛽 تكرار 🛚 لتشغيل كل مقاطع الفيديو في هذا المجلد مرة واحدة أو باستمرار

تشغيل ملفات مقاطع الفيديو:

🛛 توييز كوفضلة 🛛 لتوييز الفيديو كوفضلة

🛽 إعدادات الترجمة 🛛 تعيين حجم خط الترجمة ولونه ووضعيته وغير ذلك

## 18.6. عرض الصور

## عرض الصور

فتح وجلد الصور

- 1اضغط على 🌄 SOURCES، حدد USB واضغط على OK.

- 2حدد أجهزة USB واضغط على 🗸 (يوين) لتحديد جهاز USB الذي تريده.

- 3حدد الصور، يوكنك الضغط على 🛥 تحديد الوفضلة للإضافة وجلد الصور إلى قانهة الوفضلات.

#### عرض صورة

- 1اضغط على 💶 SOURCES، وحدد ■● USB واضغط على OK.

- 2حدد أجهزة USB واضغط على ♦ (يوين) لتحديد جهاز USB الذي تريده. - 3حدد صور وحدد صورة، يوكنك الضغط على ━ عرض الشرائح لتشغيل الولفات كلها في الوجلد أو الضغط على ━ توييز كوفضلة لإضافة الصورة الوحددة إلى قائوة الوفضلة - ♥ الوفضلة.

#### شريط التحكر

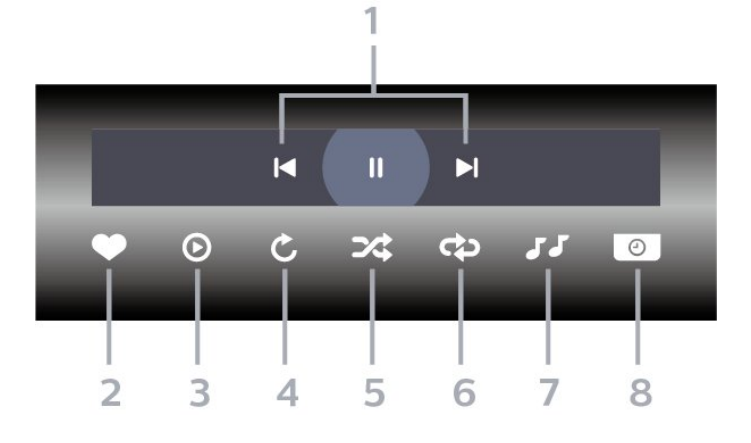

- 1شريط التحكم بالتشغيل
- -ها : الانتقال إلى الصورة السابقة في وجلد
- -ا◄ : الانتقال إلى الصورة التالية في وجلد
- II : إيقاف مؤقت لتشغيل عرض الشرائح
  - 2توپيز كوفضلة
  - 3بدء تشغیل عرض شرائح
    - 4تدوير الصورة
- 5تبديل: تشغيل ولفاتك بترتيب عشوائي
- 6تكرار: لتشغيل كل الصور في هذا الوجلد ورة واحدة أو باستورار
  - 7إيقاف تشغيل الهوسيقى في الخلفية م
    - 8تعيين سرعة عرض الشرائح

### خيارات الصور

استعراض ملفات الصور:

- 🛛 خلط 🛛 لتشغيل ولفاتك بترتيب عشوائي
- 🛛 تكرار 🛛 لتشغيل عرض الشرائج مرة واحدة أو باستمرار

ا إيقاف الموسيقى 🛛 لليقاف تشغيل الموسيقى في الخلفية 🗍 اسرعة عرض الشرائح السرعة 🖯 لتعيين سرعة عرض الشرائح

- 🛛 وعلومات 🖯 للإظمار وعلومات حول الصورة
  - تشغيل ولفات الصور:
- 🛛 توييز كوفضلة 🛛 لتوييز الصورة كوفضلة
- 🛛 وعلومات 🖯 لإظمار وعلومات حول الصورة

## 18.7. تشغيل الوسيقى

### تشغيل الموسيقى

فتح وجلد الووسيقى

- 1اضغط على 🌄 SOURCES، حدد USB واضغط على OK.
- 2حدد أجمزة USB واضغط على < (يمين) لتحديد جماز USB الذي تريده. - 3حدد ووسيقى، يوكنك الضغط على 🕳 توييز كوفضلة للإضافة وجلد
  - ووسيقى إلى قائوة الوفضلة 🎔 الوفضلة.

- 4يهكنك العثور على موسيقى بسرعة باستخدام التصنيف - الأنواع أو الفنانون أو الألبومات أو المسارات.

تشغيل الهوسيقى

- 1اضغط على 💶 SOURCES، حدد USB واضغط على OK.
- 2حدد أجهزة USB واضغط على < (يوين) لتحديد جهاز USB الذي تريده.
  - 3حدد موسيقى وحدد تصنيفًا لعرض ملفات الموسيقى.

 - 4حدد موسيقى ويوكنك الضغط على — تشغيل الكل لتشغيل الولفات كلما في الوجلد أو الضغط على — توييز كوفضلة للإضافة الووسيقى الوحددة إلى قائوة الوفضلة - ♥ الوفضلة.

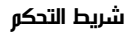

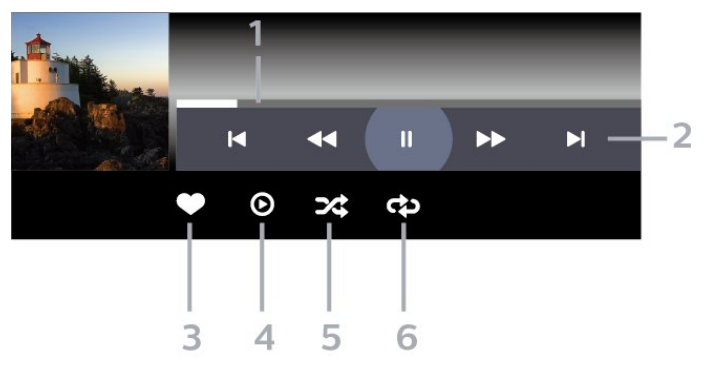

- 1شريط التقدم
- 2شريط التحكر بالتشغيل
- -◄ : الانتقال إلى الموسيقى السابقة في مجلد
- -ا◄ : الانتقال إلى الووسيقى التالية في وجلد
  - ◄◄ : إرجاع
  - 林 : تقدیم سریع
  - II : إيقاف التشغيل مؤقتًا
    - 3توپيز كوفضلة
  - 4تشغیل کل الوسیقی
- 5تبديل: تشغيل ملفاتك بترتيب عشوائي
- 6تكرار: لتشغيل كل الموسيقى في هذا المجلد مرة واحدة أو باستمرار

### خيارات الموسيقى

استعراض ولفات الووسيقى:

للائحة / صور وصغرة [] طريقة عرض اللائحة أو الصور الوصغرة
 أ خلط [] لتشغيل ولفاتك بترتيب عشوائي.

🛽 تكرار 🛛 تشغيل كل الأغاني في هذا الوجلد ورة واحدة أو باستورار.

تشغيل ملفات الموسيقى:

🛛 توييز كوفضلة 🛛 لتوييز الووسيقى كوفضلة

# 19. المواتف الذكية وأجهزة الكهبيوتر اللوحى

# 19.1. تطبيق TV Smart Philips

يُعد Philips Smart TV على الهاتف الذكي أو الكوبيوتر اللوحي رفيقك التلفزيوني الجديد. يتيح لك التطبيق تبديل القنوات وضبط مستوى الصوت -توامًّا وثل جهاز التحكر عن بُعد.

يوكنك تنزيل تطبيق Philips Smart TV من متجر التطبيقات الوفضل لديك اليور.

يتوفر تطبيق Philips Smart TV لنظام التشغيل Android iOS مجانًا.

أو يوكنك الانتقال إلى 🛟 الإعدادات >أ الشبكة والإنترنت >أ رمز QR الخاص بتطبيق جماز التحكم عن بُعد واضغط على OK، ومِن ثَمَّ سيظمر رمز QR على شاشة التلفزيون. امسح رمز QR باستخدام جمازك المحمول واتّبع التعليمات لتنزيل تطبيق Philips Smart TV وتثبيته. عند استخدام التطبيق، يحتاج جمازك المحمول وجماز تلفزيون Philips إلى الاتصال بشبكة Wi-Fi نفسما.

## Get connected

| — |
|---|
|   |
|   |
|   |
| - |

www.philips.com/c-w/country-selectorpage/tv/tv-remote-app.html

# 20. الألعاب

## 20.1. ما الذي تحتاج إليه

على هذا التلفزيون، يوكنك ومارسة الألعاب:

0 من متجر Google Play في القائمة الرئيسية
 0 من وحدة تحكم بالنالعاب متصلة

يجب تنزيل النلعاب من متجر Google Play وتثبيتما على التلفزيون قبل أن تتوكن من تشغيلما. تحتاح بعض النلعاب إلى ذراع ألعاب لتشغيلما.

لتثبيت تطبيقات الألعاب من متجر Google Play، يجب أن يكون التلفزيون متصلاً بالإنترنت ويجب أن توافق على شروط الاستخدام للستخدام التطبيقات. يجب عليك تسجيل الدخول باستخدام حساب Google للاستخدام تطبيقات Google Play ومتجر Google Play.

## 20.2. أذرع الألعاب

للوشاركة في ألعاب على الإنترنت على هذا التلفزيون. يوكنك توصيل مجموعة وحددة من أذرع الذلعاب اللاسلكية. ويستطيع التلفزيون اعتماد ذراعي ألعاب وتصلين في الوقت نفسه. يوكنك استخدام ذراع الذلعاب فور توصيله.

# 20.3. تشغيل لعبة باستخدام وحدة التحكم بالألعاب أو كوبيوتر الألعاب

لبدء تشغيل لعبة من وحدة التحكم بالنلعاب أو كمبيوتر النلعاب في المرة النولى:

- 1وصَّل وحدة التحكر بالنلعاب أو كوبيوتر النلعاب بالتلفزيون عبر كبل HDMI فانق السرعة قبل تشغيل وحدة التحكم أو الكوبيوتر.

- 2اضغط على ヱ SOURCES وحدد وحدة تحكر بالنلعاب أو اسر الاتصال. - 3عيِّن HDMI Ultra HD إلى مثالي للنلعاب القياسية، ومثالي (وضع النلعاب

التلقائي) لمعدل التحديث المتغير في HDMI (في بعض الطرز فقط).

- 4تشغيل وحدة التحكم بالألعاب أو كمبيوتر الألعاب.

- 5ابدأ اللعبة.

للحصول على وزيد من المعلومات حول توصيل ذراع النلعاب، في التعليهات,اضغط على المفتاح الملوّن — الكلهات الرئيسية وابحث عن وحدة تحكم بالنلعاب، توصيل.

# 20.4. شريط التحكّر بالألعاب

شريط التحكّر بالنلعاب مو وركز وتكاول لعرض المعلومات وضبط التحكر أثناء لعب النلعاب. وينطبق على وصدر HDMI ما دام تر تعيين نمط الصورة إلى ألعاب /ألعاب /HDRألعاب /Dolby Visionجهاز العرض /شاشة HDR.

عند التبديل التلقاني للتلفزيون إلى وضع النلعاب (عبر اكتشاف النلعاب)، سيعرض التلفزيون رسالة لإعلام الوستخدم بتوكين وضع النلعاب وتوكين شريط التحكّم بالنلعاب عبر الضغط وطولا على وفتاح MENU.

التنشيط وإلغاء التنشيط

اضغط مطولاً على مفتاح MENU لتشغيل شريط التحكّم بالنلعاب في أثناء الوجود في وضع الذلعاب أو وضع جماز العرض. لللغاء تنشيط شريط التحكّم بالنلعاب، يوكنك الضغط على ← Back (أسود) أو سيتم إغلاقہ تلقائيًا بعد 20 ثانية من دون تفاعل.

يحتوي شريط التحكّر بالذلعاب على شريط معلومات أو شريط إعدادات وزر تبديل للتبديل بين شريط المعلومات وشريط الإعدادات.

شريط المعلومات

سيعرض شريط المعلومات المعلومات الأساسية للألعاب:

تأخر اللدخال: حالة تأخر اللدخال الحالية ومحل اللطارات: عدد اللطارات الحالي في الثانية الدقة: دقة وصدر الفيديو نوع المحتوى: وحتوى الفيديو عام أو فيلم أو G-Sync /Fresync VRR/ تنسيق HDR SDR/: نوع HDR أو SDR للوصدر المدعوم وساحة اللون: نوع وساحة لون الوصدر المدعوم

#### شريط الإعدادات

يحتوي شريط الإعدادات على إعدادات ذات صلة يوكنها تحسين تجربة تشغيل النلعاب. حدد OK واضغط عليه في رووز الإعدادات لتغيير الإعدادات النتية:

شعيرة متصالبة: حدد تشغيل /إيقاف التشغيل للظهار نقطة اللاتصال أو إخفائها.

التحكُّم بالظلال: حدد إيقاف التشغيل للستخدام مستوى اللون النسود الحالي في إعدادات الصورة؛ حدد تشغيل لتغيير الإعداد إلى مستوى أعلى من اللون النسود. المحمد البيضاء: حدد درجة حرارة اللون حسب تفضيلك.

وكبرات الصوت: حدد الجماز للخراج الصوت.

نوط Ambilight\*: حدد تشغيل لتشغيل Ambilight بنوط الألعاب حدد إيقاف التشغيل لإيقاف تشغيل Ambilight.

> \* إعداد Ambilight وخصص للطرازات التي تدعر وظيفة Ambilightفقط.

إذا كنت وشتركًا في عضوية Netflix يوكنك الاستوتاع باستخدام Netflix على هذا التلفزيون. يجب أن يكون التلفزيون وتصلاً بإنترنت. في ونطقتك، قد يصبح Netflix وتوفراً وع تحديثات وستقبلية للبرناوج فقط.

لفتح Netflix، اضغط على <mark>NETFLIX</mark> لفتح تطبيق Netflix. يوكنك فتح Netflix فورًا من تلفزيون في وضع الاستعداد.

www.netflix.com

ملحوظة للصوت المكاني لـ Netflix

توفر بعض محتويات Netflix تأثير الصوت المكاني، لدعم الميزة على التلفزيون، يرجى اتباع الخطوات النتية:

- 1انتقل إلى 🎝 الإعدادات k الشاشة والصوت k إخراج الصوت k تنسيق إخراج القناة الرقوية وقر بتعيين الخيار إلى استريو (غير مضغوط).

- 2انتقل إلى 🎝 الإعدادات 🗟 الشاشة والصوت 🗟 الصوت ع نوط الصوت وقر بتعين النوط إلى شخصي.

- 3انتقل إلى 🎝 الإعدادات k الشاشة والصوت k الصوت k الإعدادات الشخصية k أداة وحاكاة ظاهرية لوكبر الصوت وحدد إيقاف التشغيل لإيقاف تشغيل أداة الوحاكاة الظاهرية لوكبر الصوت.

# 22. Alexa

# 22.1. **حول** Alexa

يدعم التلفزيون لديك عوليات التحكر الصوتي عبر Alexa ون أ Amazon.

حول Alexa

Alexa عبارة عن خدوة صوتية قائوة على السحابة ووتوفرة على أجمزة Alexa Echo من Amazon والجمات الوصنعة النخري للجماز. عند تشغيل Alexa على التلفزيون الخاص بك، يوكنك تشغيل / إيقاف تشغيل التلفزيون وتغيير القنوات وتغيير وستوى الصوت والوزيد من النوور الذخرى.

للتحكم في التلفزيون الخاص بك باستخدام Alexa، ستحتاج إلى النَّتي:

الذي يدعو Philips من Philips الذي يدعو

- 🛛 جهاز Echo ون Amazon
  - 🛛 حساب Google
- 🛛 جهاز محمول مثل الهاتف أو الكمبيوتر اللوحي
  - 🛛 شبکة Wi-Fi

حول Alexa Skill

تقوم Alexa باستخدار Alexa Skills لتوديد عوليات التحكر الصوتي. تضيف Skills قدرات جديدة للاستوتاع بتجربة وخصصة أكثر باستخدار التلفزيون الذي يدعر Alexa يوكنك العثور على وهارة & Philips Smart TV ;quot Alexa Skills : وهي توفر الكثير ون أوامر التحكر الصوتي الوتوافقة مع Philips Smart TV اديك.

\* لا تتوفر خدوة Alexa بكل اللغات وفي كل البلدان. إن AlexaAmazon وكل الشعارات ذات الصلة هي علامات تجارية لشركة. Inc ,Amazon.com.لها التابعة الشركات أو أ

وللحظة: قد تعتود أنواط Ambilight المعتودة على طرازات تلفزيون وعينة. يرجى الاطِّلاع على دليل الوستخدر الخاص بالتلفزيون لوعرفة أنواط Ambilightالوعتودة.

## 22.2. استخدار Alexa

للستخدام Alexa، يتعين عليك أولاً إعداد خدمة وكيل Alexa على Smart TVون Philips. اتبع التعليمات وأكمل الخطوات التالية:

- حدد اسمًا لجهاز Smart TV الخاص بك حتى تتعرف عليه Alexa.

- حدد حساب Google وسجّل الدخول.

- ارجع إلى هذه الوهارة في تطبيق Alexa على هاتفك لتوكينها وربط الحسابات واكتشاف أجهزتك.

- ارجع إلى التلفزيون الخاص بك لإكهال الإعداد.

إعداد Alexa على التلفزيون

- 1انتقل إلى 🎝 الإعدادات 🗟 الشبكة والإنترنت 🗟 التحكّر بالتلفزيون بواسطة Amazon Alexa لبدء عولية الإعداد.

- 2أنت بحاجة إلى جهاز Amazon Echo وتطبيق Alexa الورافق (على الجهاز الوحوول أو إصدار الويب) لبدء الإعداد.

- 3اتبع التعليمات الظاهرة على الشاشة للووافقة على شروط سياسة الخصوصية وتسوية تلفزيونك وتسجيل الدخول إلى حساب Google الخاص بك. يجب توفر حساب Google للإقران بجهاز Alexa.

- 4على جهازك المحمول، سجّل الدخول بواسطة حساب Google نفسه

الوجود في تطبيق Amazon Alexa الورافق.

- 5أكول الخطوات التالية في تطبيق Amazon Alexa الورافق. تتيح الخطوة النولى توكين وهارة & Philips Smart TV Voice;quot

quot &Control;. أما الخطوة الثانية فتتيح ربط حساب Google الخاص بك، وتعمل الخطوة النخيرة على اكتشاف النجهزة.

> - 6حدد توكين أو تعطيل للإعداد تشغيل التلفزيون. يوكنك استخدام Alexa لتشغيل /إيقاف تشغيل التلفزيون بواسطة الأمر الصوتى.

- 7في نهاية شاشة الإعداد، يوكنك تحديد تر للبدء في استخدار Alexa. حدد إدارة أجهزة التلفزيون لإدارة أجهزة التلفزيون الوقترنة بـ Alexa أو إلغاء اقتران التلفزيون بـ Alexa.

تفضل بزيارة ووقع alexa.amazon.com، وانقر فوق Skills (الوهارات)، وابحث عن & quot &Philips Smart TV Voice Control ;quot ; ستدرج الوهارة في النتائج.

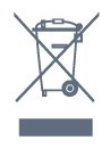

## 23.1. المواصفات البيئية

### ملصق الطاقة الأوروبي

يزوَّدك ملصق الطاقة النوروبي بمعلومات حول فنة كفاءة الطاقة لمذا المنتج. كلما كانت فنة كفاءة الطاقة أكثر حفاظًا على البينة، أصبحت نسبة استهلاك الطاقة أقل.

يمكنك من خلال الولصق العثور على فنة كفاءة الطاقة، ومتوسط استملاك الطاقة لهذا الونتج الوستخدر. يوكنك أيضًا العثور على قيم استملاك الطاقة لهذا الونتج على موقع Philips على الويب لبلدك على www.philips.com/TVsupport.

## رقر تسجيل EPREL

رقر تسجيل EPREL

| : 18<br>: 18<br>: 18<br>: 18<br>: 18<br>: 18 | 863586<br>860385<br>863616<br>864707<br>887660 | OLED80<br>OLED80<br>OLED80<br>OLED80<br>OLED80 | 942<br>948<br>955<br>965<br>977 |
|----------------------------------------------|------------------------------------------------|------------------------------------------------|---------------------------------|
| : 18                                         | 860395                                         | OLED81                                         | 948                             |
| : 18                                         | 863632                                         | OLED81                                         | 955                             |
| : 18                                         | 868848                                         | OLED81                                         | 965                             |
| : 18                                         | 887664                                         | OLED81                                         | 977                             |
| : 18                                         | 860396                                         | OLED84                                         | 948                             |
| : 18                                         | 863638                                         | OLED84                                         | 955                             |
| : 18                                         | 868855                                         | OLED84                                         | 965                             |
| : 18                                         | 887665                                         | OLED84                                         | 977                             |
| : 18                                         | 860398                                         | OLED85                                         | 948                             |
| : 18                                         | 863646                                         | OLED85                                         | 955                             |
| : 18                                         | 868858                                         | OLED85                                         | 965                             |
| : 18                                         | 887667                                         | OLED85                                         | 977                             |
| : 18                                         | 863652                                         | OLED88                                         | 955                             |
| : 18                                         | 868862                                         | OLED88                                         | 965                             |

### نهاية الاستخدام

التخلص من المنتجات القديمة والبطاريات

تر تصوير ونتجك وتصنيعه ون وواد ووكونات عالية الجودة يوكن إعادة تصنيعها وإعادة استخداوها.

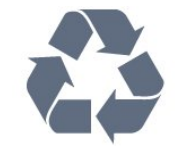

عند إرفاق رمز الحاوية المدولبة هذه بالمنتج، فهذا يعني أن الإرشاد الأوروبي

يُرجى اللطلاع على نظام التجميع المحلي المنفصل لكل من المنتجات الإلكترونية. والكهربانية.

يرجى احترام القوانين المحلية لديك وعدم التخلص من منتجاتك القديمة مع نفاياتك المنزلية العادية. يساعد التخلص بشكل صحيح من منتجاتك القديمة في تفادي العواقب السلبية المحتملة على البينة وصحة الإنسان.

يحتوي المنتج على بطاريات متوافقة مع اللوائد النوروبية (ُ 2023EU ( 1542/ ، التى لا يمكن التخلص منما مع النفايات المنزلية العادية.

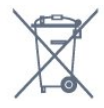

يُرجى اللطلاع على القوانين الوحلية المتعلقة بنظام التجويع الونفصل للبطاريات. يساعد التخلص من البطاريات بطريقة صحيحة على ونع حدوث تبعات سلبية وحتولة تؤثر في البيئة وصحة الإنسان.

## 23.2. الطاقة

وواصفات الهنتج عرضة للتغيير من دون إشعار. للحصول على مزيد من التفاصيل المتعلقة بوواصفات هذا المنتج، يوكنك زيارة الووقع www.philips.com/TVsupport

#### الطاقة

مأخذ الطاقة الكمربانية : تيار متناوب 240-220 فولت +10-/ بالمئة
 درجة الحرارة المحيطة : من 5 إلى 35 درجة مئوية
 ويزات توفير استمللك الطاقة : الوضع البيئي وكتر الصورة (بالنسبة إلى الراديو)
 ومؤقت إيقاف التشغيل التلقائى وقائمة الإعدادات البيئية.

## 23.3. نظام التشغيل

نظا**ر التشغيل** Android:

Android 12

## 23.4. الاستقبال

دخل المواني : 55 أور كبل وحوري ( IEC75 (
 نطاقات جماز الووالفة : Hyperband ؛ Hyperband ?
 نطاقات جماز الووالفة : OVB-C DVB-T2 :DVB
 QAM (كبل) DVB-C DVB-T2 :DVB
 تانظري : PAL SECAM
 تانظري : ISO/IEC 13818-2 ( MPEG2 SD/HD
 تشغيل الفيديو الرقوي : ISO/IEC 13818 - 2 ( MPEG2 SD/HD
 شغيل الصوت الرقوي ( SO/IEC 13818 - 2 ( MPEG2 SD/HD
 تشغيل الصوت الرقوي ( SO/IEC 13818 - 2 ( MPEG2 SD/HD

🛛 دخل هوائي الأقوار الصناعية : 75 أور، النوع F

ا نطاق تردد الإدخال : 950 إلى 2150 ويجاهرتز ا نطاق وستوى الإدخال : 25 إلى 65 ديسيبل ولي واط DVB-S/S2 QPSK ، وعدل الرووز 2 إلى M45 روز، MCPC SCPC روز، M45 DiSEqC 1.0 أ LNB ، اعتواد 1 إلى 4 LNB، تحديد القطبية 13 18/فولت، تحديد النطاق 22 كيلومرتز، وضع تتابع النغوات، تيار LNB 300 ويلي أوبير كحد أقصى

## 23.5. نوع جماز العرض

حجر الشاشة القطري 105 سر 42 / بوصة 108 سر 43 / بوصة 121 سر 48 / بوصة 126 سر 55 / بوصة 139 سر 55 / بوصة 140 سر 55 / بوصة 1891 سر 75 / بوصة 1941 سر 75 / بوصة 2151 سر857 بوصة 2160 × 3840 [

## 23.6. دقة إدخال الشاشة

#### دقة الكوبيوتر /الفيديو الودعووة

الدقة 🏾 سرعة التحديث

🛛 60 - 480 × 640 مرتز

576 D أ - 50 هرتز

p 🛛 720 🖕 50 هرتز، 60 هرتز

0 1920 × 1080 بكسل - 24 مرتز، 25 مرتز، 30 مرتز، 50 مرتز، 60 مرتز، 100 مرتز، 120 مرتز، 144 مرتز

ا 1440 × 1440 بكسل - 60 مرتز، 120 مرتز، 144 مرتز

۵ 3840 × 2160 بكسل - 24 مرتز، 25 مرتز، 30 مرتز، 50 مرتز، 60 مرتز، 100 مرتز، 120 مرتز، 144 مرتز

### \* هلحوظة:

للا يتر دعر تردد 100 هرتز إلا عند تعيين HDMI Ultra HD إلى وثالي في HDMI 2 HDMI 1.

لا يتم دعم تردد 120 مرتز (ما يصل إلى 3840 × 2160 بكسل) إلا عند تعيين HDMI Ultra HD إلى مثالي) وضع النلعاب التلقاني( أو مثالي (وضع النلعاب الاحترافي التلقاني بتردد 120 مرتز( في HDMI 2 HDMI 1.

لا يتر دعر تردد 120 مرتز (ما يصل إلى 2560 × 1440 بكسل) إلا عند تعيين HDMI Ultra HD إلى مثالي) وضع النلعاب التلقاني( أو مثالي (وضع النلعاب الاحترافي التلقاني بتردد 144 مرتز( في 13 HDMI 4 HDMI .

#### دقة الفيديو المدعومة فقط

الدقة 🏾 سرعة التحديث

480 [ i - 60 مرتز (عند تعيين HDMI Ultra HD على قياسي( 576 [ i - 50 مرتز (عند تعيين HDMI Ultra HD على قياسي( 1080 [ i - 50 مرتز، 60 مرتز [ فيديو بوعدل تحديث وتغير بدقة 1080 بكسل و1440 بكسل و2160

بكسل بوعدل إطارات يصل إلى وا يتراوج بين 40 و144 هرتز عند تعيين HDMI Ultra HD إلى وثالي (وضع الذلعاب التلقائي) أو وثالي (وضع الذلعاب الاحترافي التلقائي بتردد 144 هرتز).

\* وللحظة: قد لا يكون بعض ون الدقة ومعدل الإطارات ودعومًا في كل وصادر اللدخال.

## 23.7. إمكانية الاتصال

جانب التلفزيون | فتحة الواجمة المشتركة: CAM +Cl/ | USB 2.0 - USB 2 | USB 3.0 - USB 1 | لا USB 3.0 - USB 1 | لا USB 3.0 - USB 1 | لا USB 3.0 - USB 1 | لا USB 3.0 - USB 1 | لا USB 3.0 - USB 1 | لا USB 3.0 - USB 1 | لا CB 3.0 | لا CB 4 | لا CB 4 | LTT 4D 5 | LTT 4D 5 | LTT 4D 5 | LTT 4D 5 | LTT 4D 5 | LTT 4D 5 | LTT 4D 5 | LTT 4D 5 | LTT 4D 5 | LTT 4D 5 | LTT 4D 5 | LTT 4D 5 | LTT 4D 5 | LTT 4D 5 | LTT 4D 5 | LTT 4D 5 | LTT 4D 5 | LTT 4D 5 | LTT 4D 5 | LTT 4D 5 | LTT 4D 5 | LTT 4D 5 | LTT 4D 5 | LTT 4D 5 | LTT 4D 5 | LTT 4D 5 | LTT 4D 5 | LTT 4D 5 | LTT 4D 5 | LTT 4D 5 | LTT 4D 5 | LTT 4D 5 | LTT 4D 5 | LTT 4D 5 | LTT 4D 5 | LTT 4D 5 | LTT 4D 5 | LTT 4D 5 | LTT 4D 5 | LTT 4D 5 | LTT 4D 5 | LTT 4D 5 | LTT 4D 5 | LTT 4D 5 | LTT 4D 5 | LTT 4D 5 | LTT 4D 5 | LTT 4D 5 | LTT 4D 5 | LTT 4D 5 | LTT 4D 5 | LTT 4D 5 | LTT 4D 5 | LTT 4D 5 | LTT 4D 5 | LTT 4D 5 | LTT 4D 5 | LTT 4D 5 | LTT 4D 5 | LTT 4D 5 | LTT 4D 5 | LTT 4D 5 | LTT 4D 5 | LTT 4D 5 | LTT 4D 5 | LTT 4D 5 | LTT 4D 5 | LTT 4D 5 | LTT 4D 5 | LTT 4D 5 | LTT 4D 5 | LTT 4D 5 | LTT 4D 5 | LTT 4D 5 | LTT 4D 5 | LTT 4D 5 | LTT 4D 5 | LTT 4D 5 | LTT 4D 5 | LTT 4D 5 | LTT 4D 5 | LTT 4D 5 | LTT 4D 5 | LTT 4D 5 | LTT 4D 5 | LTT 4D 5 | LTT 4D 5 | LTT 4D 5 | LTT 4D 5 | LTT 4D 5 | LTT 4D 5 | LTT 4D 5 | LTT 4D 5 | LTT 4D 5 | LTT 4D 5 | LTT 4D 5 | LTT 4D 5 | LTT 4D 5 | LTT 4D 5 | LTT 4D 5 | LTT 4D 5 | LTT 4D 5 | LTT 4D 5 | LTT 4D 5 | LTT 4D 5 | LTT 4D 5 | LTT 4D 5 | LTT 4D 5 | LTT 4D 5 | LTT 4D 5 | LTT 4D 5 | LTT 4D 5 | LTT 4D 5 | LTT 4D 5 | LTT 4D 5 | LTT 4D 5 | LTT 4D 5 | LTT 4D 5 | LTT 4D 5 | LTT 4D 5 | LTT 4D 5 | LTT 4D 5 | LTT 4D 5 | LTT 4D 5 | LTT 4D 5 | LTT 4D 5 | LTT 4D 5 | LTT 4D 5 | LTT 4D 5 | LTT 4D 5 | LTT 4D 5 | LTT 4D 5 | LTT 4D 5 | LTT 4D 5 | LTT 4D 5 | LTT 4D 5 | LTT 4D 5 | LTT 4D 5 | LTT 4D 5 | LTT 4D 5 | LTT 4D 5 | LTT 4D 5 | LTT 4D 5 | LTT 4D 5 | LTT 4D 5 | LTT 4D 5 | LTT 4D 5 | LTT 4D 5 | LTT 4D 5 | LTT 4D 5 | LTT 4D 5 | LTT 4D 5 | LTT 4D 5 | LTT 4D 5 | LTT 4D 5 | LTT 4D 5 | LTT 4D 5 | LTT 4D 5 | LTT 4D 5 | LTT 4D 5 | LTT 4D 5 | LTT 4D 5 | LTT 4D 5 | LTT 4D

ا شُبِّکة RJ45 - LAN ا

## 23.8. الصوت

] طاقة الإخراج ( RMS): 70 واط

Dolby MS12 V2.6.2

- Dolby Atmos []
- DTS Play-Fi
  - X:DTS
- 🛛 أداة إطلاق الصوت المحيطي الظاهري + أداة تعزيز بُعد الارتفاع
  - 🛛 تحسين صوت الجمير من Dolby
  - 🛛 تحسين صوت الحوار من Dolby
  - 🛛 مستوى صوت AVL /) Dolby وضع الليل)
    - 🛛 صوت وع ويزة الذكاء الاصطناعي
    - 🛛 وعادل الصوت وع ويزة الذكاء الاصطناعي

## 23.9. الوسائط المتعددة

### التوصيلات

- USB 3.0 USB 2.0 / 0
- Ethernet LAN RJ-45
- ی Wi-Fi 802.11a/b/g/n/ac/ax الطاق وزدوج Wi-Fi 802.11a/b/g/n/ac/ax
  - ® 5.2Bluetooth

أنظوة ولفات USB الوعتودة ١ NTFS أ FAT 32 FAT 16

تنسيقات التشغيل: תעבוע איני AVCHD TTS M2TS TS PA في PA ( AVCHD

ا الحاويات: M4V أ.MP4 أ.AVCHD أ.TTS أ.M2TS أ.TS أ.PS. Quicktime أ.GP كاً،AVI أ.ASF أ.MKV

ا برامج ترميز الفيديو : H.264/MPEG-4 AVC ، HEVC ، MKV ، AVI ، الفيديو : H.264/MPEG-4 AVC ، HEVC ، MKV AV1 1. (H.265 ( HEVC VP9 MPEG4 MPEG2 MPEG1 ا برامج ترميز الصوت : FLAC أ.WAV أ.WAV أ 🛛 الترجوات: التنسيقات: TXT أ،ASS أ،SUB أ،SSA أ،SMI أ،SRT 🛽 ترميزات الأحرف: UTF-8، أوروبا الوسطى وشرق أوروبا ( Windows-1250)، السيريلية ( Windows-1251)، اليونانية (Windows-1254)، التركية (Windows-1254)، غرب أوروبا ( Windows-1252)، العبرية ( CP-1255)، العربية ( CP-1256) البلطيقية ( CP-1257)، الكورية ( Windows-949) 🛛 الحد الأقصى لوعدل البيانات الودعووة: ا يتم دعم H.264 ( MPEG-4 AVC) حتى الوستوي 5.2 ون ولف التعريف ا العالي بمعدل 80 ميجابت في الثانية 🛽 يتم دعم HEVC ( H.265 ) حتى الوستوى 5.1 من ولف التعريف العالى الرئيسي 10 بمعدل 100 ميجابت في الثانية اليتم دعم AV1 حتى الوستوى 1.5 من ملف التعريف الرئيسي بمعدل 80 ميجابت في الثانية ا برامج ترمیز الصور : HEIF أ،BMP أ،PNG أ،GIF أ،JPEG ! Wi-Fi Certified

هذا التلفزيون معتمد من Wi-Fi.

#### ] معلومات جمة الاتصال - للإظهار رقم الهاتف أو عنوان صفحة ويب لبلدك أو منطقتك.

## 24.1. تسجيل التلفزيون

سجَّل جهاز التلفزيون واستفد من مجموعة من الفواند منها ميزة الدعم الكامل (بما فيها التنزيلات) والوصول المهيز إلى المعلومات المتعلقة بالمنتجات الجديدة والاستفادة من العروض والحسومات الخاصة وفرص الفوز بجوانز عديدة وحتى المشاركة في استطلاعات الرأي الخاصة حول المنتجات المطروحة حديثًا في النسواق.

انتقل إلى www.philips.com/TVsupport

## 24.2. استخدام التعليمات

فتح تعليهات

اضغط على المفتاح 🛑 (الذررق) لفتح التعليهات على الفور. للبحث عن الموضوعات بحسب الذحرف الذبجدية، اضغط على المفتاح الملون 🛑 الكلهات الرئيسية.

لقراءة التعليهات ككتاب، حدد كتاب.

يمكنك أيضًا فتح 😰 التعليمات في القائمة السريعة.

قبل تنفيذ إرشادات التعليوات، أغلق التعليوات. للغلاق التعليوات، اضغط على الوفتَاح الولون 🛑 إغلاق.

بالنسبة إلى بعض الذنشطة، النص (نص معلومات) مثلاً، تتضمَّن بعض المفاتيح الملونة وظانف خاصة ولا يوكنما فتح التعليمات.

تعليهات التلفزيون على الجهاز اللوحي أو الهاتف الذكي أو الكمبيوتر

لتنفيذ وجووعات الإرشادات الووسّعة بسمولة أكبر، يوكنك تنزيل تعليمات التلفزيون بتنسيق PDF لقراءتها على الماتف الذكي أو الجماز اللوحي أو الكوبيوتر. أو، يوكنك طباعة صفحة التعليمات ذات الصلة من الكوبيوتر. لتنزيل التعليمات (دليل المستخدم)، انتقل إلى <u>www.philips.com/TVsupport</u>

#### ∎¢

### MENU / א 🕜 تعليمات

يوكنك استخدام الوزيد ون وظانف التعليوات لتشخيص حالة التلفزيون والحصول على وزيد ون المعلومات.

] معلومات حول التلفزيون - عرض اسم الطراز والرقم التسلسلي وإصدار البرنامج الخاص بالتلفزيون.

ا المعلومات الإرشادية - يوكنك اللطلاع على التعليمات حول كيفية تثبيت القنوات وفرزها وتحديث برنامج التلفزيون وتوصيل النجهزة الخارجية واستخدام وظائف Smart على التلفزيون.

ا تشخيص التلفزيون - شغَّل تشخيص التلفزيون للتحقق من حالة التلفزيون لديك. ا التشخيص الذاتي - يمكنك التحقق مها إذا كانت إعدادات الصورة والصوت والشبكة والإعدادات الذخرى تعمل بشكل جيد أم لا.

وسحبت، ومجهدته المحرق صول حول بعضي بيد الرحا. [] دليل المستخدم - قراءة دليل المستخدم للحصول على معلومات حول التلفزيون. [] استكشاف الأخطاء وإصلاحها - العثور على حل للأسئلة المتداولة.

ا نسخ قائهة الإعدادات إلى USB - نسخ إعدادات التلفزيون على محرك أقراص USB.

] إعدادات الوصنع - إعادة تعيين كل الإعدادات إلى إعدادات الوصنع.

🏾 إعادة تثبيت التلفزيون - إعادة تثبيت عملية تثبيت التلفزيون الكاملة وإعادتها.

# 24.3. تشخيص التلفزيون والتشخيص الذاتى

### تشخيص التلفزيون

يوكنك تشغيل اختبار تشخيص التلفزيون للتحقق من حالة التلفزيون لديك. وفي نهاية التشخيص، سيوسح التلفزيون ذاكرة التخزين الووقت ويُغلق أي تطبيقات غير مستخدوة لوتابعة النداء السلس لجهاز التلفزيون لديك.

لإجراء اختبار تشخيص التلفزيون:

- 1حدد 📽 القانوة السريعة MENU / Å 🕜 تعليوات k تشخيص التلفزيون واضغط على OK.

- 2حدد بدء لتشغيل مجموعة من اختبارات التشخيص.
- 3عند اكتوال الاختبار، يوكنك عرض حالة العناصر الأتية.
  - وحدة التحكر عن بعد
    - التشغيل
    - الصورة
    - الصوت
    - الأجهزة الخارجية
      - الشبكة
      - Tuner -
        - التخزين .
  - مسح ذاكرة التخزين المؤقت
    - التطبيقات
- 4حدد إغلاق لإغلاق صفحة النتانج والعودة إلى معالج تشخيص التلفزيون. -

- 5حدد تر للخروج ون تشخيص التلفزيون، وحدد التشخيص الذاتي لإجراء فحص تشخيصي آخر، وحدد عرض النتائج لعرض صفحة النتائج ورة أخرى.

### التشخيص الذاتي

يوكن أن يساعدك التشخيص الذاتي على استكشاف أخطاء وإصلاحها في التلفزيون عن طريق التحقق من تكوينات التلفزيون.

لإجراء التشخيص الذاتي:

- 1حدد هُ≡ القانهة السريعة MENU / أُجَ ئَ تعليهات × التشخيص الذاتي واضغط على OK.

- 2حدد العناصر الآتية للتحقق من التكوينات.

[] التحقق من التلفزيون - يوكنك التحقق مها إذا كانت إعدادات الصورة والصوت والشبكة والإعدادات الذخرى تعمل بشكل جيد أم لا.

🛛 التحقق من الشبكة - التحقق من اتصال الشبكة.

ا التحقق من جهاز التحكم عن بُعد - إجراء الاختبار للتحقق من وظيفة جماز التحكر. عن بُعد الوضون في التلفزيون.

[] عرض سجل الإشارات الضعيفة - عرض قانوة أرقام القنوات التي تم حفظها تلقانيًا عندوا كانت قوة الإشارة ضعيفة.

ا تحسين التخزين الداخلي - قر بتوفير مساحة في وحدة التخزين الداخلية في التلفزيون للحصول على أداء مثالي.

## 24.4. استكشاف الأخطاء وإصلاحها

## التشغيل وجماز التحكم عن بُعد

#### تعذّر بدء تشغيل التلفزيون

[] افصل كبل الطاقة عن مأخذ الطاقة. انتظر دقيقة واحدة ثم عاود توصيل الكبل.

🛛 تأكد من أن كبل الطاقة موصول بإحكام.

صوت صرير عند بدء التشغيل أو إيقاف التشغيل

تسوع صوت صرير يصدر عن هيكل التلفزيون عند بدء تشغيل التلفزيون أو إيقاف تشغيله أو إدخاله في وضع اللستعداد. يعود سبب صوت الصرير هذا إلى التودد والانقباض الطبيعيين اللذين يحدثان في التلفزيون عندوا يبرد أو يسخن. ولا يوثر ذلك في أداء التلفزيون.

لا يستجيب التلفزيون لجماز التحكم عن بعد

يحتاج التلفزيون إلى بعض الوقت لبدء التشغيل. أثناء هذا الوقت، لا يستجيب التلفزيون لوحدة التحكم عن بُعد أو مفاتيج التحكم في التلفزيون. هذا أمر طبيعي. إذا استمرّ التلفزيون في عدم الاستجابة لوحدة التحكم عن بُعد، فيمكنك التحقق من أن جهاز التحكم عن بُعد يعمل بشكل صحيح، من خلال كاميرا الهاتف المحمول. عيّن الهاتف إلى وضع الكاميرا ووجّه وحدة التحكم عن بُعد إلى عدسة الكاميرا. إذا ضغطت على أي وفتاح على وحدة التحكم عن بُعد ولاحظت وميض مصباح LED الخاص بالنشعة تحت الحمراء من خلال الكاميرا، فهذا يعني أن وحدة التحكم

عن بُعد تعهل. ويجب فحص التلفزيون.

إذا لم تلاحظ الوميض، فقد يعني هذا أن وحدة التحكر عن بُعد مكسورة أو مستوى البطاريات منخفض.

لا يمكن تنفيذ طريقة التحقق من وحدة التحكم عن بُعد مع وحدات التحكم عن بُعد التى تكون مقترنة للسلكيًا بالتلفزيون.

يستمر وميض ضوء وضع الاستعداد

افصل كبل الطاقة عن مأخذ الطاقة. انتظر 5 دقائق قبل إعادة توصيل الكبل. إذا حدث الوويض من جديد، فاتصل بقسم العناية بوستملكي أجمزة تلفزيون Philips.

### القنوات

لم يتم العثور على أي قنوات رقوية أثناء التثبيت

راجع المواصفات التقنية للتأكد من دعم التلفزيون لخدمات DVB-T أو DVB -Cفى بلدك.

تأكد من توصيل كافة الكبلات بشكل صحيح ومن تحديد الشبكة الصحيحة.

لا تظهر القنوات التي تم تثبيتها مسبقًا في لائحة القنوات

تأكد من اختيار للائحة القنوات الصحيحة.

### الصورة

لا صورة / الصورة وشوهة

🛽 تأكد من توصيل الهوائي بالتلفزيون بشكل صحيح.

🛛 تأكد من اختيار الجهاز الصحيح ليكون مصدر العرض.

🛽 تأكد من توصيل الجهاز أو المصدر الخارجي بشكل صحيح.

### صوت بدون صورة

ا يوكنك التغيير إلى وصادر فيديو أخرى، ثم العودة إلى الوصدر الحالي واستعادة نوط الصورة في إعدادات الصورة أو إعادة التعيين إلى إعدادات الوصنع في خيار الإعدادات العا*و*ة.

استقبال هوائي ضعيف

🛽 تأكد ون توصيل المواني بالتلفزيون بشكل صحيح.

ا يوكن أن تؤثر وكبرات الصوت وأجمزة الصوت غير الوؤرضة ومصابيح النيون والوباني العالية والأجسام الكبيرة الحجم الأخرى على جودة الاستقبال. إن كان ذلك ووكنًا، حاول تحسين جودة الاستقبال ون خلال تغيير اتجام الهوائي أو إبعاد أجمزة عن التلفزيون.

الذا كان الاستقبال سيئًا على قناة واحدة فقط، فاضبط هذه القناة باستخدام التثبيت اليدوي.

جودة الصورة من الجهاز سيئة

ا تأكد من توصيل الجماز بشكل صحيح. وتأكد من تعيين إعداد إخراج الفيديو في الجماز إلى أعلى دقة موكنة، إن كان ذلك موكنًا.

. يوكنك استعادة نوط الصورة أو التغيير إلى أنواط صور أخرى.  ${\mathbb Q}$ 

حدوث تغيير في إعدادات الصورة بعد ورور برهة قصيرة

تأكد ون تعيين الووقع إلى الونزل. يوكنك تغيير الإعدادات وحفظها في هذا الوضع.

ظمور شعار تجاري

تأكد من تعيين الموقع إلى المنزل.

الصورة غير وتلائمة وع الشاشة

🛛 غيّر إلى تنسيق صورة أخر.

🛛 يهكنك تغيير تنسيق الصورة إلى أصلي.

ووضع الصورة غير صحيح

ا قد لا تتسع إشارات الصورة التي ترسلما بعض الأجمزة على الشاشة بشكل صحيح. افحص إخراج إشارة الجماز الوتصل.
ا يوكنك تغيير تنسيق الصورة إلى أصلي.

صورة الكهبيوتر غير ثابتة

تأكد من أن الكوبيوتر يستخدم دقة الشاشة ومعدل التحديث المعتودين.

### الصوت

الصوت غير موجود أو جودته ضعيفة

إذا لم يتم اكتشاف أي إشارة صوتية، فسيقوم التلفزيون بإيقاف إخراج الصوت بشكل تلقاني - ولا يشير ذلك إلى عطل.

🛛 تأكد ون تعيين إعدادات الصوت بشكل صحيح.

🛛 تأکد هن توصیل کل الکبلات بشکل صحیح.

🛽 تأكد من عدم كتم الصوت أو ضبطه على صفر.

🛛 تأكد من توصيل إخراج صوت التلفزيون بمأخذ إدخال الصوت في جهاز المسرح المنزلى.

يجب سهاع الصوت من وكبرات صوت الوسرج المنزلي.

ا قد تتطلب بعض النجمزة توكين إخراج صوت HDMI يدويًا. إذا كان إخراج صوت HDMI ومكُنَّا، ولكنك وع ذلك لم تسوع أي صوت، فحاول تغيير تنسيق الصوت الرقوي للجماز إلى PCM (تعديل الشفرة النبضية). للحصول على الإرشادات، يوكنك الرجوع إلى الوثانق الوصاحبة للجماز.

## USBو HDMI

### HDMI

اللحظ أنه بمقدور دعر HDCP (حماية المحتوى الرقمي ذي عرض نطاق ترددي علي) تأخير الوقت الذي يحتاجه التلفزيون لعرض المحتويات من جماز HDMI.
اجا لم يتعرف التلفزيون على جماز HDMI ولم تظمر أي صورة، فحاول تبديل المصدر من جماز لنخر ثم العودة ثانية.

Display by a series وحمورة الجماز الوتصل بونفذ HDMI وصوته، قر بتوصيل الجماز بونفذ HDMI آخر في التلفزيون وأعد تشغيل جماز الوصدر.
إذا كانت صورة الجماز الوتصل بHDMI أو صوته، وشوشًا، فتحقق من قدرة إعداد آخر من HDMI Ultra HD على حل هذه الوشكلة. في التعليمات، اضغط

على الوفتاج الولون — الكلوات الرئيسية وابحث عن HDMI Ultra HD. [] إذا حدث تقطع في الصوت، فتأكد من صحة إعدادات الإخراج من جماز HDMI.

DVI أو عبالة استخدام وحول HDMI إلى DVI أو كبل HDMI إلى DVI، تأكد من توصيل كبل صوت إضافي بونفذ إدخال الصوت AUDIO IN (مأخذ صغير فقط)، إذا كان متوفرًا.

تعذّر عهل HDMI EasyLink

ال تأكد من توافق أجمزة HDMI مع HDMI-CEC. فويزات EasyLink لا تعول إلا وع النجمزة الوتوافقة مع HDMI-CEC.

HDMI eARC لا يعهل جيدًا

🛚 تأکد من توصیل کبل HDMI بـ HDMI 2.

🛽 تأكد ون استخدام كبل HDMI فائق السرعة للتصال eARC.

🛚 لا يتوفر سوی جهاز eARC واحد في کل ورة.

لا يظهر روز وستوى الصوت

] عند توصيل جماز صوتي HDMI-CEC وأنت تستخدم جماز التحكر عن بُعد لضبط وستوى الصوت ون الجماز، هذا سلوك عادي.

عدم ظهور الصور وملفات الفيديو والموسيقى من جهاز USB

ا تأكد من إعداد جهاز تخزين USB بحيث يكون متوافقًا مع فنة التخزين كبير السعة، كما هو موضح في وثانق جهاز التخزين.

🛽 تأكد من أن جهاز تخزين USB متوافق مع التلفزيون.

🛽 تأكد من أن التلفزيون يدعم تنسيقات ملفات الصوت والصورة.

تشغيل وتقطع لولفات USB

ا قد يؤدي أداء النقل لجماز تخزين USB إلى تقييد وعدّل نقل البيانات إلى التلفزيون، وما يؤدي إلى رداءة في جودة التشغيل.

## الشبكة

شبکة Wi-Fi مشوشة أو لم يتم العثور عليما

ا قد تؤثر أفران الوايكروويف أو أجمزة الماتف التي تعول بتقنية Dect أو أجمزة Wi-Fi Wi-Fiالنخرى الووجودة في الجوار في عول الشبكة اللاسلكية.

ا تأكد من أن جدران الحواية في الشبكة تسوح بالوصول إلى الاتصال اللاسلكي للتلفزيون.

ا إذا تُعذّر عول الشبكة اللاسلكية بطريقة صحيحة في الونزل، فحاول تثبيت شبكة سلكية.

تعذّر عول إنترنت

] إذا كانت التوصيلة بالهوجه صحيحة، فتحقق من توصيلة الهوجه بإنترنت.

اتصال الكهبيوتر وإنترنت بطيئان

المحمول المستخدم الورفق بالووجه اللاسلكي للحصول على معلومات عن النطاق الداخلي وسرعة النقل والعوامل الذخرى الوؤثرة في جودة الإشارة.

> الستخدم اتصال إنترنت عالي السرعة (نطاق ترددي عريض) للووجه. DHCP

ا إذا فشل الاتصال، يوكنك التحقق من إعداد DHCP (بروتوكول تكوين المضيف الديناويكي) للموجه. يتعين تشغيل DHCP.

الجودة الرديئة عند مشاهدة بث الفيديو

ا تعتود جودة الصورة /الصوت في بث الفيديو على وحتوى الفيديو النصلي الذي توفره تطبيقات بث الفيديو.

اً لضوان أفضل تجربة لمشاهدة بث مقاطع الفيديو، ون الضروري توفر اتصال شبكة سريع وثابت. سرعة اتصال الشبكة الووصى بها لبث مقاطع الفيديو تكون كما يأتي

: - جودة الصورة القياسية ( SD): 5 ويجابت في الثانية

- جودة صور عالية ( HD): 10 ويجابت في الثانية

4 - /K فائقة الجودة ( UHD): 25 ويجابت في الثانية

## تقنية Bluetooth®

### يتعذر اللقتران

🛽 تأكد من أن الجهاز في وضع الاقتران واقرأ دليل مستخدم الجماز.

ا أبقٍ مكبر الصوت اللاسلكي على أقرب مسافة ممكنة من التلفزيون.

🛽 قد تفشل محاولة إقران عدة أجمزة بالتلفزيون في الوقت نفسه.

فقد اتصال Bluetooth®

. ضع وكبر الصوت اللاسلكي ضون وسافة تبلغ 5 أوتار بينه وبين التلفزيون $\mathbb{I}$ 

وزاهنة الصوت والفيديو عبر Bluetooth®

ا قبل شراء وكبر صوت Bluetoothالصوت وزاونة جودة على لعّاط ،للسلكي ®. إلى الفيديو، التي تسهى بشكل شائع & quot;وزاونة الشفة& quot;. لا تعول جويع أجهزة Bluetooth.الوكيل نصيحة اطلب .صحيح بشكل ُ®

### قائمة لغة غير صحيحة

قائهة لغة غير صحيحة

قر بتغيير اللغة ورة أخرى إلى لغتك في وضع Googel TV.

- 1اضغط على وفتاح 🎝 DASHBOARD جماز التحكم عن بُعد لتشغيل قانوة لوحة الوعلووات.

- 2حدد روز 🏟 واضغط على OK لفتح قائمة الإعدادات.

- 3اضغط 6 ورات على 🗸 (لأسفل) واضغط على OK للدخول إلى قائوة النظار

- 4اضغط 3 ورات على 🗸 (لأسفل) واضغط على OK للدخول إلى قائمة اللغة

- 5اختر اللغة واضغط على OK.
- 6اضغط على 🔶 عودة لإغلاق القائمة.

قر بتغيير اللغة ورة أخرى إلى لغتك في الوضع الأساسي.

- 1اضغط على وفتاح 🖨 DASHBOARD جماز التحكم عن بُعد لتشغيل قائوة لوحة الوعلووات.

- 2حدد روز 🏟 واضغط على OK لفتح قائوة الإعدادات.

- 3اضغط 7 ورات على 🗸 (لأسفل) واضغط على OK للدخول إلى قائمة النظام

- 4اضغط 3 ورات على 🗸 (لأسفل) واضغط على OK للدخول إلى قائوة اللغة

- 5اختر اللغة واضغط على OK.
- 6اضغط على 🔶 عودة لإغلاق القائوة.

## 24.5. تعليوات عبر إنترنت

لحل أي مشكلة تتعلق بتلفزيون Philips، بإمكانك مراجعة قسم الدعم عبر إنترنت. ويمكنك تحديد لغتك وإدخال رقم طراز المنتج.

انتقل إلى <u>www.philips.com/TVsupport ا</u>نتقل

للاتصال بنا، يوكنك العثور على رقم الماتف الخاص ببلدك على موقع الدعم بالإضافة إلى أجوبة عن النسئلة المتداولة. في بعض البلدان، يوكنك الدردشة مع أحد المتعاونين معنا وطرح أسئلتك عليه مباشرة أو عبر البريد الإلكتروني. يوكنك تنزيل برنامج التلفزيون الجديد أو الدليل لقراءته على الكوبيوتر.

# 24.6. الدعر والإصلاح

للحصول على الدعر والإصلاح، اتصل بالخط الساخن للعناية بالوستملك في بلدك. سيعتني وهندسو الخدوة بعولية الإصلاح، إذا لزم الزور.

اعثر على رقم الهاتف في الوثانق المطبوعة المرفقة بالتلفزيون. أو طالع موقع الويب <u>www.philips.com/TVsupport</u> وحدد بلدك إذا لزم النمر.

رقم طراز التلفزيون ورقمه التسلسلي

قد يُطلب منك توفير رقم طراز منتج التلفزيون ورقوم التسلسلي. يوكنك العثور على هذين الرقمين على ملصق الحزمة أو على ملصق النوع في جمة التلفزيون الخلفية أو السفلى.

### 🔺 تحذير

لا تحاول إصلاح التلفزيون بنفسك. قد يتسبب ذلك في حدوث إصابات خطيرة أو تلف غير قابل للإصلاح فى التلفزيون أو إبطال الضوان.

# 25. السلامة والعناية

## 25.1. أمان

### مهر

اقرأ كل إرشادات السلامة وافهرها قبل استخدام التلفزيون. إذا حدث تلف ناتج من عدم اتباع التعليمات، فلا يطبَّق الضمان.

## خطر حدوث صدمة كمربائية أو نشوب حريق

] لا تعرّض التلفزيون للمطر أو الميام على الإطلاق. لا تضع حاويات السوانل، كالمزهريات، بالقرب من التلفزيون على الإطلاق.

إذا انسكبت السوائل على أو داخل التليفزيون، فافصل التليفزيون عن وأخذ الكهرباء على الفور.

اتصل بقسم العناية بوستملكي أجمزة تلفزيون Philips لفحص التلفزيون قبل الاستخدام.

الا تعرّض أبدًا التلفزيون أو جهاز التحكم عن بعد أو البطاريات لدرجات حرارة مفرطة. لا تضعها أبدًا بالقرب من الشهوع المضاءة أو اللمب المكشوفة أو أي مصدر حرارة أخر، بها في ذلك أشعة الشهس المباشرة.

احرص ألا تُدخل أبدًا أشياء في فتحات التموية أو الفتحات الذخرى الموجودة على التليفزيون.

🛛 لا تضع أبدًا أشياء ثقيلة الوزن على سلك الطاقة.

ا تفادَ إدخال قوابس الطاقة بالقوة. فقد تتسبب قوابس الطاقة الورتخية بحدوث شرارة أو نشوب حريق. احرص على ألا يتم الضغط على سلك الطاقة أثناء إدارة شاشة التلفزيون.

ا لفصل التلفزيون عن مأخذ الطاقة الرئيسي، يجب فصل قابس الطاقة في التلفزيون. عند فصل الطاقة، اسحب دانماً قابس الطاقة وليس السلك. تأكد دائمًا من إمكانية الوصول الكامل إلى قابس الطاقة وسلك الطاقة والمأخذ في كل النوقات.

## خطر حدوث إصابة أو تلف بالتلفزيون

ا من الضروري وجود شخصين لرفع وحمل التلفزيون الذي يزيد وزنہ عن 25 كجم أو 55 رطلاً.

الذا قوت بتثبيت التلفزيون على حاول، فاستخدم الحاول الوزوّد فقط. ركِّب الحاول على التلفزيون بإحكام.

وضع التلفزيون على سطحٍ مستوٍ قادر على تحوَّل وزن التلفزيون والحامل.

ا عند تثبيت التلفزيون على الحائط، تأكد من قدرة دعامة التثبيت على الحائط على تحوّل وزن التلفزيون بشكل أمن. لا تتحوّل شركة TP Vision مسؤولية أي حادث أو إضابة أو تلف ناجم عن تركيب التلفزيون على الحائط بطريقة غير صحيحة.
ا إنّ بعض أجزاء هذا المنتج مصنوعة من الزجاج. تعامل معما بعناية لتجنب اللاصابة بجروح أو تلف المنتج.

خطر إلحاق ضرر بالتلفزيون!

قبل توصيل التلفزيون بوأخذ الطاقة، تأكد ون أن جمد الطاقة يطابق القيوة الوطبوعة على الجمة الخلفية من التلفزيون. لا تقم بتوصيل التلفزيون على الإطلاق بوأخذ الطاقة إذا كان الجمد وختلفًا.

## وخاطر اللستقرار

صُوم هذا المِنتج وخُصص للمِستملكين واللستخدام الشخصي في بينة مِنزلية محلية، ما لم يتم اللتفاق كتابيًا على خللف ذلك مع الشركة المصنعة. قد يُلحق عدم اتباع هذه التوصيات أو الإرشادات الواردة في دليل مستخدم المِنتج والوثائق الداعمة للمِنتج تلفًا بالمِنتج وسيكون الضمان للغيًّا في حالة حدوث مِثل هذه الحالات.

قد يقع التلفزيون ويتسبب بإصابة شخصية خطيرة أو بالوفاة. يوكن تفادي عدد كبير ون الإصابات، لا سيّما تلك التي تلحق النطفال، من خلال اتخاذ تدابير وقائية بسيطة، مثل:

🛛 تأكد دانهًا ون عدم تعليق التلفزيون على حافة الأثاث الداعم له.

استخدم دائمًا الخزائن أو الحوامل أو وسائل التثبيت الموصى بها من قبل الشركة المصنّعة لجماز التلفزيون.

🛽 استخدم دائمًا أثابًًا يوكنه تحمَّل جهاز التلفزيون بأمان.

ا أخبر النطفال دائمًا عن مخاطر التسلق على النثاث للوصول إلى التلفزيون أو عناصر التحكّم به.

ا قر دانهًا بتوجيه النسلاك والكابلات المتصلة بالتلفزيون بحيث لا يمكن التعثر. بها أو سحبها أو إمساكها.

🛛 لا تضع التلفزيون على الإطلاق في وكان غير وستقر.

ا لا تضع التلفزيون على الإطلاق على قطع أثاث طويلة (مثل الخزانن العادية أو تلك الوخصصة للكتب) بدون تثبيت كل من قطعة الأثاث والتلفزيون بدعامة مناسبة.

ا لا تضع التلفزيون على الإطلاق على قواش أو أي وواد أخرى قد تكون ووجودة بين التلفزيون والنثاث الداعم.

ا لا تضع أبدًا أي أغراض قد تغري النطفال للتسلق، مثل النلعاب وأجمزة التحكّم عن بُعد، أعلى التلفزيون أو قطعة النثاث التي يتواجد عليما التلفزيون.

إذا كان سيتم الاحتفاظ بالتلفزيون الحالي ونقله، فيجب تطبيق الاعتبارات نفسها الوذكورة أعلاه.

## خطر البطاريات

🛛 لا تبتلع البطارية. خطر التعرّض لحرق كيهيائي.

0 قد يحتوي جماز التحكر عن بُعد على بطارية <sup>َ</sup>خلوية مستديرة /على شكل قطعة معدنية. في حال ابتلاعما، قد يتسبّب ذلك في حروق داخلية خطرة في غضون ساعتين فقط وقد يودي إلى الموت.

احتفظ بالبطاريات الوُستخدمة والجديدة بعيدًا عن النولاد.

ا في حال لم تستطع إغلاق حجرة البطارية بشكل محكم، توقف عن استخدام المنتج واحتفظ به في مكان بعيد عن النولاد.

اذا كنت تشك في أنه ربوا تم ابتلاع البطاريات أو وضعها في أي وكان من الجسم، فاطلب الوساعدة الطبية على الفور.

ا قد يُؤدي استبدال البطارية بنوع غير صحيح إلى خطر اندلاع حريق أو حدوث انفجار.

ا قد يؤدي استبدال بطارية بنوع غير صحيح إلى المساومة على السلامة (على سبيل المثال، في حالة بعض أنواع بطاريات الليثيوم).

] قد يؤدي التخلص من بطارية في النار أو فرن ساخن أو سحقما أو تقطيعها ويكانيكيًا إلى خطر حدوث انفجار.

] قد يؤدي ترك بطارية في بينة وحيطة ذات درجة حرارة ورتفعة جدًا إلى حدوث انفجار أو إلى تسرّب سائل أو غاز قابل للاشتعال.

] قد يؤدي تعرَّض بطارية لضغط هواء ونخفض جدًا إلى حدوث انفجار أو إلى تسرّب سائل أو غاز قابل للاشتعال.

### خطر الحرارة الهفرطة

لا تركّب التلفزيون على الإطلاق في مساحة ضيّقة. اترك دائمًا مسافة من 10 سنتيمترات أو 4 بوصات على النقل حول التلفزيون لضمان التموية المناسبة. تأكد دائمًا من عدم تغطية فتحات التموية على التلفزيون بالستائر أو غيرها من النجسام.

### العواصف الرعدية

افصل التليفزيون عن مأخذ الكمرباء والمواني قبل العواصف الرعدية. أثناء العواصف الرعدية، لا تلوس أي جزء من التليفزيون أو سلك الكمرباء أو كابل المواني.

### خطر إلحاق الضرر بحاسة السهع

تجنب استخدام سواعات الذذن أو سواعات الرأس بوستوى صوت ورتفع أو لفترات طويلة.

### درجات الحرارة الهنخفضة

إذا تم نقل التلفزيون في درجات حرارة أقل من 5 درجات مئوية أو 41 درجة فهرنهايت، فانزع غلاف التلفزيون وانتظر حتى تصل درجة حرارته إلى درجة حرارة الغرفة قبل توصيله بوأخذ الطاقة.

### الرطوبة

في الحالات النادرة، وبحسب درجة الحرارة ونسبة الرطوبة، قد يظهر تكاثف طفيف على الزجاج النهامي للتلفزيون (في بعض الطرازات). لتفادي هذه الحالة، لا تعرّض التلفزيون لنشعة الشمس المباشرة أو الحرارة أو الرطوبة الشديدة. في حال حدوث تكاثف، فسيختفي بطريقة طبيعية بعد تشغيل التلفزيون لبضع ساعات. لن تلحق رطوبة التكاثف أي ضرر بالتلفزيون، ولن تتسبّب في حدوث قصور في أدانه.

## 25.2. العناية بالشاشة

] لا تلوس الشاشة أبدًا أو تدفعها أو تحكها أو تضربها بأي شيء.

🛛 افصل التليفزيون قبل التنظيف.

ا احرص على تنظيف التلفزيون وإطاره بلطف باستخدام قطعة قواش رطبة ومسحه برفق. تجنّب ملامسة أضواء LED \*Ambilight على جمة التلفزيون الخلفية. لا تستخدم أبدًا المواد كالكحول أو المواد الكيميانية أو مواد التنظيف المنزلية على التلفزيون.

ال لتفادي التشوه وبهت الألوان، اوسح قطرات الواء بأسرع ما يوكن. [] تفادَ الصور الثابتة قدر الإوكان. فالصور الثابتة تبقى معروضة على الشاشة لفترة طويلة من الوقت. تتضمن الصور الثابتة القوائم على الشاشة والأشرطة السوداء وعرض الوقت إلخ. إذا توجب عليك استخدام الصور الثابتة، فخفف درجة تباين الشاشة وسطوعها لتجنب إلحاق الضرر بها.

> \* ضوء Ambilight LED وخصص للطرازات التي تدعم وظيفة Ambilight فقط.
# 26. أحكام الاستخدام

#### 26.1. شروط الاستخدام - التلفزيون

حقوق الطبع والنشر © لعام 2024 وحفوظة لصالح شركة TP Vision Europe B.V. جويع الحقوق وحفوظة.

تر طرح هذا الونتج في السوق من قبل شركة TP Vision Europe B.V أو اُ إحدى الشركات التابعة لها، والوُشارَ إليما هنا فيها بعد باللسم TP Vision ، الشركة الوصنّعة للونتج. إن شركة TP Vision مي الضامن لهذا التلفزيون الذي يأتي مزوّدًا مع هذا الكتيّب. إن Philips وشعار الدرع من Philips هما علامتان تجاريتان مسجلتان لشركة Koninklijke Philips N.V.

المواصفات عرضة للتغيير من دون إشعار. تعود ولكية العلامات التجارية إلى Koninklijke Philips N.V أو إلى مالكيما المعنيين. تحتفظ TP Visionبحق تغيير المنتجات في أي وقت بدون أن تكون مجبرة على تعديل المستلزمات السابقة وفقًا لذلك.

من المفترض أن تكون المواد المكتوبة التي تم حزمها مع التلفزيون والكتيَّب المخزن في ذاكرة التلفزيون أو الذي يتم تنزيله من موقع Philips على الويب <u>www.philips.com/TVsupport</u> مناسبةً للغرض المقصود من استخدام النظام.

تُعدَّ المواد في هذا الدليل مناسبة لنغراض استخدام النظام. إذا تم استخدام المنتج أو وحداته الفردية أو الإجراءات المتعلقة به لنغراض غير تلك المحددة في هذا المستند، فيجب الحصول على تصديق بصلاحيتها وملاءوتها. تضمن شركة TP Visionأن المواد ذاتها لا تنتمك أي براءة اختراع أوريكية. ليس هناك أي ضهانة أخرى، صريحة كانت أم ضمنية. لا تتحمل شركة TP Vision أي مسؤولية عن أي أخطاء في محتوى هذا المستند أو أي مشاكل تنتج عن محتوى هذا المستند. سيتم تصحيح النخطاء التي يتم تبليغ Philips عنما، كما سيتم نشرها على موقع دعم Philipsعلى الويب في أقرب وقت موكن.

شروط الضهان - خطر الإصابة أو إلحاق الضرر بالتلفزيون أو إبطال الضهان! لا تحاول أبدًا إصلاح التلفزيون بنفسك. استخدم التلفزيون والملحقات للنغراض المحددة من قبل المصنّع فقط. تشير علامة التحذير المطبوعة على الجهة الخلفية من التلفزيون إلى خطر التعرض لصدمة كهربانية. لا تقم بإزالة غطاء التلفزيون على البطلاق. اتصل دائمًا بقسم العناية بمستملكي أجهزة تلفزيون Philips للصيانة أو راجع الموقع البلكتروني الواردة مع التلفزيون. أو راجع الموقع البلكتروني

www.philips.com/support وحدد بلدك إذا لزم النمر. سيتم إبطال الضمان نتيجة أي عملية محظورة صراحة في هذا الدليل، أو أي عمليات ضبط وإجراءات تجويع المنتج غير الموصى بها أو غير المصرّح بها في هذا الدليل.

#### خصائص البكسل

يتويِّز هذا التلفزيون بعدد كبير من وحدات البكسل الولونة. على الرغم من أن الهنتج يحتوي على وحداتً بيكسل فعلية بنسبة %99,999 أو أكثر، إلا أن النقاط السوداء أو النقاط الضونية الساطعة (حمراء أو خضراء أو زرقاء) قد تظهر بشكل مستور على الشاشة. يُعدَّ ذلك خاصية بنيوية للشاشة (ضمن المقاييس الصناعية الشائعة) وليس عطلاً. لذلك، تجدر الإشارة إلى أن هذه الظاهرة لا تخضع للإصلاح أو التبديل أو استرداد النموال ضمن و /أو خارج فترة الضمان.

#### خصائص الإضاءة الخلفية

خضعت كل أجمزة تلفزيون Philips للختبارات وفحوصات صارمة قبل شحنما إليك. كن متأكدًا أننا نولي أهوية كبرى لجودة أجمزة التلفزيون التي نقدّوها لكي لا تواجه أي إزعاج أثناء مشاهدة التلفزيون. لكن، تجدر الإشارة إلى أن & auot;نزيف الإضاءة الخلفية& quot; (تأثير مورا) و /أو عدر مساواة الضوء في الإضاءة الخلفية الذي يوكن مشاهدته في الصور الداكنة أو في الغرف الداكنة جدًا والمعتوة فقط مو ضمن مواصفات التلفزيون. لا تمثّل هذه الحالات تدمورًا في حالة التلفزيون ويجب عدم اعتبارها على أنها شانب في التلفزيون. بالتالي، إن

الوطالبات ون هذا النوع للضوان، أو الخدوة الوجانية أو الحصول على بديل أو استعادة النووال غير وقبولة ضون و /أو خارج فترة الضوان.

#### الامتثال للمعايير الأوروبية ( CE)

بووجب هذه الوثيقة، تعلن شركة TP Vision Europe B.V هذا أن ًا التلفزيون يتوافق وع الوتطلبات النساسية والأحكام الأخرى ذات الصلة الواردة في توجيهات 53/EU2014 (توجيه الطاقة الوتجددة)، 2009 /125/EC/(لوائح (الاتحاد الأوروبي) 2019 2021/) (التصويم الإيكولوجي) و55/EU2011 (توجيه الحد من الوواد الخطرة).

#### الامتثال لتقييم المطابقة في المملكة المتحدة ( UKCA)

بووجب هذه الوثيقة، تعلن شركة TP Vision Europe B.V هذا أن ًا التلفزيون يتوافق مع المتطلبات النساسية والنحكام النخرى ذات الصلة الواردة في توجيمات لوانج المعدات اللاسلكية للعام 2017 ولوانج التصميم الإيكولوجي للمنتجات المتعلقة بالطاقة ومعلومات الطاقة (تم تعديلما) (خروج من الاتحاد النوروبي) للعام 2019 ولوانج تقييد استخدام بعض المواد الخطرة في المعدّات الكمربانية والإلكترونية للعام 2012.

#### التوافق مع المجالات الكمرومغناطيسية ( EMF)

TP Vision تقوم شركة TP Vision بتصنيع وبيع الكثير من المنتجات الموجمة للمستملكين، والتي لما بشكل عام القدرة على إرسال واستقبال إشارات كمرومغناطيسية، مثلما مثل أي جماز الكتروني. ومن بين مبادئ العمل الراندة التي تنتمجما شركة TP Vision اتخاذ كل تدابير الصحة والسلامة اللازمة للمنتجات الخاصة بنا، للامتثال لكل المتطلبات القانونية السارية وللالتزام بمعايير المجاللات الكمرومغناطيسية ( EMF) السارية وقت إنتاج هذه المنتجات.

وتلتزم TP Vision بتطوير المنتجات التي لا توثر على الصحة سلبًا وإنتاجها وتسويقها. وتؤكد شركة TP Vision أن التعامل الصحيح مع منتجاتها واستخدامها بما يتوافق مع الغرض المقصود منها يجعل استخدامها أمنًا وفقًا للأدلة العلمية الصحيحة المتوفرة اليوم. تؤدي TP Vision دورًا حيويًا في تطوير معايير السلامة الدولية، بما يوكّن TP Vision من توقع تطورات أفضل في عملية وضع المعايير للدراجها مبكرًا في منتجاتها.

#### 26.2. شروط الاستخدام - التلفزيون الذكى

يهكن وراجعة شروط الاستخدام وسياسة الخصوصية وتعيين إعدادات الخصوصية أيضًا للتلفزيون الذكي.

لفتح صفحة شروط استخدام التلفزيون الذكي:

- 1اضغط على 角 HOME لفتح القائمة الرئيسية.
  - 2حدد التطبيقات لفتح التطبيقات.

## 27.1. Google TV

Google TV هو اسر لتجربة البرناوج الخاص بهذا الجهاز وعلاوة تجارية لشركة Google LLC. تعد YouTube Google والعلاوات الذخرى علاوات تجارية لشركة Google LLC.

# Google TV

# 27.4. NVIDIA G-SYNC

اللاعبين مصموة (G-SYNC ®NVIDIA) تقنية

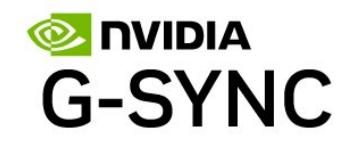

## 27.5. AMD FreeSync Premium

وداعًا للشوائب. وداعًا للتشويه. ألعاب سلسة.

#### AMD FreeSync Premium

# 27.2. HDMI

إن HDMI High-Definition Multimedia HDMI HDMI trade dressInterface وشعارات HDMI مي علامات تجارية أو علامات تجارية وسجلة لشركة HDMI Licensing Administrator , أار

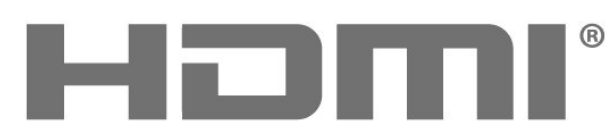

HIGH-DEFINITION MULTIMEDIA INTERFACE

# وتقدر 27.3. HEVC

مشمول ضمن مطالبة واحدة أو أكثر لبراءات اختراع HEVC المدرجة في patentlist.accessadvance.com. جاهز لتحديّات الوستقبل بفضل فك التشفير HEVC الوتقدم.

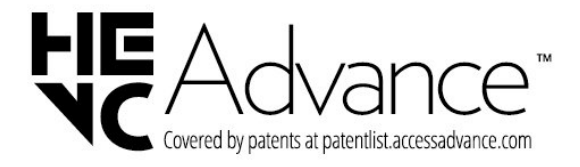

## 27.6. Dolby Vision gDolby Atmos

إنَّ Dolby Atmos Dolby Vision Dolby وروز حرف D الوزدوج هي علاوات تجارية وسجَّلة لشركة Dolby Laboratories Licensing . ما المان المانية بورجب ترخيص ون Dolby Laboratories . أعوال سرية غير ونشورة. حقوق النشر والطبع والتأليف وحفوظة © للاعوام ون 2012 إلى 2022 لصالح شركة Dolby Laboratories. جويع الحقوق وحفوظة.

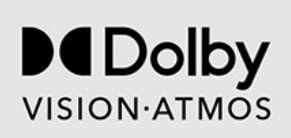

## 27.7. برنامج Enhanced IMAX

صُوم بووجب ترذيص ون شركة IMAX Corporation. IMPAX هي ® علاوة تجارية وسجلة لشركة IMAX Corporation في الولايات الوتحدة و /أو بلدان أخرى. لبراءات اختراع DTS، راجع DTS Licensing Limited. إن تر التصنيع بووجب ترخيص ون DTS Licensing Limited.

DTS وشعار DTS هي علامات تجارية وسجلة أو علامات تجارية لشركة 2022 Inc ,DTS أخرى وبلدان المتحدة الولايات في أ Inc ,DTS. كل الحقوق محفوظة.

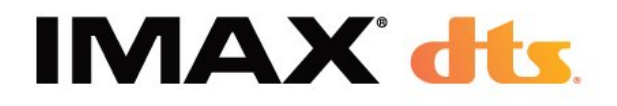

#### 27.11. Kensington

(عند اللقتضاء)

إن Micro Saver Kensington عبارة عن علامتين تجاريتين مسجّلتين في الولايات المتحدة لشركة ACCO World مع التسجيلات الصادرة والتطبيقات المعلّقة في بلدان أخرى حول العالم.

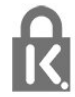

## 27.8. DTS:X

لبراءات اختراء DTS، راجع patents.dts.com :http//. تر التصنيع بورجب ترخيص ون DTS Licensing Limited.

إن X:DTS DTS DTS وشعار X:DTS هي علامات تجارية وسجلة أو علامات تجارية لشركة 2021 Inc ,DTS ©ًا أخرى وبلدان المتحدة الولايات في ًا Inc ,DTS. DTS.وحفوظة الحقوق كل .ًا

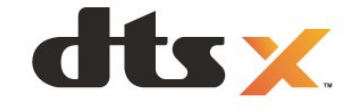

#### 27.12. علامات تجارية أخرى

كل العلاوات التجارية الوسجلة وغير الوسجلة الذخرى تعود ولكيتما لوالكيما الوعنيين.

### 27.9. DTS Play-Fi

لبراءات اختراع DTS، راجع DTS Licensing Limited//. تر التصنيع بهوجب ترخيص من DTS Licensing Limited. تُعد DTS ورمزما وDTS ورمزما معًا وPlay-Fi وشعار DTS Play-Fiعلامات تجارية مسجّلة أو علامات تجارية مولوكة لشركة DTS , ons والوتحدة الولايات في أ/أو في بلدان أخرى. © DTS, DTS. وحفوظة.

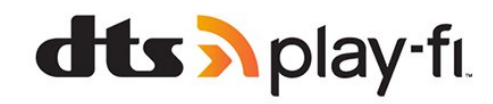

### 27.10. Wi-Fi CERTIFIED 6

تعد Wi-Fi CERTIFIED 6 @ وشعار Wi-Fi CERTIFIED 6 علامتين ًا تجاريتين لمنظمة Wi-Fi Alliance.

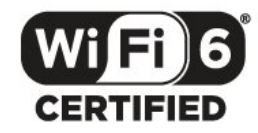

# 28. إخلاء مسؤولية في ما يتعلق بالخدمات و/أو البرامج التي تقدمها جهات خارجية

قد تطرأ تغييرات على الخدوات و /أو البرامج التي تقدوها جهات خارجية أو قد يتر تعليقما أو إنهاؤها بدون إشعار وسبق. لا تتحول TP Vision أي وسؤولية عن أي نوع ون الحالات هذه.

| 21      | لغة الصوت، الثانوية                                                |    | А                                             |
|---------|--------------------------------------------------------------------|----|-----------------------------------------------|
|         |                                                                    | 63 | Alexa                                         |
|         | ٩                                                                  | 44 | اعدادات Ambiliaht                             |
| 12      | مفتاح على التلفزيون                                                | 45 | Ambisleep                                     |
| 7       | مكان التلفزيون                                                     |    |                                               |
| 33      | ولف التعريف الخاص بالنطفال                                         |    | С                                             |
| 57      | ولفات الوسائط، ون كوبيوتر أو جهاز NAS                              | 28 | العشيهط العصها بمحدة بمكل                     |
| 57      | ولفات الوسانط، ون وحرك USB                                         | 28 | الريستروح الوحيون وحدير ١٧١، ٥٠<br>أبيات      |
| 46      | منتَّه شروق الشمس                                                  | 20 | 01#                                           |
| 52      | مفت ابقاف التشغيل                                                  |    | D                                             |
| 52      | ود ہیں۔<br>مؤتت السکھن                                             | 11 | Dolby Atmos                                   |
| 19      | ودي الله الله الله الله الله الله الله الل                         | 16 |                                               |
| 7       | ويصدر الراديو<br>مبرافة المشاهدة                                   | 10 | (ىرقوي بىۋرىي بىبت) دە ت                      |
| ,<br>38 | وسيقهر الوسينية                                                    |    | F                                             |
| 20      | رستوی معیدیو<br>مدادم الله: الله مد                                | 10 | E Sourt inte 2.0                              |
| 20      | رستوی انتون انتشود<br>                                             | 42 | EdSyLIIK 2.0                                  |
| 30      | وسنوي النحسيل الديناويكي<br>                                       | 26 | EasyLink HDIVII CEC                           |
| 16      | وسح التردد                                                         |    | н                                             |
| 19      | مشاهدة التلفزيون                                                   |    | 11                                            |
| 29      | مشغل اقراص ray-Blu، توصیل                                          | 24 | V I DOH                                       |
|         |                                                                    |    | 1                                             |
| 45      |                                                                    | 04 | י<br>ארד:                                     |
| 45      | نوط Ambilight                                                      | 24 |                                               |
| 37      | نوط الصورة وع ويزة الذكاء الاصطناعي                                |    | 1                                             |
| 37      | نوط صورة الفيلم التلقائي                                           | 45 | Laurana Linkt                                 |
| 64      | نهاية الاستخدام                                                    | 45 | Lounge Light                                  |
| 17      | نسخ قانهة القنوات                                                  |    | P                                             |
| 17      | نسخ قائهة القنوات، نسخ                                             | 10 | Dhiling Windows Users On a draw white         |
| 17      | نسخ قائهة القنوات، الإصدار الحالي                                  | 46 | Philips wireless Home Speakers ويتقلط المراجع |
| 18      | نسخ قائمۃ القنوات، تحویل                                           |    | Ambilight                                     |
| 44      | نظام الوسرج الونزلي اللاسلكي Fi-Play                               |    | 11                                            |
| 28      | نظام المسرح المنزلي، مشاكل                                         | 10 |                                               |
|         |                                                                    | 13 |                                               |
|         | g                                                                  | 13 | Unicable 2                                    |
| 13      | وحدات CAM للقور الصناعي                                            |    | . ė.                                          |
| 29      | وحدة تحكم بالألعاب، توصيل                                          | 88 |                                               |
| 16      | وضع تردد الشبكة                                                    | 28 | فنحه الواجهه الهستركة                         |
|         |                                                                    |    | ë.                                            |
|         | W                                                                  | F3 |                                               |
| 32      | Wi-Fi                                                              | 55 | פסט ועכסטט<br>יי אי פוספימיט                  |
|         |                                                                    | 13 | فهر صناعي، Unicable<br>                       |
|         | I                                                                  | 19 | قناة                                          |
| 61      | أجهزة الألعاب                                                      | 19 | قوائم القنوات                                 |
| 73      | أحكام الاستخدام                                                    | 37 | قائهة إعدادات الصورة                          |
|         |                                                                    |    |                                               |
|         | e e e e e e e e e e e e e e e e e e e                              | 7  |                                               |
| 52      | إيقاف تشغيل الشاشة                                                 | 1  | كبل الطافة                                    |
| 71      | إرشادات السلامة                                                    |    |                                               |
| 44      | اشعار Atmos Dolby                                                  |    | U                                             |
| 45      | إضفاء الطابع الشخصى باستخدام تقنية Ambilight                       | 29 | لوحة وفاتيح USB                               |
| 16      | إعادة التعيين إلى إعدادات الوصنع                                   | 29 | لوحة وفاتيح USB، التوصيل                      |
| 51      | اعادة تعبين                                                        | 5  | لوحة المعلومات                                |
| 53      | ،<br>اعداد المتحر                                                  | 19 | لائحة القنوات                                 |
| 46      | ہے۔<br>اعدادات Ambiliaht المتقدمة                                  | 19 | للائحة القنوات، فتح                           |
| 44      | بصادات اذاد الصفت                                                  | 19 | لانحة القنوات، البحث                          |
| 39      | بحدادات بحريج مصوب<br>اعدادات الامن المتقدمة                       | 19 | لائحة القنوات، تصفية                          |
| 55      | بلدانات منون مرتبعيدية»<br>إمحادات بيشرة                           | 24 | لغة النص، الأساسية                            |
| 38      | ן אנורים אינעי<br>ה-גרגניי, דוֹני, HDR                             | 24 | لغة النص، الثانوية                            |
| 10      |                                                                    | 21 | لغة الترجوة                                   |
| 40      |                                                                    | 21 | لغة الترجوة، الأساسية                         |
|         | 1                                                                  | 21 | لغة الترجوة، الثانوية                         |
| 1/      | •<br>التحد الحاذام التحديث الرجمع. القنمان ر                       | 21 | لغة الصوت                                     |
| 19      | القهر الصناعي، التحديث اليدوي معنوات<br>٣٠ - ٣- ٢٠ - ١٣٠٠ الهيدات. | 21 | ۔<br>لغة الصوت، الأساسية                      |
| 13      | القهر الصناغي، بافات الفنوات                                       |    |                                               |

| الصوت، إعداد النوط                                     | 14            | القهر الصناعي، تثبيت يدوي                                    |
|--------------------------------------------------------|---------------|--------------------------------------------------------------|
| الصور وملفات الفيديو والموسيقى                         | 20            | القنوات، الخيارات                                            |
| الصورة، إعدادات سريعة                                  | 16            | القناة، إعادة التثبيت                                        |
| الصورة، تنسبة، الصورة                                  | 19            | القناة، التبديل إلى قناة                                     |
| ري<br>العناية بالمستهلك                                | 15            | القناة، التحديث البدوي للقنوات                               |
|                                                        | 15            | ت                                                            |
| اختبار الاستقبال                                       | 15            | القناة، تثبيت                                                |
| سجر المحجين<br>استكشاف النذطاء واصلاحها                | 13            | القناق، تثبيت القور الصناع .<br>القناق، تثبيت القور الصناع . |
|                                                        | 15            | القناق. تثيبت المهاز .<br>القناق. تثيبت المهاز .             |
| ų                                                      | 25            | القناة، تتبيت المواتي<br>القناة حليا التافنيم:               |
| برانات جارل التلفنيون                                  | 20            | الحادة، حتين التسريون<br>الحادة البريرية                     |
| بيانك دنين السريون                                     | 30            | ושוטא ונעננצא<br>ערייה היה אין                               |
| ت                                                      | 31            | װ <del>ﺪﻩﺑﯿﻮ</del> ﻧﺮ، נפסי <u>נ</u> ט<br>װי וווי וווי וו    |
| تقنية Bluetooth! انالة جعان                            | 39            | اللون، نظاق الالوان<br>بر در مرب ا                           |
| تقنية Bluetooth أرامة جسر                              | 64            | الهلصق البيئي الأوروبي                                       |
| لعليه المان المالية التحيد بهار<br>تاذيب: تفامل حما    | 64            | الوواصفات البيئية                                            |
| تىقريون تقاغلي، خون<br>داد                             | 69            | المشاكل، لغة القائمة غير صحيحة                               |
| للليكسب<br>تسليمانيم                                   | 68            | المشاكل، القنوات                                             |
| Ambingin איר סר בר                                     | 69            | المشاكل، التوصيل، Fi-Wi                                      |
| بناین OLED                                             | 69            | الهشاكل، التوصيل، الإنترنت                                   |
| تتبيت يدوي                                             | 68            | المشاکل، الصوت                                               |
| تتبيت القهر الصناعي                                    | 68            | المشاکل، الصورة                                              |
| تثبيت التلفزيون                                        | 68            | الوشاکل، اتصال HDMI                                          |
| تثبيت الشبكة                                           | 68            | الوشاکل، اتصال USB                                           |
| تحديث تلقائي للقنوات                                   | 68            | المُشاكل، حماز التحكم عن نُعد                                |
| تحسين وستوى الإضاءة الوحيطة                            | 23            | النم.                                                        |
| تحسين التفاصيل الداكنة الوحيطة                         | 23            | ے<br>النص الاقہی                                             |
| تردد الشبكة                                            | 17            |                                                              |
| تسجيل ونتجك                                            | 38            | اسوني تبيت يدوي<br>الهاقع الطريع . الهثال .                  |
| تشخيص التلفزيون                                        | 57            | الواقع التعبيعي الرئداني<br>الور. إن ط                       |
| تطبيق Aurora                                           | 01<br>01      | الوسابية<br>المحمد اللغام                                    |
| TV Smart Philips تطبيق                                 | 21<br>E0      | الوحمون العارز<br>الدخرج الحجرجا                             |
| Setup Simple                                           | JZ<br>41      | וופסש ווקבעם<br>די די די המסום בעימסומים                     |
| تطبيقات الهشغا .                                       | 41            | الوضع السخصي، alaiogue Ciear                                 |
| تعبيدات الرسعن<br>تورين دردة اللون الذاصة بودتورات HDB | 41            | الوضع الشخصي، الهوازن<br>                                    |
| שיייה גליא ועפט וובוכשא אמבעצים דוכו ד                 | /0            | الإصلاح                                                      |
| 2                                                      | 36            | الإعدادات الهتكررة                                           |
| چ<br>جودة اللب تقبل                                    | 33            | الاتصال السريع                                               |
| بودم الاستغبان<br>حاما                                 | 70            | الاتصال بشركة Philips                                        |
| μĻ                                                     | 50            | البرنامج، تحديث                                              |
| ۰                                                      | 51            | البراوج وفتوحة الوصدر                                        |
| حرم خطمة الشرد                                         | 28            | البطاقة الذكية، CAM                                          |
| حجر حصوم التردد                                        | 38            | التفاصيل الداكنة                                             |
| ÷                                                      | 24            | التلفزيون التفاعلي                                           |
| ج<br>عند 14 مال م                                      | 12            | التلفزيون، وضع الاستعداد                                     |
| حفض الصبابية<br>ممالك                                  | 33            | التوصيل بـ ®Control4)                                        |
| حفص غيوب ١٧١٣٢٦                                        | 38            | <br>التباب، تعابز الاضاءة                                    |
| ,                                                      | 33            | التحكم في التلفايون باستخدام Matter                          |
| -                                                      | 38            | ې پې ويدی .<br>التحکّ بـ HDR                                 |
| בעט ופרועא וונוסיט<br>                                 | 64            | التخلص من التلفنيون أو البطليبات                             |
| دليل التلفريون                                         | 20            | التندية                                                      |
|                                                        | 67            | سرجرد،<br>التثخيص الذات                                      |
| <b>د</b><br>                                           | 10            | التشخيص الداني<br>التشخير                                    |
| ذكاء الإضاءة الوحيطة                                   | 12            | التسعين<br>الاستخذار الأحد                                   |
|                                                        | 20            | التصليف الابوي<br>الد. ا                                     |
| J                                                      | 40            | النصبيقات<br>سيريدين MDEO                                    |
| رسالة تحديت القناة                                     | 39            | الحدة، خفض عيوب MIPEG                                        |
|                                                        | 20            | الخيارات على قنا <i>ة</i>                                    |
| س<br>· · · · · · · · ·                                 | 69            | الدعم عبر إنترنت                                             |
| سلوك التشغيل                                           | 46            | الرسوم المتحركة الخاصة بـ Ambilight                          |
| ÷.                                                     | 38            | السطوع                                                       |
| س                                                      | 37            | الشاشة والصوت                                                |
| شبکة، سلکیة                                            | 32            | الشبكة اللاسلكية                                             |
| -                                                      | 32            | الشبكة السلكية                                               |
| 3                                                      | 32            | الشبكة، إعداد                                                |
| عرض سجل تحديت البرنامج                                 | 32            | الشبكة، اللاسلكية                                            |
|                                                        |               |                                                              |
|                                                        | 32            | الشبكة، التوصيل                                              |
|                                                        | 32<br>5       | الشبكة، التوصيل<br>الصفحة الرئيسية                           |
|                                                        | 32<br>5<br>42 | الشبكة، التوصيل<br>الصفحة الرئيسية<br>الصوت الوخصّص          |

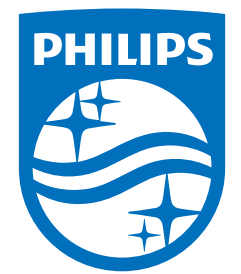

All registered and unregistered trademarks are property of their respective owners. Specifications are subject to change without notice. Philips and the Philips Shield Emblem are registered trademarks of Koninklijke Philips N.V. and are used under license. This product has been manufactured and is sold under the responsibility of TP Vision Europe B.V., and TP Vision Europe B.V. is the warrantor in relation to this product. 2024© TP Vision Europe B.V. All rights reserved.

www.philips.com/welcome